# 정비사업 통합 홈페이지 사용자 지침서 (Ver 1.0)

### 목차

#### 정비사업통합홈페이지

| 1. 메인화면             | ••••• | 5  |
|---------------------|-------|----|
| 2. 정비사업 정의          |       | 6  |
| 3. 추진단계별 주요 내용      |       | 9  |
| 4. 재정비촉진사업          |       | 28 |
| 5. 소규모 주택 정비사업 안내   |       | 29 |
| 6. 공공지원제도(국토교통부)    |       | 34 |
| 7. 도시·주거환경정비 기본계획   |       | 35 |
| 8. 지원사업             |       | 37 |
| 9. 공공지원             |       | 40 |
| 10. 정비사업추진현황        |       | 46 |
| 11. 시 정비사업 담당자      |       | 51 |
| 12. 정비사업전문관리업체 현황   |       | 52 |
| 13. 정보공개            |       | 53 |
| 14. 정비사업별 정보공개 바로가기 |       | 54 |
| 15. 자치구별 관리감독 담당자   |       | 55 |
| 16. 정보공개 통계         |       | 56 |
| 17. 공지사항            |       | 58 |
| 18. 고시공고            |       | 59 |
| 19. 조합입찰공고          |       | 60 |
| 20. 교육게시판           |       | 61 |
| 21. 법령 및 조례         |       | 63 |
| 22. 자료실             |       | 65 |
| 23. 시스템소개           |       | 66 |
| 24. 이용안내            |       | 69 |
| 25. 자주하는 질문         |       | 70 |
| 26. 질문과 답변          |       | 74 |
|                     |       |    |

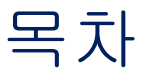

#### 정비사업구역 홈페이지

| 1. 메인화면    | <br>77 |
|------------|--------|
| 2. 조합안내    | <br>78 |
| 3. 사업개요    | <br>81 |
| 4. 정보공개    | <br>85 |
| 5. 전자결재 열람 | <br>89 |
| 6. 알림마당    | <br>91 |
|            |        |

### 추정분담금시스템 홈페이지

| 1. 메인화면           |       | 95  |
|-------------------|-------|-----|
| 2. 시스템 소개         |       | 96  |
| 3. 이용안내           | ••••• | 97  |
| 4. 추정사업비 및 개략적분담금 |       | 101 |

정비사업통합 홈페이지 - 사용자 지침서

## 정비사업통합 홈페이지

### 1. 메인화면

#### \_ 메인화면

정비사업 정보를 확인할 수 있는 홈페이지 입니다.

|    | 정비사업 통합 🔹                                                                                                    |                                    |                                                                           |                                      |                                                                                                    | 회원가입 로그인                                                                     |   |
|----|----------------------------------------------------------------------------------------------------|------------------------------------|---------------------------------------------------------------------------|--------------------------------------|----------------------------------------------------------------------------------------------------|------------------------------------------------------------------------------|---|
|    | 부산광역시<br>정비사업 통합홈페이지                                                                                            | 도시정비사업 안내                          | 부산시 정비사업                                                                  | 정보공개 알림                              | 이당 정보이당                                                                                                    | 시스템소개 😑                                                                      |   |
|    | 쾌적하고 살                                                                                                    | <sup>투명한 정비사업 정보<br/>기 좋은 주거</sup> | <sup>보제공을 통해</sup><br>환경을 만들                                              | 어갑니다                                 | 2                                                                                                    |                                                                              | 1 |
|    | 구역별 지도검색 지역명을 클릭하시면 자세한 정보를 보실수 있습니다<br>복구 급정구 72<br>경서구 사상구 동매구 진구 연제구<br>시하구 <sup>서구</sup> 동구 순원구 해운대구<br>평도구 | ġz                                 | ♥ 구역의 지역명을 선택           ⑦           ⑦           현재 강색결과가                  | 랙해주세요<br>없습니다                        | 공지사항         고사장           7         2020.12.28           답변:7         2020.12.28           6         2020.12.28           5         2020.12.28           5         2020.12.28           6         5           6         5           1020.12.28         5 | 3고 조합입찰공고<br>기 +                                                             |   |
|    | 3 오 정보공개우수지역 🔰 🗳 입출금공                                                                                           | 가건수 [                              | 정보공개건수                                                                    | 🕕 사업장수                               | 담당자 연락처                                                                                                    | 5                                                                            |   |
| 12 | 정보공개우수지역<br>600<br>400<br>200<br>0<br>만락,구면,프랙제, 연산2 후택재개발, 부곡2구역제개발, 물락산,루락,<br>발                              | 1273                               | 1     동례구       2     서구       3     언제구       4     부산진구       5     사상구 | 991건<br>793건<br>760건<br>659건<br>393건 | 중구<br>서구<br>동구<br>영도구<br>부산진구<br>드네그                                                                                                    | 051-600-4602<br>051-240-4615<br>051-440-4462<br>051-419-4281<br>051-605-4611 |   |
| 2/ | <         >         II         LH 한국토지주택공사         LX 한국국토정보공사                                                  | Pdasdf                             | HUG 주택도시보증                                                                | ਡਮ <b>਼ਿ ਹ</b> ੀ                     | 청 ⓒ 법제처                                                                                                    | 32423                                                                        |   |
|    | 이동약관 개인정보처리방침 홈페이지                                                                                              | 다 개인정보처리방침                         | 저작권보호정책                                                                   | 이메일무단                                | 수집거부                                                                                                    | 사이트맵                                                                         |   |

| NO. | 내용                                           |
|-----|----------------------------------------------|
| 1   | 구역별 지도검색검색으로 원하는 구역의 홈페이지로 이동할 수 있습니다.       |
| 2   | 공지사항, 고시공고, 조합입찰공고를 확인할 수 있습니다.              |
| 3   | 정보공개우수지역, 입출금공개건수, 정보공개건수, 사업장수를 확인할 수 있습니다. |

### 2. 정비사업 정의

#### 🔍 도시정비사업 안내 > 정비사업 정의

정비사업의 정의, 유형별 비교, 추진절차를 확인할 수 있습니다.

| 정비사업                  | 통합 -                         |         |               |              |                       |        |           | 1     | 회원기입 5 | 리인 |
|-----------------------|------------------------------|---------|---------------|--------------|-----------------------|--------|-----------|-------|--------|----|
| 왕 <sup>부산</sup><br>정비 | 광역시<br>비사업 통합홈페이지            |         |               | 도시정비사업 안내    | 부산시 정비사업              | 정보공개   | 알림마당      | 댕미보장  | 시스템소개  |    |
|                       | 정비사업 정의<br>특명한 정비시업 정보제공을 통해 | 쾌적하고 살기 | 좋은 주개환경을 만들어  | 갑니다          |                       |        |           |       | •      | •  |
| <u>ه</u>              | 도시정비사업 안내                    | ۲       | 정비사업 정의       | ۹            |                       |        |           |       |        |    |
| 3                     | 정의 💿                         | 유형별 비   | 비교            | 추진절차         |                       |        |           |       |        |    |
| 정비사업<br>· 도시및주기       | 이란?<br>1환경정비법에서 정한 절치에       | 따라 도시기능 | 5을 회복하기 위하여 장 | 털비구역내에서 정비기반 | <u>반</u> 시설을 정비하거나 주택 | 백동건축물을 | 개량 또는 건설하 | 하는 사업 |        |    |
| • 신법과 구법              | 1의 비교                        |         |               |              |                       |        |           |       |        |    |
|                       |                              |         |               | 통합 2018.02.  | 09 시행                 |        |           |       |        |    |
|                       |                              |         |               | 도시 및 주거환경    | 병정비법                  |        |           |       |        |    |
|                       |                              |         |               |              |                       |        |           |       |        |    |
|                       |                              |         |               | 재개발사'        | 업                     |        |           |       |        |    |
|                       |                              |         |               | 재건축사         | 업                     |        |           |       |        |    |
|                       |                              |         |               | 주거환경개선       | 1사업                   |        |           |       |        |    |
|                       |                              |         |               |              |                       |        |           |       |        |    |
| 정비사업                  | 의 분류                         |         |               |              |                       |        |           |       |        |    |
|                       | 구분                           |         |               |              | 내용                    |        |           |       |        |    |

### 2. 정비사업 정의

#### 🔍 도시정비사업 안내 > 정비사업 정의

정비사업 유형별 비교 내용을 확인할 수 있습니다.

| 정비사업 통합 -       |                                                                                                    |                                                                 |                                                               |                  |                                                                                                    |      | 회원가입 로 | 그인 |  |  |
|-----------------|----------------------------------------------------------------------------------------------------|-----------------------------------------------------------------|---------------------------------------------------------------|------------------|----------------------------------------------------------------------------------------------------|------|--------|----|--|--|
| 부산광역시<br>정비사업 통 | 투합홈페이지                                                                                              | 도시정비사업 안내                                                       | 부산시 정비사업                                                      | 정보공개             | 알림마당                                                                                                    | 정보마당 | 시스템소개  | =  |  |  |
| <u> </u>        | 나업 정의<br>사업 정보제공을 통해 쾌적하고 실기 좋은 주거형                                                                 | 경을 만들어갑니다                                                       |                                                               |                  |                                                                                                    |      | •      | 8  |  |  |
| 슈 도시정비사         | 사업 안내 🕢 정비사업 장                                                                                      | 영의 🕢                                                            |                                                               |                  |                                                                                                    |      |        |    |  |  |
| 정의              | 유형별비교                                                                                               | 추진절차                                                            |                                                               |                  |                                                                                                    |      |        |    |  |  |
| 정비사업 유형별        | <sup>물</sup> 비교                                                                                     |                                                                 |                                                               |                  |                                                                                                    |      |        |    |  |  |
| 구분              | 주거환경개선<br>(주거환경개선+주거환경관리)                                                                           | (주택/                                                            | 재개발<br>재개발+도시환경정비)                                            |                  | 재건축                                                                                                    |      |        |    |  |  |
| 대상지역            | <ol> <li>도시 저소득 주민 접단거주지로 정비7</li> <li>극히 일악하고, 노후불량 건축물 과도밀집</li> <li>단독주택 및다세대 주택 밀집지역</li> </ol> | 1반시설이 ① 정비기반시설<br>밀접된 지역<br>② 상업·공업지역                           | 이 열악하고, 노후 불량 건<br>역 등                                        | 번축물이             | 정비기반시설은 양호하나, 노후 불량 건축물이 밀<br>집된 지역                                                                                                    |      |        |    |  |  |
| 시행방법            | - 관리형 주거환경개선사업<br>- 수용 및 건설·공급 방법<br>- 환지공급 방법<br>- 관리처분계획 방법                                       | - 관리처분계획병<br>- 환지공급방법                                           | 법                                                             |                  | - 관리처분계획 방법                                                                                                    |      |        |    |  |  |
| 시업 시행자          | - 구청장 또는 토지주택공사 등                                                                                   | -조합,공동시행(3<br>설업자, 한국감정<br>지정개발자                                | 조합+지자체·토지주택공<br>원 등), 공공시행자, 사업                               | 사등,건<br>대행자,     | -조합,공동시행(조합+지자체·토지수택공사등, 건<br>설업자, 한국김정원 등), 공공시행자, 사업대행자,<br>지정개별자                                                                                                    |      |        |    |  |  |
| 주민동의            | - 추진위원회·조합 설립 없음<br>- 사업시행자 지정 동의                                                                   | - 추진위 : 토지등<br>-조합설립: 토지등<br>이상의 토지소유<br>- 사업시행계획인<br>회의결(조합원 과 | 소유자 과반수 동의<br>소유자 3/4이상 및 토지<br>다동의<br>가 및 관리치분계획인가<br>반수 동의) | 면적 1/2<br>신청 : 총 | <ul> <li>- 추진위:토지등 소유자 과반수 동의</li> <li>- 조합설립</li> <li>▶ 주택단지내:공동주택 각 동빌 소유자 과반수 동의</li> <li>의 + 전체 구분소유자 3/4이상 및 토지면적 3/4이상</li> <li>토지소유자 동의</li> <li>▶ 주택단지 외지역 포함:토지 또는 건축물 소유자</li> <li>3/4이상,토지면적 2/3이상 토지 소유자 동의</li> <li>- 사업시행계획인가 및 관리치분계획인가 신청:총</li> <li>회의결(조합원 과반수 동의)</li> </ul> |      |        |    |  |  |
| 토지 등<br>소유자     | 토지 또는 건축물의 소유자, 지상권자                                                                                | 토지 또는 건축물                                                       | 의 소유자, 지상권자                                                   |                  | 건축물 및 그 부속토지의 소유자                                                                                                    |      |        |    |  |  |

### 2. 정비사업 정의

#### 🔍 도시정비사업 안내 > 정비사업 정의

정비사업의 추진절차를 확인할 수 있습니다.

| 정비           | 사업 통합 🔹                                 |                     |                     |          |               |         |        |      |      |      | 회원가입  | 로그인 |
|--------------|-----------------------------------------|---------------------|---------------------|----------|---------------|---------|--------|------|------|------|-------|-----|
| *            | <sup>부산광역시</sup><br>정비 <b>사업 통합홈페</b> 여 | 이지                  |                     |          | 도시정비사업 (      | 안내 부산시장 | 엄비사업 경 | 정보공개 | 알림마당 | 정보마당 | 시스템소가 | ≡   |
| °~~          | 정비사업 정<br>투명한 정비사업 정보제:                 | <b>)</b><br>공을 통해 쾌 | 적하고 살기 좋            | 은주기환경을 민 | 들어갑니다         |         |        |      |      |      |       | •   |
| ₼            | 도시정비사업 안내                               |                     | <ul> <li></li></ul> | 영비사업 정의  | $\circledast$ |         |        |      |      |      |       |     |
|              | 정의                                      | 0                   | 유형별 비               | æ        | 추진절차          | 0       |        |      |      |      |       |     |
| 추진절          | 설차                                      |                     |                     |          |               |         |        |      |      |      |       | + - |
| 01.7         | 본계획 수립                                  |                     |                     |          |               |         |        |      |      |      |       | ^   |
| C<br>        | 법제4~7조]<br>부산광역시장<br>제건축 : 안전진단         |                     |                     |          |               |         |        |      |      |      |       |     |
| 02. 정        | 형비계획 및 정비구역 입안                          |                     |                     |          |               |         |        |      |      |      |       | ^   |
| C<br>A       | 법제9~15조]<br>↓장·군수등→부산광역시장               | 당                   |                     |          |               |         |        |      |      |      |       |     |
| <b>03.</b> 장 | 형비계획 결정 및 정비구역                          | 지정                  |                     |          |               |         |        |      |      |      |       | ^   |
| [<br>4       | 법 제8,15,17조]<br>루산광역시장                  |                     |                     |          |               |         |        |      |      |      |       |     |
| <b>04.</b> 4 | 추진위원회 구성                                |                     |                     |          |               |         |        |      |      |      |       | ^   |
| [<br>5       | 법제31조]<br>투지등소유자→시장·군수등                 | lío                 |                     |          |               |         |        |      |      |      |       |     |
| 05.2         | 다하서리이가                                  |                     |                     |          |               |         |        |      |      |      |       | ~   |

#### 🔍 추진단계별 주요 내용 > 기본계획

정비사업의 기본계획의 개요를 확인할 수 있습니다.

| 제비미어트하고                     |                                       |                                |                                      |                                    |             |          |          | 101 |
|-----------------------------|---------------------------------------|--------------------------------|--------------------------------------|------------------------------------|-------------|----------|----------|-----|
|                             |                                       |                                |                                      |                                    |             |          | 외전기업 또   |     |
| 부산광역시<br>정비사업 통합홈페이지        |                                       | 도시정비사업 안내                      | 부산시 정비사업                             | 정보공개                               | 알림마당        | 정보마당     | 시스템소개    | ≡   |
|                             |                                       |                                |                                      |                                    |             |          |          |     |
| , 기보개회                      |                                       |                                |                                      |                                    |             |          |          |     |
| 투명한 정비시업 정보제공을 통해 쾌적하       | 하고 살기 좋은 주거환경을 만들어?                   | 갑니다                            |                                      |                                    |             |          |          | 8   |
| 수 도시정비사업 안내 🕠               | 추진단계별 주요 내용                           | Ŵ                              | 기보계획                                 | Q                                  |             |          |          |     |
|                             |                                       |                                |                                      |                                    |             |          |          |     |
| 개요 💿                        | 내용                                    |                                |                                      |                                    |             |          |          |     |
|                             |                                       |                                |                                      |                                    |             |          |          |     |
| 기본계획의 개요                    |                                       |                                |                                      |                                    |             |          |          |     |
| ·도시·주거환경정비기본계획(이하 "기본계획")   | 은특별시장·광역시장·특별지                        | \치시장·특별자치도↗                    | 디사 또는 시장(이하 "기본                      | 본계획의 수립권기                          | 자")이 10년 단위 | 리로 수립하여이 | 한다.      |     |
| • 기본계획의 수립권자는 5년마다 그 타당성 여부 | 르를 검토하여 그 결과를 기본계                     | 획에 반영해야 한다.                    |                                      |                                    |             |          |          |     |
| 도입배경                        | - 정비사업의 종합적·체계?                       | 텍추진 및 [선계획-후                   | 패발 _ 원칙에 입각한 도                       | 시 관리                               |             |          |          |     |
|                             |                                       |                                |                                      |                                    |             |          |          |     |
| 성격                          | - 정비사업의 기본방향과 5<br>- 광역도시계획 및 도시기본    | 록표 등을 규정한 지침<br>본계획의 하위계획, 도/  | 성격의 도시정비에 관한<br>시관리계획의 상위, 정비기       | 송압계획<br>계획의 상위계획                   |             |          |          |     |
| 대상지역                        | - 인구 50만 이상의 시 (인구                    | <sup>1</sup> 50만 미만의 시는 도      | 지사가 필요하다고 인정함                        | 한 시)                               |             |          |          |     |
| 수립기간                        | - 10년 단위로 수립, 5년마                     | 다타당성 검토 (다양주                   | <sup>=</sup> 변여건의 변화 반영)             |                                    |             |          |          |     |
|                             | 기타계회이 스킨크다. 트                         |                                |                                      |                                    |             |          |          |     |
| 수립권자                        | - 기존계획의 우립권자 : 득<br>※ 인구 50만 미만의 시는 ! | 철지성·성역지성·즉<br>도지사의 승인 필요       | 걸지시시장·특걸지시도/                         | 지지 또는 지정                           |             |          |          |     |
| 내용                          | - 정비사업의 기본방향, 계<br>계획, 세입자 주거안정대책     | 획기간, 인구 . 건축물 :<br>1 등         | 등 현황, 토지이용계획, 구                      | <sup>1</sup> 역의 개략적 범 <sup>4</sup> | 위, 단계벌 정비/  | 사업 추진계획, | 건축물의 밀도에 | 관한  |
| 수립절차                        | - 기초조사 및 기본계획(안)<br>⇔ 관계 행정기관 협의 ⇔ ⊼  | ) 입안 ⇔ 주민공람(14)<br>]방도시계획위원회 실 | 일) 및市의회 의견청취 (6<br> 의 ⇔ 계획 수립 및 고시() | 50일 이내 회신)<br>지자체 공보) 및            | 일반인열람⇔∶     | 국토교통부장관  | 보고       |     |

#### 🔍 추진단계별 주요 내용 > 기본계획

10

정비사업의 기본계획의 내용을 확인할 수 있습니다.

| 정비/           | 내업 통합 -                                 |         |                |                             |                             |           |            |          | 회원가입 로    | 리인 |
|---------------|-----------------------------------------|---------|----------------|-----------------------------|-----------------------------|-----------|------------|----------|-----------|----|
| *             | <sup>부산광역시</sup><br>정비 <b>사업 통합홈페이지</b> |         |                | 도시정비사업 안내                   | 부산시 정비사업                    | 정보공개      | 알림마당       | 경미보장     | 시스템소개     | ≡  |
| <u>•</u>      | <b>기본계획</b><br>투명한 정비시업 청년제공을 통해        | 쾌적하고 살기 | 기 좋은 주거환경을 민들이 | 랍니다                         |                             |           |            |          |           | 7  |
| 命             | 도시정비사업 안내                               | ⊕       | 추진단계별 주요 내용    | •                           | 기본계획                        | ⋓         |            |          |           |    |
|               | 개요                                      | 내용      | 0              |                             |                             |           |            |          |           |    |
| 기본계           | 획의 내용 (법 제5조, 영                         | ) 제5조)  |                |                             |                             |           |            |          |           |    |
| 기본계획          | 의 작성기준 및 작성방법은 국토교                      | 통부장관이   | 정하여 고시하며, 기본   | 계획의 수립권자(부산                 | 광역시장)는 다음 <mark>사</mark> 항이 | 포함된 정비기본  | 본계획을 10년 단 | 난위로 수립하여 | 야 한다.     |    |
| • 정비사         | 업의 기본방향                                 |         |                |                             |                             |           |            |          |           |    |
| ·정비사          | 업의 계획기간                                 |         |                |                             |                             |           |            |          |           |    |
| • 인구•건        | 번축물·토지이용·정비기반시설·지                       | 형및환경    | 등의 현황          |                             |                             |           |            |          |           |    |
| ·주거지          | 관리계획                                    |         |                |                             |                             |           |            |          |           |    |
| • 토지이         | 용계획·정비기반시설계획·공동이                        | 용시설설치   | 계획 및 교통계획      |                             |                             |           |            |          |           |    |
| ·녹지·3         | 조경·에너지공급·폐기물처리 등에                       | 관한 환경계  | 획              |                             |                             |           |            |          |           |    |
| • 사회복:        | 지시설 및 주민문화시설 등의 설치기                     | 배획      |                |                             |                             |           |            |          |           |    |
| ·도시의          | 광역적 재정비를 위한 기본방향                        |         |                |                             |                             |           |            |          |           |    |
| • 정비구역        | 역으로 지정할 예정인 구역의 개략?                     | 덕범위     |                |                             |                             |           |            |          |           |    |
| ·단계빌          | 정비사업 추진계획(정비예정구역별                       | 발정비계획!  | 의 수립시기가 포함되어   | 야한다)                        |                             |           |            |          |           |    |
| ·건폐율          | ·용적률 등에 관한 건축물의 밀도겨                     | 획       |                |                             |                             |           |            |          |           |    |
| ·세입자          | 에 대한 주거안정대책                             |         |                |                             |                             |           |            |          |           |    |
| Q 기본          | 계획에 생활권의 설정, 생활권별 기                     | 반시설 설치  | 계획 및 주택수급계획,   | 생활권별 주거지의 정                 | 비·보전·관리의 방향을 포              | 함하는 경우, 지 | 목, 차목의 사형  | t은 생략가능  |           |    |
| 경미한           | 난 사항의 변경 (영 제6조                         | 제4항)    |                |                             |                             |           |            |          |           |    |
| 다음의 경         | g미한 사항을 변경하는 경우에는 주                     | 민공람,지방  | 방의회 의견청취, 지방되  | E <mark>시계획위</mark> 원회 심의 질 | 차를 생략할 수 있다.                |           |            |          |           |    |
| · 정비기<br>10퍼센 | 반시설(주거환경개선구역에서 설치<br>트 미만의 범위에서 축소하는 경우 | 하는 공동여  | 이용시설로서 사업시행    | 계획서에 해당 시장                  | 군수등이 관리하는 것으로               | 로 포함된 공동이 | 용시설은 제외)   | 의 규모를 확대 | 하거나 그 면적을 |    |

10

#### 🔍 추진단계별 주요 내용 > 정비계획 및 정비구역

정비계획 및 정비구역의 개요를 확인할 수 있습니다.

| 정비사업 통합 -                                                |                                                                             |                                                            |                                                               |                                     |                     |           | 회원가입 로       | 르그인 |  |  |
|----------------------------------------------------------|-----------------------------------------------------------------------------|------------------------------------------------------------|---------------------------------------------------------------|-------------------------------------|---------------------|-----------|--------------|-----|--|--|
| 부신광역시<br>정비사업 통합홈페이지                                     | 5                                                                           | E시정비사업 안내                                                  | 부산시 정비사업                                                      | 정보공개                                | 알림마당                | 정보미당      | 시스템소개        | ≡   |  |  |
| 정비계획 및 정비구역<br>특명한 정비사업 정보제공을 통해 쾌적하고 살기 좋은 주거환경을 만들어갑니다 |                                                                             |                                                            |                                                               |                                     |                     |           |              |     |  |  |
| 슈 도시정비사업 안내 🕢                                            | 추진단계별 주요 내용                                                                 | •                                                          | 정비계획 및 정비구역                                                   | $\odot$                             |                     |           |              |     |  |  |
| 개요 •                                                     | 수립및지정철차                                                                     | 입안대상지역                                                     | 재건                                                            | 북안전진단                               |                     |           |              |     |  |  |
| 정의                                                       |                                                                             |                                                            |                                                               |                                     |                     |           |              |     |  |  |
| 기본계획에 적합한 범위에서 노후ㆍ불량건축물이                                 | 밀집하는 등의 정비구역 지정요                                                            | 2건에 해당하는 구역을                                               | 을 대상으로 해당 구역의                                                 | 구체적인 개발과                            | + 내용을 결정하           | 는 계획이나 절  | 차를 말한다.      |     |  |  |
|                                                          |                                                                             |                                                            |                                                               |                                     |                     |           |              |     |  |  |
| 정비계획과 정비구역의 관계                                           |                                                                             |                                                            |                                                               |                                     |                     |           |              |     |  |  |
| 정비구역은 기본계획의 적합한 범위 안에서 수립                                | · 승인된 정비계획상의 정비사업                                                           | l구역을 말한다.                                                  |                                                               |                                     |                     |           |              |     |  |  |
|                                                          |                                                                             |                                                            |                                                               |                                     |                     |           |              |     |  |  |
| 정비계획의 개념                                                 |                                                                             |                                                            |                                                               |                                     |                     |           |              |     |  |  |
| 의의                                                       | - 기본계획에 적합한 범위 인<br>계획과 내용을 결정하는 계획                                         | !에서 노후 . 불량건축<br>획 또는 절차                                   | 물이 밀잡하는 등의 구역                                                 | 역지정 요건에 해                           | 당하는 구역을 대           | 대상으로 당해 두 | P역의 구체적인 7   | 바발  |  |  |
| 성격                                                       | - 정비사업 시행을 위한 구쳐<br>- 도시,주거환경정비기본계<br>항은 같은 법 제50조에 따라                      | 적인 시행계획이다.<br>획의 하위계획으로, ㅎ<br>지구단위계획구역 및                   | 내당 정비구역 및 정비계<br>! 지구단위계획으로 결?                                | 획 중 「국토계획<br>형 · 고시된 것으             | 빅법」 제52조제<br>로 본다.  | ]항각호의어    | 느 하나에 해당하    | 는사  |  |  |
| 지정요건                                                     | -무허가건축물및노후.불                                                                | 량건축물의 수, 호수물                                               | 말도, 토지의 형상, 주민의                                               | 의소득수준등,시                            | 1업유형벌 구체            | 적인 지정요건은  | 은 시. 도조레에 위엄 | 입   |  |  |
| 입안권자<br>및<br>결정권자                                        | - 정비계획 입안권자 : 지치ㄱ<br>* 정비구역 지정권자가 정비<br>* 구청장은 정비계획을 입인<br>- 정비계획 결정 및 정비구역 | 만의 구청장 또는 광역<br>구역 지정을 위해 직접<br>하여 지정권자에게 정<br>지정권자 : 특별시장 | 시의 군수(이하 "구청장<br>칩법 제9조에 따른 정비<br>J비구역 지정을 신청하<br>·광역시장·특별자치시 | ")<br>계획을 입안할 수<br>는 자임<br>장·특별자치도자 | ☞도 있음<br>지사·시장 또는 : | 군수        |              |     |  |  |
| 내용                                                       | - 정비사업의 명칭, 구역 및 단<br>보전 및 재난방지계획, 정비                                       | 면적, 도시계획시설 설<br>구역 주변의 교육환경                                | 치계획, 공동이용시설<br>보호에 관한 계획, 정비                                  | 설치계획, 건축물<br> 사업시행 예정시              | 의 주용도·건폐<br> 기 등    | l율·용적률·높  | 이에 관한 계획, 흰  | 경   |  |  |

11

#### 🔍 추진단계별 주요 내용 > 정비계획 및 정비구역

정비계획 및 정비구역의 수립 및 지정절차를 확인할 수 있습니다.

| 정비사                        | 년 통합 -                                       |                      |                                                         |                            |                           |                    |                        |                     |                  | 회원가입 5   | 로그인   |
|----------------------------|----------------------------------------------|----------------------|---------------------------------------------------------|----------------------------|---------------------------|--------------------|------------------------|---------------------|------------------|----------|-------|
| *                          | <sup>루산광역시</sup><br>정비 <b>사업 통합홈페이지</b>      |                      |                                                         | 도시정비사업 안내                  | 부산시 정                     | 비사업                | 정보공개                   | 알림마당                | 정보마당             | 시스템소개    | ≡     |
|                            | 정비계획 및 정비<br>투명한 정비사업 정보제공을 통해               | <b> 구역</b><br>쾌적하고 실 | 기 좋은 주거환경을 만들어                                          | 갑니다                        |                           |                    |                        |                     |                  | •        |       |
| ₼                          | 도시정비사업 안내                                    |                      | 추진단계별 주요 내용                                             | ⊌                          | 정비계획 및 정                  | 비구역                |                        |                     |                  |          |       |
|                            | 개요                                           | 수립                   | 및 지정절차 🔹                                                | 입안대상지역                     |                           | 재건                 | 축안전진단                  |                     |                  |          |       |
| 정의                         |                                              |                      |                                                         |                            |                           |                    |                        |                     |                  |          |       |
| ·정비계획<br>이상 주              | 획 입안권자는 기본계획 범위 안에/<br>민에게 공람 및 의견 청취한 후 정비  | 너 노후·불<br> 기반시설      | 량건축물이 밀집하는 등<br>및 국유·공유재산의 관리                           | 지정 요건에 해당하는<br>청(해당사항 포함된  | - 구역에 대하여 -<br>경우 한함)과 구의 | 정비계획을<br>리회의 의견    | 을 수립하여 이름<br>변을 청취한 다음 | 를 주민에게 서명<br>음      | 면으로 통보한 후        | 주민설명회를 히 | 고 30일 |
| · 정비계획<br>때에는 <sup>:</sup> | 획을 입안하여 정비구역 지정권자0<br>정비계획을 포함한 정비구역 지정L     | 네게 정비구<br>내용을 지방     | <sup>1</sup> 역지정을 신청하여야 하 <sup>1</sup><br>방자치단체 공보에 고시하 | 며(구의회 의견 첨부)<br>고 국토교통부장관여 | , 정비구역 지정권<br> 게 그 지정내용을  | 원자는 시 또<br>을 보고, 관 | 도시계획위원회<br>계서류를 일반(    | 심의를 거쳐 ?<br>인이 열람토록 | 정비계획 결정 및<br>한다. | 정비구역을 지정 | 한     |
|                            |                                              |                      |                                                         |                            |                           | -                  |                        |                     |                  |          |       |
| 정비겨                        | l획 수립 및 정비구역 지                               | 정 절치                 | ŀ                                                       |                            |                           |                    |                        |                     |                  |          | + -   |
| 01.7                       | 초조사 및 정비계획 입안                                |                      |                                                         |                            |                           |                    |                        |                     |                  |          | ^     |
| -1                         | 구칭장등 (자치구의 구칭장 또는 광역<br>토지등 소유자 정비계획 입안 제안 가 | 시의 군수)<br>능 (법 제14   | 1조)                                                     |                            |                           |                    |                        |                     |                  |          |       |
| 02.주                       | 민 서면통보 및 주민설명회                               |                      |                                                         |                            |                           |                    |                        |                     |                  |          | ^     |
| 주                          | 인 서면동보 및 주민설명회                               |                      |                                                         |                            |                           |                    |                        |                     |                  |          |       |
| 03.주                       | 민공람 (30일)                                    |                      |                                                         |                            |                           |                    |                        |                     |                  |          | ^     |
| 주                          | ·민공람 (30일)                                   |                      |                                                         |                            |                           |                    |                        |                     |                  |          |       |
| 04. 관                      | 련 부서 협의                                      |                      |                                                         |                            |                           |                    |                        |                     |                  |          | ^     |
|                            |                                              |                      |                                                         |                            |                           |                    |                        |                     |                  |          |       |

#### 🔍 추진단계별 주요 내용 > 정비계획 및 정비구역

정비계획 및 정비구역의 입안대상지역을 확인할 수 있습니다.

| 정비시                       | 업통합 -                                                                                                    |                            |                  |                 |                    |             |                  | 회원가입 로     | 르그인 |  |
|---------------------------|----------------------------------------------------------------------------------------------------|----------------------------|------------------|-----------------|--------------------|-------------|------------------|------------|-----|--|
| *                         | <sup>1산광역시</sup><br>영비사업 통합홈페이지                                                                              |                            | 도시정비사업 안내        | 부산시 정비사업        | 정보공개               | 알림마당        | 댕미보장             | 시스템소개      | ≡   |  |
| <u></u>                   | 정비계획 및 정비<br>투명한 정비시업 정보제공을 통해 :                                                                             | 구역<br>쾌적하고 살기 총은 주가현경을 만들  | 이갑니다             |                 |                    |             |                  |            | •   |  |
| ₼                         | 도시정비사업 안내                                                                                                    | 🕑 추진단계별 주요 내               | 8 🕓              | 정비계획 및 정비구역     | •                  |             |                  |            |     |  |
|                           | 개요                                                                                                    | 수립 및 지정절차                  | 입안대상지역           | • यार           | 번축안전진단             |             |                  |            |     |  |
|                           |                                                                                                    |                            |                  |                 |                    |             |                  |            |     |  |
| 정비                        | 계획 입안권자는 정비계획을 입안                                                                                            | 하는 경우에 다음의 사항을 조사하         | 하여 영 별표 1(정비계획의  | 박입안 대상지역)의 요건   | <u>년</u> 에 적합한지 여부 | 부를 확인하여이    | <sup>;</sup> 하며, |            |     |  |
|                           |                                                                                                    |                            |                  |                 |                    |             |                  |            |     |  |
|                           |                                                                                                    |                            |                  |                 |                    |             |                  |            |     |  |
| • 주거환경                    | 경개선사업                                                                                                    |                            |                  |                 |                    |             |                  |            |     |  |
| 다음각                       | 목의 어느 하나에 해당하는 지역                                                                                            |                            |                  |                 |                    |             |                  |            |     |  |
| - 1985년<br>못하거            | 6월 30일 이전에 건축된 건축물로서 빕<br>十도시미관을 현저히 훼손하고 있는 지                                                               | 법률 제3533호 「특정건축물정리에관<br> 역 | 한특별조치법」 제2조에 따용  | 른 무허가건축물 또는 위법/ | 시공건축물과 노후          | ·불량건축물이 밀   | 집되어 있어 주거        | 지로시의 기능을 다 | 하지  |  |
| - 「개발                     | 테한구역의 지정 및 관리에 관한 특별조                                                                                        | S치법」에 따른 개발제한구역으로서 :       | 그 구역지정 이전에 건축된 노 | 후 · 불량건축물의 수가하  | 당 정비구역의 건축         | 독물 수의 50퍼센트 | 트 이상인 지역         |            |     |  |
| - 재개발                     | 사업을 위한 정비구역의 토지면적의 50                                                                                        | )퍼센트 이상의 소유자와 토지 또는 건      | 축물을 소유하고 있는 자의 5 | 0퍼센트 이상이 각각 재개  | 발사업의 시행을 원         | 하지 않는 지역    |                  |            |     |  |
| - 칠거민                     | 이 50세대 이상 규모로 정착한 지역이거                                                                                       | 비나 인구가 과도하게 밀집되어 있고 기      | 반시설의 정비가 불량하여 주  | ·거횐경이 열악하고 그 개{ | 선이 시급한 지역          |             |                  |            |     |  |
| • 정비기                     | 반시설이 현저히 부족하여 재해발생 시                                                                                         | 피난 및 구조 활동이 곤란한 지역         |                  |                 |                    |             |                  |            |     |  |
| - 건축대                     | 지로서 효용을 다할 수 없는 과소필지 등                                                                                       | 등이 과다하게 분포된 지역으로서 건축       | 행위 제한 등으로 주거환경이  | 열악하여 그 개선이 시급함  | 한지역                |             |                  |            |     |  |
| - 「국토                     | 의 계획 및 이용에 관한 법률」 제37조자                                                                                      | 제1항제5호에 따른 방재지구로서 주거       | 환경개신사업이 필요한 지역   | 1               |                    |             |                  |            |     |  |
| <ul> <li>· 단독주</li> </ul> | 핵 및 다세대주택 등이 밀집한 지역으로                                                                                        | 로서 주거환경의 보전 · 정비 · 개량이 평   | 필요한지역            |                 |                    |             |                  |            |     |  |
| - 법제20                    | 조 및 제21조에 따라 해제된 정비구역 달                                                                                      | 및 정비에정구역                   |                  |                 |                    |             |                  |            |     |  |
| - 기존단                     | 독주택 재건축사입 또는 재개발사업을                                                                                          | 위한 정비구역 및 정비에정구역의 토기       | 지등소유자의 50퍼센트 이상  | 이 주거환경개선사업으로    | 의 전환에 동의하는         | 지역          |                  |            |     |  |
| - 「도시                     | - 「도시재정비 촉진을 위한 특별법」 제2조제6호에 따른 존치지역 및 같은 법 제7조제2항에 따라 재정비촉진지구가 해제된 지역                                       |                            |                  |                 |                    |             |                  |            |     |  |
| • 재개발/                    | 업                                                                                                    |                            |                  |                 |                    |             |                  |            |     |  |
| 노후·불                      | 량건축물의 수가 전체 건축물의 수                                                                                           | 는의 3분의 2 이상인 지역으로서 더       | 음의 어느 하나에 해당히    | 는 지역. 이 경우 순환용  | 주택을 건설하기           | 위하여 필요한     | 지역을 포함할          | 수 있다.      |     |  |
| • 정비기                     | 반시설의 정비에 따라 토지가 대지로서!                                                                                        | 의 효용을 다할 수 없게 되거나 과소토      | 지로 되어 도시의 환경이 현지 | 터히 불량하게 될 우려가 있 | 는지역                |             |                  |            |     |  |
| - 노후·불                    | - 노후·불광건축불의 연면적의 협계가 전체 건축물의 연면적의 협계의 3분의 2 이상이거나 건축불이 과도하게 말집되어 있어 그 구역 안의 토지의 협리적인 이용과 가치의 증진을 도모하기 곤란한 지역 |                            |                  |                 |                    |             |                  |            |     |  |
|                           | - 노후·불량건축물의 연면적의 합계가 전체 건축물의 연면적의 합계의 3분의 2 이상이거나 건축물이 과도하게 밀집되어 있어 그 구역 안의 토지의 합리적인 이용과 가치의 증진을 도모하기 곤란한 지역 |                            |                  |                 |                    |             |                  |            |     |  |

14

### 3. 추진단계별 주요 내용

#### 🔍 추진단계별 주요 내용 > 정비계획 및 정비구역

재건축안전진단의 대상 및 절차를 확인할 수 있습니다.

| 정비사업 통합 -                                                                                                    |                                                                 |                                              |                                          |                                            |                            |                      | 회원기입 로                   | 그인        |
|----------------------------------------------------------------------------------------------------|-----------------------------------------------------------------|----------------------------------------------|------------------------------------------|--------------------------------------------|----------------------------|----------------------|--------------------------|-----------|
| 부신광역시<br>정비사업 통합홈페이지                                                                                                    |                                                                 | 도시정비사업 안내                                    | 부산시 정비사율                                 | 업 정보공개                                     | 알림마당                       | 정보미당                 | 시스템소개                    | =         |
| 정비계획 및 정비<br>투명한 정비사업 정보제공을 통해                                                                                                   | 구역<br>쾌적하고실기 좋은 주거환경을 만들어                                       | 깁니다                                          |                                          |                                            |                            |                      |                          | •         |
| 슈 도시정비사업 안내                                                                                                    | 🕖 추진단계별 주요 내용                                                   | - <b>€</b>                                   | 정비계획 및 정비구역                              | 4 ⊕                                        |                            |                      |                          |           |
| 개요                                                                                                    | 수립및지정절차                                                         | 입안대상지역                                       | д                                        | 내건축안전진단                                    | •                          |                      |                          |           |
| 실시시기 및 비용부담 등                                                                                                    |                                                                 |                                              |                                          |                                            |                            |                      |                          |           |
| <ul> <li>정비계획의 입안권자는 재건축사업 정비/</li> <li>정비계획 수립시기가 도래하기 전이라도</li> <li>안전진단을 신청하는 경우 정비계획 입안</li> <li>지에게 부담하게 할 수 있다.</li> </ul> | 배획의 입안을 위하여 정비예정구역<br>정비계획의 입안을 제안하려는 자기<br>견자는 현지조사를 통해 안전진단 실 | 빌 정비계획의 수립시기<br>입안 제안하기 전에 혜<br>실시여부를 결정하여 안 | 가 도래한 때에 안전<br>당 정비예정구역 안0<br>전진단을 실시하여야 | !진단을 실시하여야<br>에 소재한 건축물 및<br>i 한다. 이 경우 안전 | 한다.<br>그 부속토지의<br>진단에 드는 비 | 소유자 10분의<br>용을 해당 안전 | 1이상의 동의를 얻<br>진단의 실시를 요청 | 보어<br>형하는 |
| 안전진단의 대상                                                                                                    |                                                                 |                                              |                                          |                                            |                            |                      |                          |           |
| 안전진단은 주택단지의 건축물을 대상으로                                                                                                    | 한다.                                                             |                                              |                                          |                                            |                            |                      |                          |           |
| 안전진단의 절차                                                                                                    |                                                                 |                                              |                                          |                                            |                            |                      |                          |           |
| A-C52                                                                                                    | 전진단 요청<br>현지 조사 의견가<br>안전 진단<br>D등급<br>조건부                      | 시 공공<br>데시 (한국사설인<br>E등급                     | 기관<br>전공단 등)                             |                                            |                            |                      |                          |           |

#### 🔍 추진단계별 주요 내용 > 추진위원회 및 조합

추진위원회 및 조합의 구성 등을 확인할 수 있습니다.

| 정비사업 통합 -                          |                                                                                                    |                                                              |                                 |         |            |           | 회원기입       | 로그인      |
|------------------------------------|----------------------------------------------------------------------------------------------------|--------------------------------------------------------------|---------------------------------|---------|------------|-----------|------------|----------|
| 부산광역시<br>정비사업 통합홈페이지               |                                                                                                    | 도시정비사업 안내                                                    | 부산시 정비사업                        | 정보공개    | 알림마당       | 정보미당      | 시스템소개      | ≡        |
| 추진위원회 및 조합<br>투명한 정비사업 정보재공을 통해 쾌적 | 다.<br>하고 실기 좋은 주가현경을 만들이                                                                                                   | 겁니다                                                          |                                 |         |            |           | • •        |          |
| 슈 도시정비사업 안내                        | ④ 추진단계별 주요 내용                                                                                                    | •                                                            | <del>추진위원</del> 회 및 조합          | ٩       |            |           |            |          |
| 추진위원회 💿                            | 조합설립인가                                                                                                    | 계약 및 시공자 신                                                   | 현정등                             |         |            |           |            |          |
| 추진위원회                              |                                                                                                    |                                                              |                                 |         |            |           |            |          |
| 추진위원회 구성                           | · 구성시가: 정비구역 지종<br>· 구성대상: 조합설립이 펼<br>토지등소유자가 시행히<br>· 구성방법<br>- 위원장 포함 위원 5인 이상<br>- 운영규정 작성 → 토지동                        | 별·고시후<br>필요한 재개발, 재건축시<br>는 재개발사업은 추진위<br>상신정<br>소유자의 과반수 동의 | '입. (제외)시장·군수 등,<br>' , 조합설립 없음 | 토지주택공사등 | 5, 지정개발자 5 | E는 20인 미만 | 법제:<br>제1  | 31조<br>항 |
| 추진위원회 승인신청<br>(추진위원회 → 시장·군수 등)    | <ul> <li>· 제출서류</li> <li>· 추진위원회승인신청시</li> <li>· 토지등소유자 명부 및 동</li> <li>· 위원장 및 위원의 주소 및</li> <li>· 위원신정 증명시류 등</li> </ul> | 의시<br>성명                                                     |                                 |         |            |           | 시행<br>제7   | 규칙<br>조  |
| 추진위원회 승인<br>(시장·군수등)               | · 위원 결격사유 신원조회                                                                                                    | 5                                                            |                                 |         |            |           | 법 제3<br>제5 | 33조<br>항 |
| 추진위원회 운영                           |                                                                                                    |                                                              |                                 |         |            |           |            |          |

#### 🔍 추진단계별 주요 내용 > 추진위원회 및 조합

정비사업조합의 설립 절차를 확인할 수 있습니다.

| 정비/                                  | 나업 통합 ▼                                                                                |                                   |            |            |         |      |      | 회원기입  | 로그인 |
|--------------------------------------|----------------------------------------------------------------------------------------|-----------------------------------|------------|------------|---------|------|------|-------|-----|
| <b>*</b>                             | <sup>부산광역시</sup><br>정비사업 통합홈페이지                                                        |                                   | 도시정비사업 안내  | 부산시 정비사업   | 정보공개    | 알림마당 | 정보마당 | 시스템소개 |     |
| <u></u>                              | 추진위원회 및 조                                                                              | <b>도 다</b><br>쾌적하고 실기 좋은 주거환경을 만들 | ))같니다      |            |         |      |      |       |     |
| ₼                                    | 도시정비사업 안내                                                                              | ④ 추진단계별 주요 내                      | B 🕑        | 추진위원회 및 조합 | $\odot$ |      |      |       |     |
|                                      | 추진위원회                                                                                  | 조합설립인가 📀                          | 계약 및 시공자 신 | 1정 등       |         |      |      |       |     |
| 정비人                                  | 업조합의 설립 절차                                                                             |                                   |            |            |         |      |      |       | + - |
| 01. 정                                | l관 작성 (추진위원회)                                                                          |                                   |            |            |         |      |      |       | ^   |
| j<br>B                               | 법제40조]<br>[준정관 준용                                                                      |                                   |            |            |         |      |      |       |     |
| 02. 조                                | 합설립을 위한 창립총회 (추진위원                                                                     | <u>년</u> 회)                       |            |            |         |      |      |       | ^   |
| 년<br>[1]<br>조<br>조<br>주<br>구<br><br> | 법제32조]<br>경제27조]<br>5합원 100분의 20이상 직접 출석<br>5요 의결내용<br>정관의 확정<br>조합임원의 선임<br>데의원의 선임 등 |                                   |            |            |         |      |      |       |     |
| 03. 조                                | 합설립 인가 신청 (추진위원회 → /                                                                   | 시장·군수 등)                          |            |            |         |      |      |       | ^   |
| ן<br>ען<br>                          | 법제35조]<br>시행규칙제8조]<br>'비시류<br>정관, 조합원명부, 조합설립동의서, 칭                                    | 리書:회 회의록 및 참석자 연명부 등              |            |            |         |      |      |       |     |
| 04. 조                                | 합설립인가 및 통지·열람 (시장·군                                                                    | └수 등 → 추진위원회)                     |            |            |         |      |      |       | ^   |

17

### 3. 추진단계별 주요 내용

#### 🔍 추진단계별 주요 내용 > 추진위원회 및 조합

계약 및 시공자 선정 등의 업무 처리기준을 확인할 수 있습니다.

|                                                                                                    | 정비사                     | 법 통합 -                                                  |                                               |                                  |                                   |                         |                        |                       | 회원기입 로                | 그인 |
|----------------------------------------------------------------------------------------------------|-------------------------|---------------------------------------------------------|-----------------------------------------------|----------------------------------|-----------------------------------|-------------------------|------------------------|-----------------------|-----------------------|----|
| <image/> PUPUPE DESTINATION CONTRIPATION DESERVED         Image: Contribution Destination Destination | *                       | <sup>부산광역시</sup><br>정비사업 통합홈페이지                         |                                               | 도시정비사업 안내                        | 부산시 정비사업                          | 정보공개                    | 알림마당                   | 정보마당                  | 시스템소개                 | =  |
| ○         4건년개산 ①         ●         4건년개월 △ ②         4건년개월 ④ ③         4건년개월 월 △ ③           ●         ●         ●         ●         ●         ●         ●         ●         ●         ●         ●         ●         ●         ●         ●         ●         ●         ●         ●         ●         ●         ●         ●         ●         ●         ●         ●         ●         ●         ●         ●         ●         ●         ●         ●         ●         ●         ●         ●         ●         ●         ●         ●         ●         ●         ●         ●         ●         ●         ●         ●         ●         ●         ●         ●         ●         ●         ●         ●         ●         ●         ●         ●         ●         ●         ●         ●         ●         ●         ●         ●         ●         ●         ●         ●         ●         ●         ●         ●         ●         ●         ●         ●         ●         ●         ●         ●         ●         ●         ●         ●         ●         ●         ●         ●         ●         ●         ●                                                                                                    | <u>•</u>                | 추진위원회 및 조                                               | <b>- 아</b><br>쾌적하고 살기 좋은 주거환경을 만들             | 아랍니다                             |                                   |                         |                        |                       | • •                   | •  |
| 전재 전화         전학원자         전학원자 전 10 및 사용자 선정 5           ····································                                                                                                    | ₼                       | 도시정비사업 안내                                               |                                               | 8 🕓                              | 추진위원회 및 조합                        |                         |                        |                       |                       |    |
| 초진위원회 또는 사업사행지(성신인을 포함한다)는 이 법 또는 다른 법명에 특별한 규정이 있는 경우를 제외하고는 계약(공사, 용역, 몸품구때, 제조 등을 포함한다. 여하 같다. 한, 계약, 구, 채난의 별생 등 대통령량으로 정하는 경우에는 안될 경기자를 지명해놓신하여 강령에 부치가나 수의계약, 해출활정하)으로 할 수 없다<br>(교건으자내양). <b>당비사업의 계약</b> • 공사, 용역, 몸품구때, 제조 등 <b>기약당신大다(발주자)법 계약업무 처리기준의 적용</b> • 공도교통부약 이 장비사업 계약인 자리기준) 의 적용           • 고등로부약 이 장비사업 계약인 자리기준) 의 적용           • 가로교통부약 이 장비사업 계약인 자리기준, 일 측 적용           • 가로질스럽에 여 학 여년 일반건경에 여행) (법 제253 지원 것, 영 제24 조제25)           • 건택값 예 대은 전실 지원 지원 가격이 여명 활 초 취하는 공부에 계획           • 건택값 에 대은 전실 지원 지원 기적이 여명 활 초 취하는 공부에 계획           • 건택값 액 대은 전실 지원 지원 기적이 여명 활 초 취하는 공부에 계획           • 건택값 액 대은 전실 지원 지원 기적이 기억 별 초 취하는 공부에 계획           • 건택값 핵 에 대은 공부 전실 지원 경기 위의 인원 철 최하는 공부에 계획           • 건택값 핵 에 대은 공부 전 관 정 전 위험 기억 명 제 법 죄 관 하면 위험 지원 전 관 정 전 정 전 의 전 의 전 관 정 관 이 한 명 전 것 이 로 전 명 전 명 이 것 이 것 이 것 별 <b>다 근 대신 및 가격이 여명 활 초 하는 공부 이 인 역 특별 관 감 및 제 1.16 자용 하면 역 반 수 신 정 반 적 제 4.50 자용 이 한 대신 전 명 이 전 면 전 관 이 전 명 것 하여           • 가격 이 법 전 관 적 전 에 난 전 면 전 면 것 이 것 이 것   </b>                                                                                                    |                         | 추진위원회                                                   | 조합설립인가                                        | 계약 및 시공자 {                       | 현정등 💿                             |                         |                        |                       |                       |    |
| SULICIO 기약         · SUL, SULICIONAL SULICIONAL SULI          | 추진<br>체결<br>(법 )        | 위원장 또는 사업시행자(청산인을<br>하리면 일반경쟁에 부치야 한다. ㄷ<br>쉐29조세1항).   | : 포함한다)는 이 법 또는 다른 법량<br>다만, 계약규모, 제난의 발생 등 대 | d에 특별한 규정이 있는 경<br>통령령으로 정하는 경우이 | 경우를 제외하고는 계약(a<br>에는 입찰 참기자를 지명(f | 공사, 용역, 물품<br>皆名)하여 경쟁( | 구매 및 제조 등<br>게 부치거나 수약 | 을 포함한다. 이<br>의계약(隨意契約 | 하 같다)을<br>內)으로 할 수 있다 |    |
| <ul> <li>· 당시, 양역, 물풍구액, 제조 등</li> <li>· 기억당시, 지(발수지, 기발 계) 약업 무, 치리 기준의 적용</li> <li>· 비공공지원대상의 추진위원회 및 사업시행자의 계약</li> <li>· 학료통부의 「정비사업 계약업 무, 치리 기준」 을 적용</li> <li>· 전자도당시스템에 의한 계약 대상(일반경경에 한함) (법 제29조제2항, 영 제24조제2항)</li> <li>· 전자도당시스템에 의한 계약 대상(일반경경에 한함) (법 제29조제2항, 영 제24조제2항)</li> <li>· 연간법』 이미르 런 분광사로서 추정가격이 여억 발을 초과하는 공사의 계약</li> <li>· 인건법』 이미르 런 분광사로서 추정가격이 여억 발을 초과하는 공사의 계약</li> <li>· 전신법』 이미르 런 분광사로서 추정가격이 2억 발을 초과하는 공사의 계약</li> <li>· 승지권적 법당(「건산법」 제약에 따른 공사로서 추정가격이 2억 발을 초과하는 공사의 계약</li> <li>· 추장가격 2억 발을 초과하는 공분 제조·구액, 용익 그 밖의 계약</li> <li>· 단지적 반법』 제29조제1월 여도 발견 자료 및 가입</li> <li>· 도시조 반법』, 제29조제1월 여도 발견 가요 및 가입</li> </ul>                                                                                                    | 정비시                     | 업의 계약                                                   |                                               |                                  |                                   |                         |                        |                       |                       |    |
| 기약당시가(받주가)별 계약업무 처리기준의 적용         비공공지원대상의 추진위원회 및 사업시행자의 계약         · 국토교통부의 「정비사업계약업부 처리기준」 을 적용         · 전자조달시스템에 의한 계약 대상(일반경쟁에 한함) (법 제29조제2함, 영 제24조제2함)         · 전자조달시스템에 의한 계약 대상(일반경쟁에 한함) (법 제29조제2함, 영 제24조제2함)         · 건선법」 예대은 건설공사로서 추정가격이 여명원을 초쾌하는 공사의 계약         · 건선법」 에대은 전문공사로서 추정가격이 2억원을 초쾌하는 공사의 계약         · 전사권련 법원(「건선법」 재외에 따른 공사로서 추정가격이 2억원을 초쾌하는 공사의 계약         · 경사권련 법원(「건선법」 재외에 따른 공사로서 추정가격이 2억원을 초쾌하는 공사의 계약         · 국장가격 2억원을 초쾌하는 물音 제조·구매, 왕역, 그 법의 계약         · 국장가격 2억원을 초쾌하는 물音 제조·구매, 왕역, 그 법의 계약         · 사공자, 석계자, 정비사업관리면 전망 및 계약         · 시공자, 석계자, 정비사업관리면 전망 및 계약                                                                                                    | · 공사, 용                 | 역, 물품구매, 제조 등                                           |                                               |                                  |                                   |                         |                        |                       |                       |    |
| 비공공지원대상의 추진위원회 및 사업시행자의 계약         · 국토교통부의 「정비사업 계약업무처리기준」 을 적용         · 전자조달시스템에 의한 계약 대상(일반경쟁에 한함) (법 제29조제2항, 영 제24조제2항)         · 전산법」 에 따른 건설공사로서 추정가격이 6억원을 초과하는 공사의 계약         · 「건산법」 에 따른 전문공사로서 추정가격이 2억원을 초과하는 공사의 계약         · 『건산법』 제외에 따른 공사로서 추정가격이 2억원을 초과하는 공사의 계약         · 국사관련 법령(「건산법」 제외에 따른 공사로시 추정가격이 2억원을 초과하는 공사의 계약         · 추정가격 2억원을 초과하는 물품 제조·구때, 용역, 그 밖의 계약         · 추징가격 2억원을 초과하는 물품 제조·구때, 용역, 그 밖의 계약         · 사공자, 성미사업 전문 인지 여 신정 및 계약         · 시공자, 성미사업관련 전문인지 여 신정 및 계약                                                                                                    | 계약당                     | 사자(발주자)별 계약업                                            | 무 처리기준의 적용                                    |                                  |                                   |                         |                        |                       |                       |    |
| <ul> <li>· 국토교통부의 「정비사업계약업무처리기준」을 적용</li> <li>· 전자조달시스템에 의한계약대상(일반경쟁에 한함) (법 제29조제2항, 영 제24조제2항)</li> <li>· [건산법」에 따른 건설공사로시 추정가격이 6억원을 초과하는 공사의 계약</li> <li>· [건산법」에 따른 전문공사로시 추정가격이 2억원을 초과하는 공사의 계약</li> <li>· 공사관련 법령(「건산법」 제외)에 따른 공사로시 추정가격이 2억원을 초과하는 공사의 계약</li> <li>· 추정가격 2억원을 초과하는 물품 제조·구때, 용역, 그 밖의 계약</li> </ul> 공공지원대상 추진위원회 및 사업시행자의 계약 · 시공자, 성계자, 정비사업관련전문업지역 선정 및 계약 · 기도시장비법」 제29조제13한에도 불구하고 같은 항 분문중 '이 법에 특별한 규정(법 제118조제6항)'에 의한 부산시 정비조례 제62조제3항에 따라 부산광역시장이 정한 시공자 등 선정기준을 적용 ※ 부산광역시 공공지원 시공자(성계자, 정비사업관련무려(답자) 선정기준                                                                                                    | 비공공지                    | 원대상의 추진위원회 및 사업시행                                       | 자의 계약                                         |                                  |                                   |                         |                        |                       |                       |    |
| <ul> <li>전자조달시스템에 의한 계약 대상(일반경쟁에 한함) (법 체29조체2항, 영 체24조체2항)</li> <li>「건산법」에 따른 건설공사로시 추정가격이 6억원을 초과하는 공사의 계약</li> <li>「건산법」에 따른 전문공사로시 추정가격이 2억원을 초과하는 공사의 계약</li> <li>· 공사관련 법령(「건산법」 채외)에 따른 공사로시 추정가격이 2억원을 초과하는 공사의 계약</li> <li>· 추정가격 2억원을 초과하는 물품 제조·구때, 용역, 그 밖의 계약</li> </ul> · 주정가격 2억원을 초과하는 물품 제조·구때, 용역, 그 밖의 계약 · 사공자, 선계자, 정비사업관리전문업자의 선정 및 계약 · 시공자, 선계자, 정비사업관리전문업자의 선정 및 계약 · 「도시정비법」 체29조제13현에도 불구하고 같은 향 분문중 '이 법에 특별한 규정(법 제118조제6형)'에 의한 부산시 정비조례 제62조제3형에 따라 부산광역시정이 정한 시공자 등 선정기준을 적용 ※ 부산광역시 공공지원 시공자 전체 사업관리관리업자) 선정기준                                                                                                    | ·국토교통                   | 통부의 「정비사업 계약업무 처리기                                      | 기준」을적용                                        |                                  |                                   |                         |                        |                       |                       |    |
| <ul> <li>「건산법」에 따른 전문공사로서 추정가격이 2억원을 초과하는 공사의 계약</li> <li>공사관련 법령(「건산법」 제외)에 따른 공사로서 추정가격이 2억원을 초과하는 공사의 계약</li> <li>- 추정가격 2억원을 초과하는 물품 제조·구때, 용역, 그 밖의 계약</li> <li>- 추정가격 2억원을 초과하는 물품 제조·구때, 용역, 그 밖의 계약</li> <li>- 공공지원대상 추진위원회 및 사업시행자의 계약</li> <li>· 시공자, 설계자, 정비사업관리전문업자의 선정 및 계약</li> <li>- 「도시정비법」 제295조제13현에도 불구하고 같은 항 분문중 '이 법에 특별한 규정(법 제118조제6항)'에 의한 부산시 정비조례 제62조제3항에 따라 부산항역사장이 정한 사공자 등 산정기준을 적용 ※ 부산광역시 공공지원 사공자 전비사업전문과리업자) 산정기준</li> </ul>                                                                                                    | · 전자조달                  | 발 <mark>시스템에 의한 계약 대상(일반경</mark><br>비고에따르 거성고사르지 추정가격이) | 쟁에 한함) (법 제29조제2항, 영 제<br>6억원은 초교하는 고나이 계약    | [24조제2항)                         |                                   |                         |                        |                       |                       |    |
| <ul> <li>· 공사관련 법령(「건산법」 제외)에 따른 공사로시 추정가격이 2억원을 초과하는 공사의 계약</li> <li>· 추정가격 2억원을 초과하는 물품 제조·구매, 용역, 그 밖의 계약</li> <li>· <b>공공지원대상 추진위원회 및 사업시행자의 계약</b></li> <li>· <b>시공자, 설계자, 정비사업관리전문업자의 선정 및 계약</b></li> <li>· 「도시정비법」 제29조제13현에도 불구하고 같은 향 분문중 '이 법에 특별한 규정(법 제118조제6형)'에 의한 부산시 정비조례 제62조제3형에 따라 부산광역시장이 정한 시공자 등 선정기준을 적용 ※ 부산광역시 공공지원 시공자(철계자, 정비사업전문과리업자) 선정기준</li> </ul>                                                                                                    | <ul> <li>「건산</li> </ul> | 법」에 따른 전문공사로서 추정가격이                                     | 2억원을 초과하는 공사의 계약                              |                                  |                                   |                         |                        |                       |                       |    |
| <ul> <li>추정가격 2억원을 초과하는 물품 제조·구매, 용역, 그 밖의 계약</li> <li>공공지원대상 추진위원회 및 사업시행자의 계약</li> <li>시공자, 설계자, 정비사업관리전문업자의 선정 및 계약</li> <li>「도시정비법」 제295제1.항에도 불구하고 같은 항 분문중 '이 법에 특별한 규정(법 제118조제6항)'에 의한 부산시 정비조례 제62조제3항에 따라 부산광역시장이 정한 시공자 등 산정기준을 적용<br/>※ 부산광역시 공공지원 시공자(설계자, 정비사업전문관리업자) 신정기준</li> </ul>                                                                                                    | • 공사관                   | 련 법령(「건산법」 제외)에 따른 공사를                                  | 로시 추정가격이 2억원을 초과하는 공                          | 나의 계약                            |                                   |                         |                        |                       |                       |    |
| 공공지원대상 추진위원회 및 사업시행자의 계약<br>• 시공자, 설계자, 정비사업관리전문업자의 선정 및 계약<br>- 「도시정비법」 제29조제1회에도 불구하고 같은 향 본문중 '이 법에 특별한 규정(법 제118조제6항)'에 의한 부산시 정비조례 제62조제3항에 따라 부산광역시장이 정한 시공자 등 선정기준을 적용<br>※ 부산광역시 공공지원 시공자(설계자, 정비사업전문과리업자) 신정기준                                                                                                    | - 추정가                   | 격 2억원을 초과하는 물품 제조·구매, 용                                 | 용역, 그 밖의 계약                                   |                                  |                                   |                         |                        |                       |                       |    |
| <ul> <li>시공자, 설계자, 정비사업관리전문업자의 선정 및 계약</li> <li>「도시정비법」 제29조제1항에도 불구하고 같은 항 본문중 '이 법에 특별한 규정(법 제118조제6항)'에 의한 부산시 정비조례 제62조제3항에 따라 부산광역시장이 정한 사공자 등 신정기준을 적용</li> <li>※ 부산광역시 공공지원 시공자(설계자, 정비사업전문관리업자) 신정기준</li> </ul>                                                                                                    | 공공지원                    | 대상 추진위원회 및 사업시행자의 :                                     | 계약                                            |                                  |                                   |                         |                        |                       |                       |    |
| - 「도시정비법」 제29조제1항에도 불구하고 같은 항 본문중 '이 법에 특별한 규정(법 제118조제6항)'에 의한 부산시 정비조례 제62조제3항에 따라 부산광역시장이 정한 시공자 등 신정기준을 적용<br>※ 부산광역시 공공지원 시공자(설계자, 정비사업전문과리업자) 신정기준                                                                                                    | ' 시공자,                  | 설계자,정비사업관리전문업자의                                         | 선정 및 계약                                       |                                  |                                   |                         |                        |                       |                       |    |
|                                                                                                    | - 「도시<br>※ 부산           | 정비법」 제29조제1항에도 불구하고 같<br>'광역시 공공지원 시공자(설계자, 정비시         | 같은 항 본문중 '이 빕에 특별한 규정(빕<br>사업전문관리업자) 선정기준     | 제118조제6항)'에 의한 부산                | 난시 정비조례 제62조제3항어                  | 따라 부산광역시                | 장이 정한 시공자              | 등 선정기준을 적             | 8                     |    |

#### 🔍 추진단계별 주요 내용 > 사업시행계획

사업시행계획인가의 절차 개관을 확인할 수 있습니다.

| 정비사업 통합 🔸                                                                                                    |                                     |            |          |      |      |      | 회원가입 로 | 민   |
|----------------------------------------------------------------------------------------------------|-------------------------------------|------------|----------|------|------|------|--------|-----|
| 부산광역시<br>정비사업 통합홈페이지                                                                                                    |                                     | 도시정비사업 안내  | 부산시 정비사업 | 정보공개 | 알림마당 | 정보마당 | 시스템소개  | =   |
| 人口人的계획           FB한 정비人업 정보제공을 통해 권                                                                                                    | 배적하고 살기 좋은 주거환경을 만들어                | 랍니다        |          |      |      |      | • •    | 7   |
| 슈 도시정비사업 안내                                                                                                    | 🕑 추진단계별 주요 내용                       | ; ⊕        | 사업시행계획   | ⊕    |      |      |        |     |
| 절차 💿                                                                                                    | 세입자주거 및 이주대책                        |            |          |      |      |      |        |     |
| 사업시행계획인가의 절차 개괸                                                                                                    | ŀ                                   |            |          |      |      |      | [      | + - |
| 01. 사업시행계획인가를 위한 계획 수립                                                                                                    |                                     |            |          |      |      |      |        | ^   |
| • 사업시행계획인가 시까지의 전반적                                                                                                    | 1인계획표 및 일정 수립                       |            |          |      |      |      |        |     |
| 02. 사업시행계획인가를 위한 선행절차 관                                                                                                    | 준비 및 이행                             |            |          |      |      |      |        | ^   |
| <ul> <li>조합설립인가 변경(필요 시)</li> <li>정비구역지정 변경(필요 시) - 경계력</li> <li>- 측량자료에 의한 편입면적 확정</li> <li>- 정비기반시설 면적 확정</li> <li>- 기부체납, 제척 면적 산출</li> <li>- 건축위원회 심의, 교통영향평가, 소금</li> </ul> | 측량 신청 및 결과 회신<br>음영향평가, 환경영향평가, 사전자 | 혜영향평가(필요시) |          |      |      |      |        |     |
| 03. 사업시행계획인가를 위한 외주협력입                                                                                                    | 법체 선정 기획                            |            |          |      |      |      |        | ^   |
| <ul> <li>필요업체 목록 작성 – 설계자와 협의</li> <li>업체선정 필요성 및 근거 작성</li> <li>업체선정 방법 및 절차 등 수립</li> </ul>                                                                                    | 1                                   |            |          |      |      |      |        |     |
| 04. 외주협력업체 선정                                                                                                    |                                     |            |          |      |      |      |        | ^   |
| <ul> <li>사전에 총회에서 예산수립 필요</li> <li>고게이차 드 서저바비 거토 미 저희</li> </ul>                                                                                                    | olái                                |            |          |      |      |      |        |     |

18

#### 🔍 추진단계별 주요 내용 > 사업시행계획

정비사업의 세입자 주거 및 이주대책을 확인할 수 있습니다.

| 정비,      | 내업 통합 -                                 |                         |                           |                  |           |          |      | 회원기입 로 | 그인 |
|----------|-----------------------------------------|-------------------------|---------------------------|------------------|-----------|----------|------|--------|----|
| *        | <sup>부산광역시</sup><br>정비 <b>사업 통합홈페이지</b> |                         | 도시정비사업 안내                 | 부산시 정비사업         | 정보공개      | 알림마당     | 정보마당 | 시스템소개  | =  |
| <u></u>  | <b>사업시행계획</b><br>투명한 청비시업 정낙제공을 통해      | 쾌적하고 살기 좋은 주거환경을 만들     | 어랍니다                      |                  |           |          |      | •      | 7  |
| ₼        | 도시정비사업 안내                               | 🕑 추진단계별 주요 내            | 8 🕓                       | 사업시행계획           | ٩         |          |      |        |    |
|          | 절차                                      | 세입자주거 및 이주대책 💿          |                           |                  |           |          |      |        |    |
|          |                                         |                         |                           |                  |           |          |      |        |    |
| 사입       | 시행자는 입시수용시설을 포함한                        | 주민 이주대책 및 세입자의 주거 5     | 및 이주대책을 사업시행?             | 1 획서에 반영해야 한다    |           |          |      |        |    |
|          |                                         |                         |                           |                  |           |          |      |        |    |
| 741111   |                                         |                         |                           |                  |           |          |      |        |    |
| 영미사      | 1입의 제입자 주거 및 이                          | 수대책 꼬약                  |                           |                  |           |          |      |        |    |
| • 주거환    | 경개선사업(관리형 주거환경개선사                       | 사업 제외) 및 재개발사업의 세입지     | 의 주거 및 이주대책               |                  |           |          |      |        |    |
| - 주택서    | l입자:공공임대주택입주권,공사기간령                     | 중 임대주택 등 임시거주시설 거주, 4개  | 월분의 주거이전비, 동산이?           | 던비(이사비), 순환정비방식, | 주택자금 융자 알 | <u>u</u> |      |        |    |
| - 상가세    | 입자: 영업손실 보상(유업 : 4개월분),조                | 도입원 분양 후 잔여상가 우신 분양, 정비 | 구역 또는 인근에 공사기간            | 중 맘시장가 설치하는 경우 / | 사용권 부여    |          |      |        |    |
| ㆍ 세건숙    | 사업의 경우 : 세업자의 주거 및 이주                   | 는내색은 해당사항 없음.           |                           |                  |           |          |      |        |    |
| 세이자이     | 즐거이저비                                   |                         |                           |                  |           |          |      |        |    |
| ·주거이     | 전비 대상자 인정시점 : 정비계획 입                    | ]안에 따른 공람공고일            |                           |                  |           |          |      |        |    |
| • 주거이    | 전비 산정기준(「토지보상법」 등                       | 준용)                     |                           |                  |           |          |      |        |    |
| - 「통기    | 비법」 제3조제4호에 따른 통계작성기관(                  | 이 조사・발표하는 가계조사통계의 도시    | 니근로자가구의 가구원수별             | 월평균 가계지출비를 기준으   | 로 산정한다.   |          |      |        |    |
|          |                                         |                         |                           |                  |           |          |      |        |    |
| 영업의 큰    | -실보상<br>시 티사대사자 이저 다저 • 저미게회            | 이아에 따르 고란고그의            |                           |                  |           |          |      |        |    |
| • 여이이    | 소신평가 기준 여연이 폐지 또는 ㅎ                     | 5 이에 대하 소신 펴가 • 여이이 ㅎ?  | 거기가으 4개원 이내근 히            | r.               |           |          |      |        |    |
| 58-1     | 2201112,084 101 201                     |                         | 2010년 101월 <b>위에도 (</b> ) |                  |           |          |      |        |    |
| ୍ର ମ ପ ପ | <u> </u>                                |                         |                           |                  |           |          |      |        |    |
| · 「토지    | 보상법」을준용」                                |                         |                           |                  |           |          |      |        |    |
|          |                                         |                         |                           |                  |           |          |      |        |    |

#### 🔍 추진단계별 주요 내용 > 관리처분계획

관리처분계획의 절차 개관을 확인할 수 있습니다.

| 정비/          | 내업 통합 -                                                                       |                                                         |                          |         |         |      |      | 회원가입 로 | <u>그인</u> |
|--------------|-------------------------------------------------------------------------------|---------------------------------------------------------|--------------------------|---------|---------|------|------|--------|-----------|
| *            | <sup>부산광역시</sup><br>정비 <b>사업 통합홈페이지</b>                                       |                                                         | 도시정비사업 안내                | 부산시 정비시 | ŀ업 정보공개 | 알림마당 | 경대보장 | 시스템소개  |           |
|              | <b>관리처분계획</b><br>투명한 정비시업 정보제공을 통해                                            | 쾌적하고 살기 좋은 주거환경을 만들                                     | 머갑니다                     |         |         |      |      | •••    | 7         |
| ₼            | 도시정비사업 안내                                                                     | ④ 추진단계별 주요 내                                            | 8 🕢                      | 관리처분계획  | ⊌       |      |      |        |           |
|              | 절차 ©                                                                          | 수립기준                                                    | 방법                       |         | 철거      |      | 착공   |        |           |
| 관리차          | 분계획의 절차 개관                                                                    |                                                         |                          |         |         |      |      | [      | + -       |
| 01. 종        | 5전자산의 평가                                                                      |                                                         |                          |         |         |      |      |        | ^         |
| ľ\<br>-<br>- | 법제74조 제2형]<br>주거한경개선.제개발시업 : 구청정<br>제건축사업 : 구청장이 선정.계약한<br>평가기순일 : 사업시행계획인가 고 | 당이 선정·계약한 2인 이상<br>한 1인 이상 + 조합총회 의결로 선정<br>1시일         | ·계약한 1인 이상               |         |         |      |      |        |           |
| 02. 분        | e양신청의 통지·공고                                                                   |                                                         |                          |         |         |      |      |        | ^         |
| P            | 별제72조]<br>사업시행계획인가 고시(사업시행/<br>- 토지등소유자에게 송전자산평가<br>※ 토지등소유자 1인이 시행하는 7       | 계획인가 이후 시공자 선정시는 겨<br>1액 등을 통지, 해당지역 일간신문(<br>제개별사업은 제외 | 악체결일)후 120일 이내<br>네 분양공고 |         |         |      |      |        |           |
| 03. 분        | 분양신청                                                                          |                                                         |                          |         |         |      |      |        | ^         |
| D<br>-       | 볍제72조 제2,3형]<br>토지등소유자 → 시입시행자<br>분양신청기간-통지일로부터 30일                           | 이상 60일 이내 (20일의 범위에서                                    | 한 치레만 연장 가능)             |         |         |      |      |        |           |
| 04. 분        | <sup>분</sup> 양예정자산의 평가                                                        |                                                         |                          |         |         |      |      |        | ^         |
| ß            | 법 제74조 제2형]                                                                   |                                                         |                          |         |         |      |      |        |           |

#### 🔍 추진단계별 주요 내용 > 관리처분계획

21

관리처분계획의 수립기준을 확인할 수 있습니다.

| 정비                                                                                  | 사업 통합 -                                                                                                    |                                                                           |                                                                                                    |                                                                                          |                                                                        |                                        |                                    |                                         | 회원가입 5                   | 리인  |  |
|-------------------------------------------------------------------------------------|----------------------------------------------------------------------------------------------------|---------------------------------------------------------------------------|----------------------------------------------------------------------------------------------------|------------------------------------------------------------------------------------------|------------------------------------------------------------------------|----------------------------------------|------------------------------------|-----------------------------------------|--------------------------|-----|--|
| ý                                                                                   | <sup>부산광역시</sup><br>정비사업 통합홈페이지                                                                                                    |                                                                           | !                                                                                                    | 도시정비사업 안나                                                                                | 부산시 정난                                                                 | 비사업 정보공                                | 해 알림마                              | 당 정보미당                                  | 시스템소개                    | ≡   |  |
| •                                                                                   | 관리처분계획<br>투명한 정비사업 정보제공을 통해 :                                                                                                    | 배적하고 실                                                                    | 1기 좋은 주기환경을 만들어?                                                                                                    | 갑니다                                                                                      |                                                                        |                                        |                                    |                                         |                          | 7   |  |
| ₼                                                                                   | 도시정비사업 안내                                                                                                    | ⊕                                                                         | 추진단계별 주요 내용                                                                                                    | ⊗                                                                                        | 관리처분계획                                                                 |                                        |                                    |                                         |                          |     |  |
|                                                                                     | 절차                                                                                                    | 수립                                                                        | 기준 ©                                                                                                    | 방법                                                                                       |                                                                        | 철거                                     |                                    | 착공                                      |                          |     |  |
| 일반)<br>· 종전의<br>· 지나차<br>· 너무럽<br>· 재해 !<br>공유자<br>· 분양설<br>· 1세대<br>· 바목이<br>· 1평자 | 기준(법 제76조)<br>네 토지 또는 건축물의 면적·이용 상황<br>네계 줍거나 넓은 토지 또는 건축물은<br>돕은 토지 또는 건축물이나 정비구역<br>또는 위생상의 위혜를 방지하기 위하여<br>분을 교부할 수 있다.<br>객에에 관한 계획은 분양신청기간이 단<br>또는 1명이 하나 이상의 주택 또는 5<br>네도 불구하고 다음의 경우에는 다음의<br>1토지의 공유자:시·도조계에서 따로 정하 | ŀ·환경, 그<br>넓히거나<br>지정 후 분<br>며 토지의<br>만료하는 날<br>지를 소유<br>니 각 방법에<br>는 경우에 | 밖의 사항을 종합적으로.<br>좁혀 대지 또는 건축물이 ?<br>할된 토지를 취득한 자에?<br>규모를 조정할 특별한 필요<br>같을 기준으로 하여 수립한<br>같한 경우 1주택을 공급하고<br>에 따라 주택을 공급할 수 있다. | 고리하여 대지 또는 :<br>적정규모가 되도록 한<br>계는 현금으로 청산할<br>2가 있는 때에는 너두<br>다.<br>그, 같은 세대에 속하기<br>있다. | 건축물이 균형 있 <sup>7</sup><br>반다.<br>로 수 있다.<br>로 좁은 토지를 넓혀<br>더 아니한 2명 이상 | 네 분양신청자에게<br>너 토지를 갈음하여<br>이 1주택 또는 1토 | 배분되고 합리적<br>보상을 하거나 건<br>지를 공유한 경우 | 으로 이용되도록 한<br>목물의 일부와 그 1<br>에는 1주택만 공급 | 난다.<br>건축물이 있는 대지<br>한다. | 지의  |  |
|                                                                                     | * 조례 제37조제2항제3호 단서규정(재개별사업에 한함)<br>재개별구역 내 1필지의 토지를 여러 명이 공유한 경우로서 권리산정 기순일 이전에 공유지분으로 소유한 토지의 지분면적이 「부산광역시 건축 조례」 제39조에 따른 규모 이상인<br>자도 분양대상자로 본다                                                                            |                                                                           |                                                                                                    |                                                                                          |                                                                        |                                        |                                    |                                         |                          |     |  |
| - 종전<br>단,0<br>포함                                                                   | 토지 또는 건축물 김정평가액의 범위 또는<br> 중 1주태은 주거전용면척을 60제급미터<br>하되 상속의 경우는 제외)하거나 전매를 일                                                                                                    | 종전 주택<br>이하로 공급<br>신할 수 없                                                 | 의 주거전용면적의 범위에서 2<br>3하여야 하고 60제곱미터 이하<br>다.                                                                                     | 2주택 공급<br>하로 공급받은 1주택은 (                                                                 | 이전고시일 다음 날투                                                            | 바 3년이 지나기 전0                           | 레는 전매(매매・중0                        | 나그 밖에 권리의 변                             | 동을 수반하는 모든 현             | 행위를 |  |

#### 🔍 추진단계별 주요 내용 > 관리처분계획

주거환경개선사업 및 재개발사업의 관리처분방법을 확인할 수 있습니다.

| 정비사업 통합 🔸                                                                                                    |                                                                                                    |                                                                                                    |                                                                                                    |                                                                                                    |                                                                           |                                                                           | 회원가입 로                                                            | 리인                |
|----------------------------------------------------------------------------------------------------|----------------------------------------------------------------------------------------------------|----------------------------------------------------------------------------------------------------|----------------------------------------------------------------------------------------------------|----------------------------------------------------------------------------------------------------|---------------------------------------------------------------------------|---------------------------------------------------------------------------|-------------------------------------------------------------------|-------------------|
| 부산광역시<br>정비사업 통합홈페이지                                                                                                    |                                                                                                    | 도시정비사업 안내                                                                                                    | 부산시 정비사                                                                                                    | 업 정보공개                                                                                              | 알림마당                                                                      | 정보마당                                                                      | 시스템소개                                                             | =                 |
| 관리처분계획<br>투명한 정비시법 정보제공을 통해 :                                                                                                    | 쾌척하고 살기 좋은 주거환경을 만들                                                                                                    | 여갑니다                                                                                                    |                                                                                                    |                                                                                                    |                                                                           |                                                                           | •                                                                 | •                 |
| 슈 도시정비사업 안내                                                                                                    | 🕑 추진단계별 주요 내                                                                                                    | 8 🕑                                                                                                    | 관리처분계획                                                                                                    | Ð                                                                                                   |                                                                           |                                                                           |                                                                   |                   |
| 절차                                                                                                    | 수립기준                                                                                                    | 방법                                                                                                    | 0                                                                                                    | 철거                                                                                                  | ţ                                                                         | 착공                                                                        |                                                                   |                   |
| <ul> <li>주거환경개선사업 및 재개발시</li> <li>시·도조례로 분양주택의 규모를 제한하는</li> <li>1개의 건축물의 대지는 1별지의 토지가 되</li> <li>정비구역의 토지등소유자(지상권자는 제외<br/>토지등소유자는 시·도조례로 정하는 바에</li> <li>1필지의 대지 및 그 대지에 건축된 건축물(<br/>가격(영 제93조에 따라 사업시행방식이 전<br/>경우에만 해당)의 비율에 따라 분양할 것</li> <li>분양대상자가 공동으로 취득하게 되는 건축<br/>고리하여 정할 것</li> <li>1필지의 대지 위에 2인 이상에게 분양될 건<br/>건축물의 용도 및 규모 등을 고리하여 대지</li> <li>주택 및 부대시설·복리시설의 공급순위는</li> </ul> | 나업의 관리처분방법(영<br>경우에는 그 규모 이하로 주택을<br>도록 정할 것(주택단지의 경우에<br>리)에게 분양할 것. 다만 공동주택<br>따라 분양대상에서 제외할 수 있<br>법제79조제4항 전단에 따라 보류<br>[함된 경우에는 환지예정지의 권<br>특물의 공용부분은 각 권리자의 공<br>특물의 설치된 경우에는 건축물의<br>지분이 합리적으로 배분될 수 있<br>기존의 토지 또는 건축물의 가격 | 명 제63조제1항, 3<br>공급할 것.<br>는 예외).<br>을 분양하는 경우시·도조<br>다.<br>투지로 정하거나 조합원 외<br>리가액. 이하 사목에서 같<br>응유로 하되, 혜당 공용부는<br>의 분양면적의 비율에 따<br>도록 한다). 이 경우 토지의<br>(영 제93조에 따라 사업사 | E레 제37조)<br>5례로 정하는 금액 - 1<br>1의 자에게 분양하는<br>다)과 영 제59조제4<br>로에 대한 각 권리자의<br>라그 대지소유권이 격<br>의 소유관계는 공유로<br>1행방식이 전환된 경 | 규모·취득 시기 또는<br>부분은 제외)을 2인 (<br>항 및 제62조제3호에<br>의 지분비율은 그가 취<br>주어지도록 할 것(주택<br>: 한다.<br>위에는 환지예정지의 | 유형에 대한 가?<br>이상에게 분양하<br>따라 토지등소위<br>득하게 되는 뷔<br>[과 그 밖의 용도<br>  권리가액)을 고 | 존에 부합하지 (<br>가는 때에는 기관<br>류자가 부담하는<br>분의 위치 및 비<br>드의 건축물이 할<br>고려하여 정할 기 | 아니하는<br>트 비용(재개발사업<br>득 비용(재개발사업<br>닥면적 등의 사형<br>함께 설치된 경우이<br>번, | 물의<br>업의<br>말을 빼는 |
| 재건축사업의 경우(영 제63조                                                                                                    | 제2항)                                                                                                    |                                                                                                    |                                                                                                    |                                                                                                    |                                                                           |                                                                           |                                                                   |                   |
| <ul> <li> 주거환경개선사업 및 재개발사업의 관리치</li> <li> 부대시설·복리시설(부속토지를 포함)의 소</li> </ul>                                                                                                    | 터분방법의 6), 7)을 준용한다. 다<br>논유자에게는 부대시설·복리시설                                                                                                    | 만 조합이 조합원 전원의 등<br>1을 공급한다.                                                                                                    | 동의를 받아 그 기준을                                                                                                    | 을 정하는 경우 그에 따                                                                                       | ì른다.                                                                      |                                                                           |                                                                   |                   |

#### 🔍 추진단계별 주요 내용 > 관리처분계획

관리처분계획의 철거 법률을 확인할 수 있습니다.

| 정비사            | H업 통합 ·                              |           |                                       |              |            |               |             |         |             | 회원기입      | 로그인     |
|----------------|--------------------------------------|-----------|---------------------------------------|--------------|------------|---------------|-------------|---------|-------------|-----------|---------|
| <b>*</b>       | <sup>루산광역시</sup><br>정비사업 통합홈페이지      |           | !                                     | 도시정비사업 안내    | 부산시 정      | 비사업           | 정보공개        | 알림마당    | 정보미당        | 시스템소기     |         |
|                | <b>관리처분계획</b><br>투명한 정비사업 정보제공을 통해 : | 배적하고 살기   | 좋은 주거환경을 만들어?                         | 입니다          |            |               |             |         |             |           |         |
| ₼              | 도시정비사업 안내                            | ⊌         | 추진단계별 주요 내용                           |              | 관리처분계획     |               |             |         |             |           |         |
|                | 절차                                   | 수립기       | 준                                     | 방법           |            | 철거            |             | 0       | 착공          |           |         |
| 철거겨            | 획서 제출                                |           |                                       |              |            |               |             |         |             |           |         |
| · 사업시험<br>제축제( | 행자가 자치구의 구청장에게 사업시<br>Mainte         | 행인가를 신    | ····································· | 주택의 철거계획서(석  | [면을 함유한 건축 | <u>특자재가 시</u> | 용된경우에는      | 그 현황과 지 | h재의 철거 및 처리 | 니계획을 포함)를 | 음함께     |
| 세골에            | 127.                                 |           |                                       |              |            |               |             | - 1     | 도시정비법 시행량   | 병」 제47조제2 | 항제14호 - |
| 비고T            | 이 천거 고나 게야                           |           |                                       |              |            |               |             |         |             |           |         |
| ~ 아이지          | 피 르기 ᆼ지 계ㄱ<br>뱀자(사인대행자를 포함)는 시골자'    | 와 공사에 관   | 하 계약을 체격하는 경영                         | 2 기조 거추묵이 척거 | 고사에 과하 사회  | 하응 포화성        | 11서 계약을 체격  | 경예야 하다  |             |           |         |
| 01800          | 어(서법에 6세월 포함/는 세6세                   | 4 8 4 4 2 | 21172129201                           | - AC C324 24 | 04412246   | 02-10"        | 10 0 7 2 MB | 그에야 간다. | - 「도〉       | 시정비법」 제2  | 9조제9항 - |
| 괴소드            |                                      |           |                                       |              |            |               |             |         |             |           |         |
| 신숙물            | 의 실거 지기                              |           |                                       |              |            |               |             |         |             |           |         |
| 일반건축           | 물<br>해파는 과리처브게회이가를 바우 ㅎ              | 기조이 거     | 친구은 처거해야 하다                           |              |            |               |             |         |             |           |         |
| 164            | 8시는 한덕시간계락 한기를 듣는 ㅋ                  | -10-10    | 4일일 일시에야 한다.                          |              |            |               |             |         | - [도/       | 시정비법」 제8  | 1조제2항 - |
| 「건축법           | 」에따른건축물철거                            |           |                                       |              |            |               |             |         |             |           |         |
| · 건축물을<br>서식)를 | 을 철거하려는 경우 그 건축물의 소<br>제축해야 한다.      | 유자 또는 괸   | 리자는 철거예정일 3일                          | 전까지 특별자치시장   | ·특별자치도지    | 사 또는 시장       | 장·군수에게 건    | 축물철거신   | 고서(「건축법시    | 행규칙」 별지   | 제25호    |
| ~)a            | and and Carls                        |           |                                       |              |            |               | - 「건축법」     | 제36조 제  | l항및「건축법/    | 시행규칙」 제2  | 4조제1항-  |
| 「공동주           | 택관리법」에 따른 건축물 철거                     |           |                                       |              |            |               |             |         |             |           |         |

#### 🔍 추진단계별 주요 내용 > 관리처분계획

24

관리처분계획의 착공 법률을 확인할 수 있습니다.

| 정비사                   | 업통합 -                                                              |                                         |                              |                       |           |           |           | 회원기입       | 로그인    |  |  |
|-----------------------|--------------------------------------------------------------------|-----------------------------------------|------------------------------|-----------------------|-----------|-----------|-----------|------------|--------|--|--|
|                       | <sup>산광역시</sup><br>비사업 통합홈페이지                                      |                                         | 도시정비사업 안내                    | 부산시 정비사업              | 정보공개      | 알림마당      | 정보마당      | 시스템소개      |        |  |  |
|                       | <b>관리처분계획</b><br>투명한 정비시업 정보제공을 통해 최                               | 배석하고 살기 좋은 주거환경을 만들(                    | ) Zilici                     |                       |           |           |           | <b>±</b>   |        |  |  |
| 命                     | 도시정비사업 안내                                                          | ④ 추진단계별 주요 내용                           | ₿ 🕹                          | 관리처분계획                |           |           |           |            |        |  |  |
|                       | 절차                                                                 | 수립기준                                    | 방법                           | 철기                    | ሻ         |           | 착공        | C          |        |  |  |
| 관리차<br>제16:<br>「거츠바   | 터분계획인가 후 이주·철거가 완료<br>조제2항에 따른 착공신고를 하여야<br>4 - 0내 IT나르 차고         | 되면 정비사업 시행을 위하여 시공<br>후함.               | 공자로부터 제출받은 시공                | 공보증서를 첨부하여 시          | I장·군수등에게  | 「건축법」 제2  | 1조또는 「주택  | 4법」        |        |  |  |
| - 근 국 는               |                                                                    |                                         |                              |                       |           |           |           |            |        |  |  |
| · 사업시행                | T 시성<br>I 자는 건축물 공사에 착수하기 전0                                       | ㅔ 「건축법」 제11조에 따라 건축                     | 허가를 받아야 하는 건물                | 축물을 건축하거나 같은          | 법 제6조제1항제 | 해6호에 따른 리 | 모델링하는 경역  | ? 건축사가, 다중 | 동이용    |  |  |
| 건축물을                  | 건축하는 경우 건설기술용역업지                                                   | h 또는 건축사를 지정하여 공사감                      | 리를 하도록 해야 함.                 |                       | - 「건축     | 법」제25조제   | 1항및「건축법   | 법시행령」제19   | )조제1항- |  |  |
| 공 <mark>사</mark> 계획 ( | 신고                                                                 |                                         |                              |                       |           |           |           |            |        |  |  |
| · 건축물의<br>때에 착공       | 공사에 착수하려면 「건축법」이<br>에정일을 기재한 경우에는 신고히                              | 네따라 시장·군수등에게 그 공사7<br>하지 않아도 됨.         | ll획을 신고해야 하여야                | 하며 이를 신고하지 않을         | 을 경우 건축법에 | 따라 벌금이 부  | 과됩니다. 다만, | 건축물철거신고    | 1를 한   |  |  |
| 「주택법                  | 다에 따른 착공                                                           |                                         |                              |                       |           |           |           |            |        |  |  |
| ·공사감리                 | 공사감리자의 지장: 주택간설공사 감리자 지정기준에 따라 지치구의 구청장 및 군수가 건축사 또는 건설기술용역입자를 지정함 |                                         |                              |                       |           |           |           |            |        |  |  |
| · 공사계획<br>따른 서류       | 의 신고 : 정비사업의 대부분이 「<br>!를 첨부하여 시장·군수등에게 신]                         | 주택법」에 따른 주택건설사업계<br>고하여야 합니다. 만약 이를 신고하 | 획승인대상의 주택건설<br>하지 않은 경우에는 과태 | 공사로, 사업시행자는<br>료가 부과됨 | 주택건설공사를   | 시작하려는 때   | 「주택법 시행규  | 구칙」 제15조제  | 2항에    |  |  |

24

25

### 3. 추진단계별 주요 내용

#### 🔍 추진단계별 주요 내용 > 준공인가 및 조합해산

준공인가 등에 따른 정비구역의 해제 사항을 확인할 수 있습니다.

| 정비                    | 사업 통합 🝷                                                                          |                                                                                  |              |                 |            |          |                      | 회원가입            | 로그인   |
|-----------------------|----------------------------------------------------------------------------------|----------------------------------------------------------------------------------|--------------|-----------------|------------|----------|----------------------|-----------------|-------|
| *                     | <sup>부산광역시</sup><br>정비사업 통합홈페이지                                                  |                                                                                  | 도시정비사업 안내    | 부산시 정비사업        | 정보공개       | 알림미당     | 정보마당                 | 시스템소기           | H     |
| <u>_</u>              | 준공인가 및 조합<br>투명한 정비사업 정보재공을 통해 한                                                 | <b>당해산</b><br>쾌적하고 실기 좋은 주거환경을 만들(                                               | 냅니다          |                 |            |          |                      |                 | : 🖻   |
| ŵ                     | 도시정비사업 안내                                                                        | 🕢 추진단계별 주요 내용                                                                    | <b>}</b> ⊕ i | 준공인가 및 조합해산     |            |          |                      |                 |       |
|                       | 준공인가 🛛                                                                           | 이전고시 및 등기                                                                        | 조합 해산        |                 |            |          |                      |                 |       |
|                       |                                                                                  |                                                                                  |              |                 |            |          |                      |                 |       |
| '준금<br>법물             | 공인가'란, 사업시행인가를 받아 건택<br>률효과를 발생시키는 행정처분을 말                                       | 축한 건축물이 인가한 내용대로 이<br>한다.                                                        | 황되어 건축행정 목적에 | 적합한지 여부를 확인하.   | 고 준공인가증을   | 을교부함으로써  | 건물을 <del>사용</del> ·≠ | 는익할 <i>수</i> 있도 | 록     |
| · 정비구<br>지역을<br>· 정비구 | !가 등에 따른 정비구역의<br>역의지정은법제83조에 따른 준공<br>「국토계획법」에 따른 지구단위계<br>역의 해제는 조합의 존속에 영향을 - | <mark>인 해제</mark><br>인가의 고시가 있은 날(관리처분 <del>기</del><br>예획으로 관리하여야 한다.<br>주지 아니한다 | 획을 수립하는 경우에는 | - 이전고시가 있은 때를 달 | 말한다)의 다음 \ | 날에 해제된 것 | 으로 본다. 이 경           | 우 지방자치단         | 체는 해당 |

#### 🔍 추진단계별 주요 내용 > 준공인가 및 조합해산

이전고시, 대지 확정 측량 및 토지 분할 등의 내용을 확인할 수 있습니다.

| 정비.            | 사업 통합 -                                    |                               |                   |                |            |            |            | 회원가입      | 로그인              |
|----------------|--------------------------------------------|-------------------------------|-------------------|----------------|------------|------------|------------|-----------|------------------|
| *              | <sup>부산광역시</sup><br>정비사업 통합홈페이지            |                               | 도시정비사업 안(         | 배 부산시 정비사업     | 정보공개       | 알림마당       | 정보마당       | 시스템소)     | ₩ 🚃              |
| <u>~</u>       | 준공인가 및 조힙                                  | <b>하나산</b><br>폐적하고 살기 좋은 주거환경 | 병을 만들어갑니다         |                |            |            |            | •         | •                |
| ₼              | 도시정비사업 안내                                  | ④ 추진단계별                       | 주요내용 🕒            | 준공인가 및 조합해산    |            |            |            |           |                  |
|                | 준공인가                                       | 이전고시 및 등기                     | ♥ 조합해산            |                |            |            |            |           |                  |
| 이전고            |                                            |                               |                   |                |            |            |            |           |                  |
| 이전고사           | 의 의의                                       |                               |                   |                |            |            |            |           |                  |
| · 이전고<br>관리처   | 시는 공사의 완료 고시로 사업시행0<br>분계획에서 정한 구체적인 사항을 접 | 이 완료된 이후에 관리처분<br>답행하는 행위이다.  | 분계획에서 정한 바에 따라 정비 | 사업으로 조성된 대지 및  | 건축물 등의 소유  | 권을 분양받을    | 자에게 이전하    | 는 행정처분으   | 로서               |
| 이전고사           | 절차                                         |                               |                   |                |            |            |            |           |                  |
| · 준공인          | 가 및 공사완료고시(시장 · 군수등)                       | →대지확정측량 및 토지                  | 분할(사업시행자) → 분양내용  | 통지 및 소유권이전(사업  | 시행자) → 이전□ | 고시(사업시행지   | ŀ) → 보고(사업 | 시행자)      |                  |
| 대지 🕯           | 확정 측량 및 토지 분할                              |                               |                   |                |            |            |            |           |                  |
| · 사업시<br>이전하   | 혱자는 공사완료의 고시가 있은 때⁰<br>여야 한다.              | 베는 지체없이 대지확정측                 | 량을 하고 토지의 분할절차를   | 거쳐 관리처분계획에 정한  | 한 사항을 분양을  | 받을 자에게 통기  | 지하고 대지 또는  | = 건축물의 소  | 유권을              |
| · 다만, 장<br>이전할 | 네사업의 효율적인 추진을 위하여<br>수 있다.                 | 필요한 경우에는 당해 정                 | 비사업에 관한 공사가 전부 완  | 료되기 전에 완공된 부분여 | 네 대하여 준공인기 | ŀ를 받아 대지 ⊑ | モ는 건축물별로   | e 이를 분양받을 | <sup>을</sup> 자에게 |
| 소유권            | 년 이전 고시 및 보고                               |                               |                   |                |            |            |            |           |                  |
| ·사업시           | 행자는 대지 및 건축물의 소유권을 (                       | 이전하려는 때에는 그 내용                | 용을 당해 지자체의 공보에 고사 | Ⅰ한후이를시장·군수에기   | 게 보고하여야 한  | 다.         |            |           |                  |
| 이전고            | 1시의 효과                                     |                               |                   |                |            |            |            |           |                  |

26

27

### 3. 추진단계별 주요 내용

#### 🔍 추진단계별 주요 내용 > 준공인가 및 조합해산

조합 해산의 의결 및 절차 등 내용을 확인할 수 있습니다.

| 정비시                                       | 1업 통합 -                                                                            |                              |                                   |                              |                          |                  |          |          |           | 회원가입 로     | 그인 |
|-------------------------------------------|------------------------------------------------------------------------------------|------------------------------|-----------------------------------|------------------------------|--------------------------|------------------|----------|----------|-----------|------------|----|
| *                                         | <sup>부산광역시</sup><br>정비사업 통합홈페이지                                                    |                              |                                   | 도시정비사업 안니                    | 배 부산시 정                  | 비사업              | 정보공개     | 알림마당     | 정보미당      | 시스템소개      | ≡  |
| <u>•</u>                                  | 준공인가 및 조합<br>투명한 정비사업 정보재공을 통해 한                                                   | 하나<br>비적하고 실                 | 기 좋은 주거환경을 만들어                    | 갑니다                          |                          |                  |          |          |           | •          | 7  |
| ₼                                         | 도시정비사업 안내                                                                          |                              | 추진단계별 주요 내용                       | ⋓                            | 준공인가 및 조                 | 합해산              |          |          |           |            |    |
|                                           | 준공인가                                                                               | 이전                           | 고시 및 등기                           | 조합 해산                        | 0                        |                  |          |          |           |            |    |
| 조합 ð<br>· 조합해·<br>정비사(<br>조합 ð<br>· 조합의 ( | 남산의 의결<br><sup>산의 의결</sup><br>업조합의 해산에 관한 사항은 조합 (<br>내산의 절차<br>해산 및 청산절차는 「도시정비법」 | 총회의 의 :<br>에 정하:             | 결을 거쳐야 하는 사항이지<br>고 있지 않으며, 「민법」  | 지만, 사업완료로 인히<br>의 사단법인에 관한-  | 해 조합이 해산하는<br>규정을 준용한다.  | <u></u> 경우에는     | = 대의원회에서 | 이를 대행할 수 | 있다.       |            |    |
| 청산인<br>· 조합이<br>· 청산인원                    | !<br>해산한 경우에는 파산인 경우를 제!<br>은 현존하는 조합사무의 종결, 채권 <sup>;</sup>                       | 리하고 정<br>추심 및 채              | 란 또는 총회의 결의로 다.<br>무변제, 잔여재산의 인도, | 르게 정한 바가 없으면<br>,그 밖에 청산에 필요 | 변 조합장이 청산(<br>한 사항 등의 업무 | 인이 된다.<br>구를 처리한 | 한다.      |          |           |            |    |
| 등기 및<br>· 조합이 (<br>때에는 )                  | 남 신고<br>해산한 경우 청산인은 취임 후 3주 대<br>종결 후 3주 내에 청산종결등기를 하                              | 내에 해산!<br>하고 이를 <sup>:</sup> | 의 사유 및 날짜, 청산인의<br>주무관청에 신고해야 한다  | 성명 및 주소 등을 주<br> .           | 5된사무소 및 분 <sup>7</sup>   | 사무소의소            | 노재지에 등기하 | 고주무관청에   | 이를 신고해야 ? | 하며, 청산이 종결 | 된  |

### 4. 재정비촉진사업

#### 🔍 도시정비사업 안내 > 재정비촉진사업

재정비촉진지구, 재정비촉진구역, 존치지역 등 내용을 확인할 수 있습니다.

| 정비사업 통합 -                                                 |                                         |                 |             |            |             | 회원가입 :   | 로그인   |
|-----------------------------------------------------------|-----------------------------------------|-----------------|-------------|------------|-------------|----------|-------|
| 부산광역시<br>정비사업 통합홈페이지                                      | 도시정비사업 안내                               | 부산시 정비사업        | 정보공개        | 알림미당       | 정보마당        | 시스템소개    |       |
| ····································                      | 시환경을 만들어갑니다                             |                 |             |            |             | •        |       |
| ☆ 도시정비사업 안내 ⊙ 재정비                                         | 촉진사업 🕢                                  |                 |             |            |             |          |       |
| 재정비촉진지구란                                                  |                                         |                 |             |            |             |          |       |
| ·도시의 낙후된 지역에 대한 주거환경의 개선, 기반시설의 확충·<br>지정하는 지구(地區)를 말합니다. | 및 도시기능의 회복을 광역적으로 계획                    | 하고 체계적 · 효율적으   | 로 추진하기 위    | 하여 「도시재?   | 정비촉진을 위한    | ·특별법」제53 | 5에 따라 |
| · 유형                                                      |                                         |                 |             |            |             |          |       |
| <ul> <li>주거지형: 노후·불량 주택과 건축물이 밀집한 지역으로서 주로 주거용</li> </ul> | 환경의 개선과 기반시설의 정비가 필요한 지-                | 7               |             |            |             |          |       |
| • 중심지형: 상업지역, 공업지역 등으로서 토지의 효율적 이용과 도심 또                  | 는 부도심 등의 도시기능의 회복이 필요한 저                | 뒤               |             |            |             |          |       |
| • 고밀복합형: 주요 역세권, 간선도로의 교차지 등 양호한 기반시설을 갖                  | 추고 있어 대중교통 이용이 용이한 지역으로                 | 서 도심 내 소형주택의 공급 | 급확대, 토지의 고드 | 도이용과 건축물의  | 의 복합개발이 필요  | 한지구      |       |
| 재정비촉진구역이란                                                 |                                         |                 |             |            |             |          |       |
| , "대저비초지그여"이란 대저비초지되그에서 아래이 사어벼르 :                        | 겨저되 그여은 마하니다                            |                 |             |            |             |          |       |
| <ul> <li>「도시 및 주거환경정비법」에 따른 주거환경개선사업, 재개발사업 및</li> </ul>  | 같아는 데이크 같습니다.<br>찾재건축사업, 「빈집 및 소규모주택정비에 | 관한 특례법」에 따른 가로  | !주택정비사업 및   | 소규모재건축사업   | 겁           |          |       |
| - 「도시개발법」에 따른 도시개발사업                                      |                                         |                 |             |            |             |          |       |
| • 「전동시장 및 상점가 육성을 위한 특별법」에 따른 시장정비사업                      |                                         |                 |             |            |             |          |       |
| • 「국토의 계획 및 이용에 관한 법률」에 따른 도시 · 군계획시설사업                   |                                         |                 |             |            |             |          |       |
|                                                           |                                         |                 |             |            |             |          |       |
| 존치지역이란                                                    |                                         |                 |             |            |             |          |       |
| • "존치지역"이란 재정비촉진지구에서 재정비촉진사업을 할 필                         | 요성이 적어 재정비촉진계획에 따라 존                    | 치하는 지역을 말합니다    | ŀ.          |            |             |          |       |
| · 유형                                                      |                                         |                 |             |            |             |          |       |
| • 존치정비구역:재정비촉진구역의 지정 요건에는 해당하지 아니하나 시                     | 간의 경과 등 여건의 변화에 따라 재정비촉감                | 된사업 요건에 해당할 수 있 | 거나 재정비촉진서   | 나업의 필요성이 높 | 토아질 수 있는 구역 | 찌        |       |
| • 존치관리구역:재정비촉진구역의 지정 요건에 해당하지 아니하거나 기                     | 존의 시가지로 유지 ·관리할 필요가 있는 구                | P역              |             |            |             |          |       |

28

29

### 5. 소규모 주택 정비사업 안내

#### 🔍 소규모 주택 정비사업 안내 > 개요 및 추진절차

소규모 주택 정비사업의 근거, 배경, 목정 등을 확인할 수 있습니다.

| 정비사           | ▶ 협콩 업                               |                                             |                  |                          |           |            |            | 회원가입 로    | 르그인        |
|---------------|--------------------------------------|---------------------------------------------|------------------|--------------------------|-----------|------------|------------|-----------|------------|
| *             | <sup>부산광역시</sup><br>정비사업 통합홈페이지      | l                                           | 도시정비사업 안내        | 부산시 정비사업                 | 정보공개      | 알림마당       | 정보미당       | 시스템소개     | =          |
| <u></u>       | 개요 및 추진절<br>투명한 정비사업 정보재공을 {         | <mark>날 大</mark><br>통해 쾌적하고 살기 좋은 주거환경을 만들어 | 갑니다              |                          |           |            |            | 2 <       | •          |
| ₼             | 도시정비사업 안내                            | 🕢 소규모주택 정비사업                                | 안내 ④ ;           | 배요 및 추진절차                |           |            |            |           |            |
|               | 개요                                   | 추진절차                                        |                  |                          |           |            |            |           |            |
| 근거            | . 그 그 조태 전내에 가장 트 개배                 | (2010 2 0 1141)                             |                  |                          |           |            |            |           |            |
| 민접빛줄          | 드규모주택 장미에 관한 특례법                     | (2018. 2. 9. 시영)                            |                  |                          |           |            |            |           |            |
| 배경            |                                      |                                             |                  |                          |           |            |            |           |            |
| 「도시 및<br>요구됨  | ! 주거환경정비법」은 대규모                      | 정비사업 위주로 주요내용이 구성되어 !                       | 있고, 저소득층 60% 이·  | 상이 단독 · 다세대주택0           | 베 거주하고 있는 | 점에서 소규모    | 주택 정비에 대   | 한 공공의 다각적 | 지원이        |
| 목적            |                                      |                                             |                  |                          |           |            |            |           |            |
| 빈집의 처<br>기술지원 | 계적 정비를 위한 제도적 근거<br>및 정보제공 등의 지원규정 신 | 를 마련하고, 사업절차를 간소화하는 한<br>설                  | 편, 사업 활성화를 위하    | 여 건축규제완화, 임대주            | 택건설 등의 특히 | 예규정과 정비기   | 다원기구 지정, 9 | 임대관리업무 지원 | <u>a</u> , |
| 유형            |                                      |                                             |                  |                          |           |            |            |           |            |
|               | 구분                                   | 자율주택정비사업                                    |                  | 가로주택정비사업                 | I         |            | 소규모재       | 건축사업      |            |
|               | 대상                                   | 단독·다세대주택                                    | 단독주역             | 백+공동주택                   |           | 공동주택       |            |           |            |
|               | 내용                                   | 단독주택, 다세대주택을 자율적으로 7<br>u                   | 배량·정 가로구역<br>로즈고 | 벽에서 종전의 가로를 유기<br>한 경 개서 | 지하며 소규모   | 정비기반<br>거츠 | 시설이 양호한    | 지역에서 공동주택 | 택재         |

### 5. 소규모 주택 정비사업 안내

#### 🔍 소규모 주택 정비사업 안내 > 개요 및 추진절차

소규모 주택 정비사업의 사업 추진절차를 확인할 수 있습니다.

| 정비사업                                                              | 통합 •                                                                                                    |                                                                                                    |                                  |           |      |      |      | 회원가입 로 | 리인  |
|-------------------------------------------------------------------|----------------------------------------------------------------------------------------------------|----------------------------------------------------------------------------------------------------|----------------------------------|-----------|------|------|------|--------|-----|
| 👙 <sup>부신</sup><br>정비                                             | <sup>1광역시</sup><br>비사업 통합홈페이지                                                                                                    |                                                                                                    | 도시정비사업 안내                        | 부산시 정비사업  | 정보공개 | 알림미당 | 경미보장 | 시스템소개  | ≡   |
|                                                                   | <b>개요 및 추진절차</b><br>투명한 정비사업 정보제공을 통해 최                                                                                                    | I적하고 살기 좋은 주가환경을 만들(                                                                                   | 위갑니다                             |           |      |      |      | •      | 7   |
| <u>ه</u>                                                          | 도시정비사업 안내                                                                                                    | ④ 소규모주택 정비사업                                                                                           | 1안내 ④                            | 개요 및 추진절차 |      |      |      |        |     |
| 3                                                                 | 개요                                                                                                    | 추진절차 🛛                                                                                                 |                                  |           |      |      |      |        |     |
| 사업 추진                                                             | 민절차                                                                                                    |                                                                                                    |                                  |           |      |      |      |        | + - |
| 01. 주민협                                                           | 합의체 구성                                                                                                    |                                                                                                    |                                  |           |      |      |      |        | ^   |
| <b>토지동</b><br>• 아리<br>- 자<br>• 가<br>• 대표                          | 통소유자→구청장<br>해와 같이 사업을 시행하는 경우 트<br>율주택정비사업 : 토지등소유자 2명(<br>로주택정비사업, 소규모재건축사업 :<br>표자 선입 : 토지등소유자 전원 합                                                         | 토지등소유자 전원 합의를 거쳐 급<br>이상 최대 35호까지 ⇒ 조합방식 해당<br>· 토지등소유자 20명미만 ⇒ 20이상문<br>의 <b>⇒ 주민합의서 작성 ⇒ 시장</b> . 군  | 나성<br>없음<br>: 조합방식으로<br>근수 등에 신고 |           |      |      |      |        |     |
| 02. 조합                                                            | 설립인가                                                                                                    |                                                                                                    |                                  |           |      |      |      |        | ^   |
| <b>토지동</b><br><b>토지동</b><br>- 기도<br>- 도<br>(<br>- 가<br>- 가<br>- 가 | 통소유자→구청장<br>통소유자가 20인 이상인 가로주택?<br>로주택정비사업<br>지등소유자 8/10이상 및 토지면적의<br>공동주택: 사업시행구역의 공동주택<br>(각 동별 5인 이하인 경우 제외)<br>공동주택 외의 건축물: 해당 건축물이<br>로주택정비사업, 소규모재건축사업: | 영비 및 소규모재건축사업<br>2/3이상 토지소유자 동의<br>각 동별 구분소유자 과반수 동의<br>이 소재하는 전세 토지면적의 1/2이상<br>:토지등소유자 20명미만 → 20이상은 | 토지소유자 동의<br>· 조합방식으로             |           |      |      |      |        |     |

### 5. 소규모 주택 정비사업 안내

#### 🔍 소규모 주택 정비사업 안내 > 자율주택정비사업

자율주택정비사업의 추진배경, 사업개요 등을 확인할 수 있습니다.

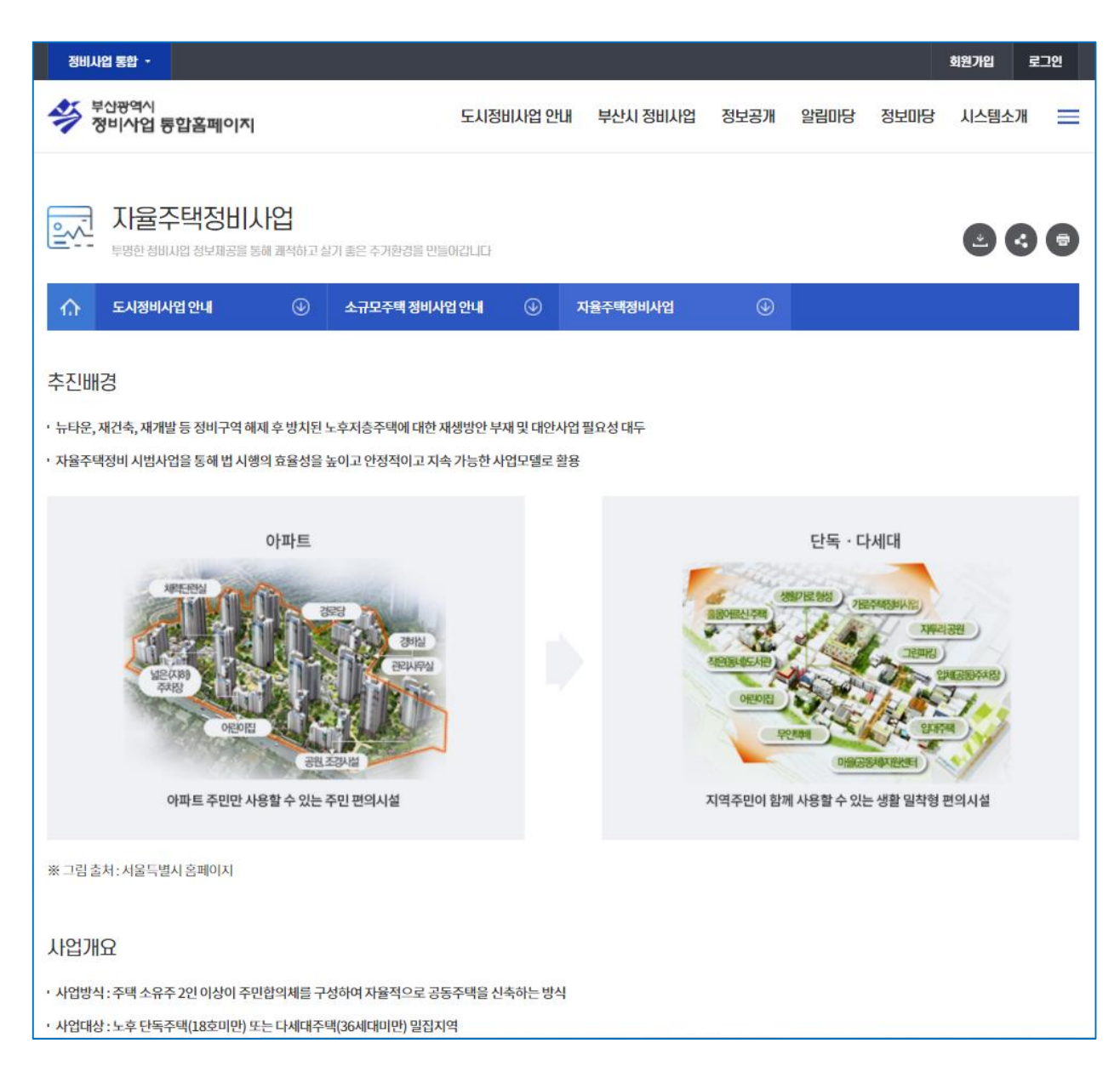

### 5. 소규모 주택 정비사업 안내

#### 🔍 소규모 주택 정비사업 안내 > 가로주택정비사업

가로주택정비사업의 추진배경, 사업개요 등을 확인할 수 있습니다.

| 젱                              | 비사업 통합 🔹                                                                                                    |                                                               |                                        |                                               |                        |                   |         | 회원가입 5   | 루그인 |
|--------------------------------|----------------------------------------------------------------------------------------------------|---------------------------------------------------------------|----------------------------------------|-----------------------------------------------|------------------------|-------------------|---------|----------|-----|
| *                              | <sup>부산광역시</sup><br>정비사업 통합홈페이지                                                                                | 도/                                                            | 니 <mark>정비사업</mark> 안내                 | 부산시 정비사업                                      | 정보공개                   | 알림미당              | 정보미당    | 시스템소개    | Ξ   |
| <u>ومنا</u>                    | 다. 가로주택정비사업<br>투명한 정비사업 정보제공을 통해 쾌적하고<br>도시정비사업 안내 ④                                                           | 실기 좋은 주거환경을 만들어갑니<br><b>소규모주택 정비사업 안니</b>                     |                                        | 기로주택정비사업                                      | ٩                      |                   |         | 23       | •   |
| 추진                             | 배경                                                                                                    |                                                               |                                        |                                               |                        |                   |         |          |     |
| ・ 뉴타:<br>・ 코지(<br>・ 가ち(<br>(4日 | 온,재건축 및재개발 등 정비구역 해제 후 방/<br>대, 억곽지역 개발을 지양, 도심·저지대 소규<br>금구역: 도로 【광장, 공원, 녹지, 하천, 공공공<br>[티이하 제외]가 설치되지 아니한 곳 | 1된 노후 저층주택에 대한 재생!<br>고 노후주거지 정비의 대안사업!<br>지, 공용주차장 및 6미터 이상의 | 방안 부재 및 대안/<br>인 가로주택 정비시<br>도로(건축법상 도 | 사업 필요성 대두<br>1업 활성화 위하여 실질적<br>로 포함)】로 둘러싸인 일 | 11인 공공의 역할<br>일단의 지역으로 | 강화 필요<br>서 1만제곱미터 | 미만이고 해당 | 지역을 통과하는 | 도로  |
| 사업                             | 개요                                                                                                    |                                                               |                                        |                                               |                        |                   |         |          |     |
| · 사업!<br>· 사업!                 | 방식 : 노후한 가로구역에서 종전의 가로를 유<br>대상 : 10,000㎡미만(조례로 13,000㎡까지 :                                                    | 지하면서 소규모로 주거환경을<br>한화), 노후불량 건축물 2/3이상                        | 개선하기 위하여 /                             | 시행하는 사업                                       |                        |                   |         |          |     |

33

### 5. 소규모 주택 정비사업 안내

#### 🔍 소규모 주택 정비사업 안내 > 소규모재건축사업

소규모재건축사업의 추진배경, 사업개요 등을 확인할 수 있습니다.

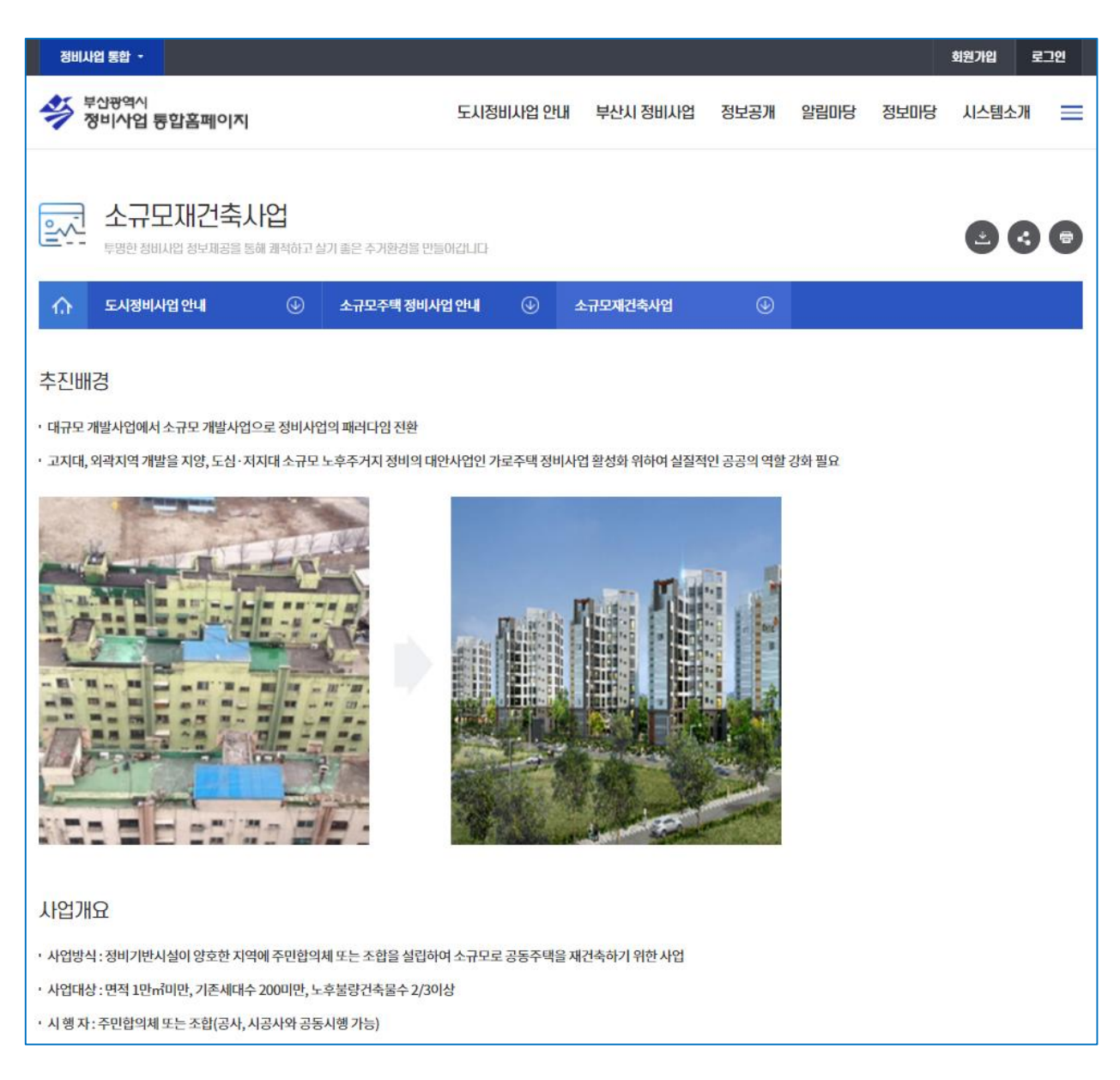

### 6. 공공지원제도(국토교통부)

#### 🔍 도시정비사업안내 > 공공지원제도(국토교통부)

국토교통부에서 제공하는 공공지원제도를 확인할 수 있습니다.

| 정비사업 통합 -                                                                                                    |                                                                                               |                                                 |                                 |                                  |                  | 회원가입 5 | 그인 |
|----------------------------------------------------------------------------------------------------|-----------------------------------------------------------------------------------------------|-------------------------------------------------|---------------------------------|----------------------------------|------------------|--------|----|
| 부산광역시<br>정비사업 통합홈페이지                                                                                                    | 도시정비사업 안내                                                                                     | 부산시 정비사업                                        | 정보공개                            | 알림미당                             | 정보미당             | 시스템소개  | =  |
| 공공지원제도(국토교통부)         투명한 청비시업 청보재공을 통해 쾌적하고 실기 좋은 주기환경을 만응         슈 도시정비사업 안내       ····································                                                                                                    | :0감니다<br>프롱부) ④                                                                               |                                                 |                                 |                                  |                  | 23     | 7  |
| 자율주택정비사업 통합지원센터 설립<br>초기사업성분석부터 이주까지 지원 서비스 제공(한국감정원,4월)<br>• 사업성분석을 시작으로, 주민합의체 구성상담, 건축사 및 시공사 선정 지<br>• 통합지원센터를 이용하는 경우 대한주택건설협회로부터 맞춤형 컨설팅을<br>• 한국국토정보공사에서 효율적인 건축을 위한 지적측량 지원                                                                                     | 원, 지적정리, 건설기간 동안<br>받은 후 시공능력을 갖춘 주                                                           | t 이주비 융자까지 모든 <sup>-</sup><br>건실한 시공사 안내        | 절차 안내                           |                                  |                  |        |    |
| 소규모 정비 임대리츠 설립<br>소규모 정비사업의 일반분양분 매입을 지원<br>• 소규모주택 정비사업은 일반분양분 매각을 통해 투입한 사업비를 회수하는<br>• 이를 위해 국토교통부는 주택도시기금 출자를 통해 소규모정비 임대리츠를<br>• 한국토지주택공시(LH) 역시 자율주택정비시업의 경우 일반분양분 100%(LH 메입<br>• 매입 일반분양분은 자렴한 공적임대주택으로 공급하여, 저출 노후주거지의 주거지<br>• 한국국토정보공사에서 효율적인 건축을 위한 지적측량 지원 | <mark>는 구조이므로, 일반분양분</mark><br>를 <b>실립하여, 소규모주택 정</b><br>조건 충족 시까지, 가로주택정<br>내물림 방지 등에 활용할 계획 | 매입을 지원하는 경우 시<br>비사업의 일반분양분 매<br>비시업의 경우 일반분양분9 | •업주체(주민합<br>입 계획<br>의 30%(공동시행( | <b>의체 또는 조합</b> ,<br>게 한함) 까지 매입 | )의 안정적인 사<br>기계의 | 업추진가능  |    |
| 주거 내몰림(젠트리피케이션) 방지대책 강화<br><sub>이주비 저금리 용자지원</sub>                                                                                                    |                                                                                               |                                                 |                                 |                                  |                  |        |    |

34

### 7. 도시·주거환경정비 기본계획

#### 도시·주거환경정비 기본계획 > 도시·주거환경정비 기본계획 도시주거환경정비의 목표 및 기본구상 등을 확인할 수 있습니다.

| 정비사업 통합 🔹                                                                                                   |                                  |        |              |      |      |      | 회원가입  | 로그인 |
|----------------------------------------------------------------------------------------------------|----------------------------------|--------|--------------|------|------|------|-------|-----|
| 부산광역시<br>정비사업 통합홈페이지                                                                                        | 도시정                              | 비사업 안내 | 부산시 정비사업     | 정보공개 | 알림미당 | 정보마당 | 시스템소: | 개 🔳 |
| 도시주거환경정비기<br>투명한 정비사업 정보재공을 통해 쾌적하고 :                                                                       | <b>본계획</b><br>살기 좋은 주거환경을 만들어갑니다 |        |              |      |      |      | 2     | 3 🕤 |
| 🏠 부산시 정비사업 🕢                                                                                                | 도시주거환경정비 기본계획                    | •      | 도시주거환경정비 기본겨 | 획 🕁  |      |      |       |     |
| 목표 및 기본구상                                                                                                   |                                  |        |              |      |      |      |       |     |
| <ul> <li>계획의 목표</li> <li>주민의 관심과 참여를 유도하여, 주민이 직접 주도하는 시</li> <li>지역 고유지산을 활용하여, 개별 시업단위의 차별성과 디</li> </ul> | 1업방식 추진<br>양성 확보                 |        |              |      |      |      |       |     |
| <ul> <li>공공의 행정·제정적 기반을 강화하여 적극적 지원시스템</li> </ul>                                                           | ]구축                              |        |              |      |      |      |       |     |
| · 목표 실현을 위한 정책기조                                                                                            |                                  |        |              |      |      |      |       |     |
| • 주민 주도의 사업화                                                                                                |                                  |        |              |      |      |      |       |     |
| • 가. 마을단위 커뮤니티 활성화                                                                                          |                                  |        |              |      |      |      |       |     |
| <ul> <li>다. 주민의 관심과 심어 유도를 위안 교육프로그램 운영</li> <li>다. 즈미은 의하가조 저너고개기는 화서하</li> </ul>                          |                                  |        |              |      |      |      |       |     |
| • 사업다위 차벽성 및 다양성 화보                                                                                         |                                  |        |              |      |      |      |       |     |
| <ul> <li>가. 전면철거방식에서 수복·보존 등의 사업방식 다양화</li> </ul>                                                           |                                  |        |              |      |      |      |       |     |
| • 나. 지역의 고유자산을 활용한 사업모델 개발 및 시범사업                                                                           | 古추진                              |        |              |      |      |      |       |     |
| • 다. 구역별 도시농업 접목 방안 유도                                                                                      |                                  |        |              |      |      |      |       |     |
| • 라. 주민의 요구에 따른 구역해제와 기반시설 지원                                                                               |                                  |        |              |      |      |      |       |     |
| · 적극적 지원시스템 구축                                                                                              |                                  |        |              |      |      |      |       |     |
| • 가. 생활권단위 주거정비                                                                                             |                                  |        |              |      |      |      |       |     |
| • 나. 단계별, 유형별 기반시설 및 편익시설 공급계획 및 설기                                                                         | 치비지원                             |        |              |      |      |      |       |     |
| <ul> <li>다. 정비사업의 원활한 추진을 위한 지원세계 개선</li> </ul>                                                             |                                  |        |              |      |      |      |       |     |
| • 다. 수거성비 관련 전문가로 구성된 주거환경정책자문단                                                                             | 운영                               |        |              |      |      |      |       |     |

36

### 7. 도시·주거환경정비 기본계획

#### 🔍 도시·주거환경정비 기본계획 > 생활권도면

사업구역의 생활권도면을 확인할 수 있습니다.

| 정비사업 통합 🝷                           | 사업구역 홈페이지                       | <del>c</del> -조합시스템 |            |         |          |      | 음 나의 추진위 | <sup>갤</sup> 회 - 정 | 보변경  | 로그아웃  |
|-------------------------------------|---------------------------------|---------------------|------------|---------|----------|------|----------|--------------------|------|-------|
| 부산광역시<br>정비사업 통                     | 합홈페이지                           |                     | 도시정        | 비사업 안내  | 부산시 정비사업 | 정보공개 | 알림마당     | 정보마당               | 시스템소 | :Л 🔳  |
| ···· 생활권                            | 년도면<br>사업 정보제공을 통해 쾌격           | 적하고 살기 좋은 주거?       | 환경을 만들어갑니다 |         |          |      |          |                    |      | : 🕤   |
| 슈 부산시 정비                            | 사업                              | ④ 도시주거              | 환경정비 기본계획  | •       | 생활권도면    |      |          |                    |      |       |
| 전체2건이 검색되었습니다.<br>                  |                                 |                     |            |         | 제목       | •    |          |                    |      | 검색    |
| <b>통합홈페이지:<br/>등록일 : 2020-11-06</b> | > <b>생활권도면 "12</b><br>등록자 : 관리자 | 3" '123' or '1'E    | 네스트 게시물 입니 | 니다.<태그> | •        |      |          |                    |      | 조회수:5 |
| <b>11</b><br>등록일 : 2020-10-27       | 등록자 : 관리자                       |                     |            |         |          |      |          |                    |      | 조회수:6 |
|                                     |                                 |                     |            | 1       |          |      |          |                    |      |       |
|                                     |                                 |                     |            | 조호      |          |      |          |                    |      |       |
| 제목, 등록자로 2                          | 조회 가능                           |                     |            |         |          |      |          |                    |      |       |
## 8. 지원사업

37

#### 🔍 지원사업 > 시민중심 맞춤형 도시정비사업

부산시의 도시정비사업 추진사항을 확인할 수 있습니다.

| 정비사업 통합 🔹 사업구역 홈페이지 e-조합시스템                                                                                                    |           |               |       | 음 <b>나의 추진위</b> | 원회 - 정 | 보변경   | 로그아웃 |
|----------------------------------------------------------------------------------------------------|-----------|---------------|-------|-----------------|--------|-------|------|
| 부산광역시<br>정비사업 통합홈페이지                                                                                                    | 도시정비사업 안내 | 부산시 정비사업      | 정보공개  | 알림미당            | 정보미당   | 시스템소기 | 7H 📰 |
| 나민중심 맞춤형 도시정비사업     투명한 정비사업 정보제공을 통해 쾌적하고 살기 높은 주거환경을 만들어                                                                                                    | H칼티다      |               |       |                 |        | •     | 3 🕤  |
| 슈 부산시 정비사업 ④ 지원사업                                                                                                    | ج         | 시민중심 맞춤형 도시정비 | Ⅰ사업 ④ |                 |        |       |      |
| 1. 2030 부산시 도시정비 기본계획 본격 시행                                                                                                    |           |               |       |                 |        |       |      |
| 가, 수진개보                                                                                                    |           |               |       |                 |        |       |      |
| <ul> <li>· 메 중 : 파도한 안센티브, 내규모개월로 도시중전궤은, 시작기법 외한</li> <li>· 추진방향 : 고지대·해안가 등 과도한 용적률 및 인센티브 축소</li> <li>· 기준용적률 갈화 및 안센티브 총량제 실시</li> <li>· 정비예정구역 제도에서 주반주도형 생활권계획 휴 전역으로 확대</li> <li>· 정비시업에 지역업체 참여촉진</li> </ul> |           |               |       |                 |        |       |      |
| 나.주요내용                                                                                                    |           |               |       |                 |        |       |      |
| • 기준 용적률 강화 : 경관관리 220→180%, 주거관리 230%→200%등                                                                                                    |           |               |       |                 |        |       |      |
| • 인센티브 총량제 도입 : 각종 인센티브 합계 40% 초과 금지                                                                                                    |           |               |       |                 |        |       |      |
| · 생활권계획 전면 도입 : 시 전역으로 생활권 확대(주민주도형 정비구역 지정                                                                                                    | 가능)       |               |       |                 |        |       |      |
| • 정비구역 입안제안 강화 : 주민동의율 50%→60%이상                                                                                                    |           |               |       |                 |        |       |      |
| ㆍ 지역건설사 참여 강화 : 지역건설사 인센티브 15%→최대 31% 확대(설계사                                                                                                    | 5%)       |               |       |                 |        |       |      |
| 2. 정비구역 직권해제 및 사용비용 보조                                                                                                    |           |               |       |                 |        |       |      |
| · 추진방향 : 재개발·재건축 부진구역 과감한 해제, 다양한 대안사업을 통한 도                                                                                                    | 심 슬럼화 방지  |               |       |                 |        |       |      |
| · 대상구역 : 7~8개 구역                                                                                                    |           |               |       |                 |        |       |      |
| ·사업비:구역해제용역1.7억                                                                                                    |           |               |       |                 |        |       |      |
| • 사업내용 : 정비사업 미추진 구역 직권해제 및 사용비용 보조                                                                                                    |           |               |       |                 |        |       |      |

## 8. 지원사업

#### 🔍 지원사업 > 소규모 정비사업 등 활성화 추진

부산시의 소규모 정비사업 추진사항을 확인할 수 있습니다.

| 정비사업 통합 🔹 사업구역 홈페이지 e-조합시스템                                                                                                    |                        |                |           | 윤 <b>나의 추진위</b> | 원회 - 정 | 보변경 5 | 리아웃 |
|----------------------------------------------------------------------------------------------------|------------------------|----------------|-----------|-----------------|--------|-------|-----|
| 부신광역시<br>정비사업 통합홈페이지                                                                                                    | 도시정비사업 안내              | 부산시 정비사업       | 정보공개      | 알림미당            | 정보미당   | 시스템소기 | H 🚞 |
| · · · · · · · · · · · · · · · · · · ·                                                                                                    | 들어갈리다                  |                |           |                 |        |       | : 0 |
| 수 부산시 정비사업 ④ 지원사업                                                                                                    | •                      | 소규모 정비사업 등 활성회 | 화추진 🕁     |                 |        |       |     |
| 1. 소규모 주택정비사업 활성화<br>• 배경 : 대규모 개발사업에서 소규모 개발사업으로 정비사업의 패러다임 전<br>• 내용 : 실무협의체 구성(MOU 체결), 구·군 관계공무원 교육, 건축사(1회) !                                                                                                    | 환<br>및 주민 실명회(10회) 개최, | 자율주택상담센터 개설    | 운영(월1회, 김 | 선축사협회)          |        |       |     |
| 2. 자율주택 정비사업 활성화 지원                                                                                                    |                        |                |           |                 |        |       |     |
| • 내 용 : 정비기반시설이 양호한 지역에서 주민합의체를 구성하여 건축하는                                                                                                    | 소규모정비사업(단독ź다           | 세대 최대 35세대까지)  |           |                 |        |       |     |
| • 시 행 자 : 주민합의체(토지등소유자) * LH, BMC 등과 공동시행 가능                                                                                                    |                        |                |           |                 |        |       |     |
| · 지원내용                                                                                                    |                        |                |           |                 |        |       |     |
| <ul> <li>· 건축기준 원화 : 임대수택 20%이상 건설 시 용착률, 주자장 원화</li> <li>- 고고 지원, 나이브셔 지원 전단체고 조미하이네 그셔 지원 두</li> </ul>                                                                                                    |                        |                |           |                 |        |       |     |
| - ㅎㅎ ^ = . ^ = . |                        |                |           |                 |        |       |     |
|                                                                                                    |                        |                |           |                 |        |       |     |
| 3. 사회주택사업 적극 추진                                                                                                    |                        |                |           |                 |        |       |     |
| • 사회주택 활성화를 위한 기본계획 수립                                                                                                    |                        |                |           |                 |        |       |     |
| • 사회주택의 체계적인 목표 설정과 장기비전 제시(5년)                                                                                                    |                        |                |           |                 |        |       |     |
| • 사회주택 활성화 지원정책의 목표, 추진방향 및 지원세계 수립                                                                                                    |                        |                |           |                 |        |       |     |
| <ul> <li> 주거 관련 사회적 경제주세 발굴·양성을 위한 방안 마련 등</li> </ul>                                                                                                    |                        |                |           |                 |        |       |     |
| • 사업예산 : 50팩만원(선액시비)<br>• 시범사업 추진                                                                                                    |                        |                |           |                 |        |       |     |
|                                                                                                    |                        |                |           |                 |        |       |     |

# 8. 지원사업

#### 🔍 지원사업 > 정비사업 공공지원 강화

부산시의 정비사업 공공지원 추진사항을 확인할 수 있습니다.

| 정비사업 통합 • 사업구역 홈페이지 e-조합시스템                                                                                                    |                                          |               |      | 음 <b>나의 추진위</b> | 원회 2 | 형보변경 | 로그( | 아웃 |
|----------------------------------------------------------------------------------------------------|------------------------------------------|---------------|------|-----------------|------|------|-----|----|
| 부산광역시<br>정비사업 통합홈페이지                                                                                                    | 도시정비사업 안내                                | 부산시 정비사업      | 정보공개 | 알림미당            | 경네보장 | 시스템  | 소개  | =  |
| 정비사업 공공지원 강화           투명한 청비사업 청년제공을 통해 쾌적하고 살기 좋은 주거환경을 만들어                                                                                                    | 이길러니다                                    |               |      |                 |      | •]   | <   | •  |
| ☆ 부산시 정비사업 ④ 지원사업                                                                                                    | <b>⊕</b>                                 | 정비사업 공공지원 강화  |      |                 |      |      |     |    |
| 1. 「정비사업 현장점검반」 구성 및 운영<br>· 목적 : 조합 운영실태의 지속적 점검으로 투명하고 공정한 운영기반 조성과 :<br>· 추진근거 : 「도시정비법」 제111조(자료의 제출 등) 및 제1113조(감독)                                                                                                    | 총회 등 회의 개최 및 예신                          | 편성·집행의 적정집행 유 | ?도 등 |                 |      |      |     |    |
| •사업비:3.6백만원                                                                                                    |                                          |               |      |                 |      |      |     |    |
| <ul> <li>사업개요</li> <li>점 검 반 :9명 이내 구성(시·구 및 민간전문가 : 번호사, 공인회계사, 도시정비)</li> <li>점검대상 : 조합설립인가 득한 장비사업구역, 민원디수 발생 구역 등 구별 안례</li> <li>점검방법 : 1차 서류 점검(구) 및 2차 현장 점검(민·관 합동점검반)</li> <li>점검내용 : 총회 등 회의계최, 예산, 각종 계약 직정여부 등</li> </ul> |                                          |               |      |                 |      |      |     |    |
| 2.추정분담금 D/B 구축 및 정보 제공                                                                                                    |                                          |               |      |                 |      |      |     |    |
| <ul> <li>사업목적 : 추진위 단계의 개인별 개략적 추정분담금 정보제공으로 토지등 4</li> <li>사업 비 : 10백만원</li> <li>사업내용</li> <li>개인별 개략적 추정분담금을 위한 종선 자신평가(토지, 건물) 및 종후 자산평가(총수업</li> <li>장비사업 통합홈페이지에 개인별 개략적 추정분담금 정보 제공</li> </ul>                                 | <b>소유자의 사업 참여에 대한</b><br>의,총사업비) 등 자료 구축 | 한의사결정 지원      |      |                 |      |      |     |    |
| 3. 정비사업 예산·회계시스템 및 1:1 맞춤형 교육 시형                                                                                                    | н<br>Э                                   |               |      |                 |      |      |     |    |
| • 사업목적                                                                                                    |                                          |               |      |                 |      |      |     |    |

#### 🔍 공공지원 > 개요

부산시의 정비사업 공공지원 개요를 확인할 수 있습니다.

| 정비사업 통합 - 사업구역 홈페이지 e-조합시스템                                                                                                    |              | 음 <b>나의 추진위원회</b> - |           |          |      | 보변경 로 | 로그아웃 |  |  |
|----------------------------------------------------------------------------------------------------|--------------|---------------------|-----------|----------|------|-------|------|--|--|
| 부산광역시<br>정비사업 통합홈페이지                                                                                                    | 도시정비사업 안내    | 부산시 정비사업            | 정보공개      | 알림마당     | 정보미당 | 시스템소개 |      |  |  |
| <b>가요</b><br>투명한 정비사업 정보제공을 통해 쾌적하고 살기 좋은 주거환경을 만들이                                                                                                    | 갑니다          |                     |           |          |      | •     |      |  |  |
| ⚠ 부산시 정비사업 ④ 공공지원                                                                                                    | ÷ (          | 개요                  |           |          |      |       |      |  |  |
| 정비사업 공공지원제도의 개념<br>정비사업공공지원제도는 정비사업의 투명성강화및효율성제고를 위하여조                                                                                                    | 합이 시행하는 정비사업 | 에 대하여 사업시행과정        | 1을 공공이 지원 | 하는 제도입니다 | ł.   |       |      |  |  |
| 도입배경                                                                                                    |              |                     |           |          |      |       |      |  |  |
| <ul> <li>시민중심의 정비사업으로 전환 필요</li> <li>조합의 전문성 부족, 자금조달능력 미비, 정보공개 미흡</li> <li>참여업세(정비업체·실계자·시공자)의 음성적 자금지원과 유착 비리 발생</li> <li>주민 같등 및 분쟁 발생에 따른 사업장기화로 사업비 증가</li> <li>정비사업의 제도개선 등 공공의 적극적 대응 필요</li> <li>참여업세(정비업체·실계자·시공자)의 선정방법 및 관리 개선</li> <li>추전위원회 및 조합 임원의 선거방법 및 절차 개선</li> <li>추정분담금 및 정비사업 추진 과정의 투명하고 내실있는 공계</li> <li>공공의 관리·감독 기능 강화</li> </ul> |              |                     |           |          |      |       |      |  |  |
| 도입 목적                                                                                                    |              |                     |           |          |      |       |      |  |  |
| <ul> <li>합리적인 정비사업 추진</li> <li>지금조달 위주의 불합리한 업체 선정방법 개선</li> <li>조합의 전문성 부족을 보완하기 위한 제도적 개선</li> <li>정비시업 추진시 조합원들이 사업 추진시형을 명확하게 알고 의사결정을 할 수 있도록</li> </ul>                                                                                                    | 지원           |                     |           |          |      |       |      |  |  |

#### 🔍 공공지원 > 단계별지원내용

부산시의 정비사업 단계별지원내용을 확인할 수 있습니다.

| 정비사업 통       | 합 •                     | 사업구역 홈페이지                    | e-조합시스템               |          |                          |        | 윤 <b>나의 추진위</b> | 원회      | 정보변경 | 로그 | 아웃 |
|--------------|-------------------------|------------------------------|-----------------------|----------|--------------------------|--------|-----------------|---------|------|----|----|
| 👙 부산판<br>정비· | <sup>광역시</sup><br>사업 통열 | 갑홈페이지                        | 홈페이지                  |          | 내 부산시 정비사업               | 성 성보공개 | 알림마당            | 정보마당    | 시스턷  | 소개 | ≡  |
|              | <b>난계별</b><br>명한 정비사    | <b>지원내용</b><br>업정보제공을 통해 쾌적( | 하고 살기 좋은 주거환경을        | 을 만들어갑니다 |                          |        |                 | ٢       | 0    | •  |    |
| 슈 부          | 산시 정비사                  | <b>୳</b> ସ (                 | 🕑 공공지원                |          | 단계별지원내용                  |        |                 |         |      |    |    |
|              |                         | <정태                          | <정비사업 절차 >            |          | <주체>                     |        | <공공지원 내         | 86 >    |      |    |    |
|              |                         | 정비                           | 정비계획 수립               |          | 청장,군수                    |        |                 |         |      |    |    |
| 정비구역         |                         | 구역                           | 구역지정 신청<br>도시계획위원회 심의 |          | 청장,군수                    |        | 헤다니차어           |         |      |    |    |
| 지정단계         |                         | 도시계                          |                       |          | 시계획위원회                   |        |                 |         |      |    |    |
|              |                         | 정비                           | l구역지정                 | 부        | 부산광역시장                   |        |                 |         |      |    |    |
|              |                         | ,<br>,                       | 비자 가니서츠               | F        | IEVOTI                   | 정비     | 업체선정,추진위        | 획구성지원,  |      |    |    |
|              |                         | 주신위2<br>-                    | 18, 11 사진물            |          | 시중소규사                    | 선      | 관위에 선거사무        | 위탁 요청   |      |    |    |
| 추진위          |                         | 토지등소위                        | 유자 동의서 징구             | 추진위      | 원장(정비업체)                 | 동의     | 서 징구 지원(정비      | 비업체 대행) |      |    |    |
| 구성단계         |                         | ~<br>추진위원회                   | 최구성 승인 신청             | 추진위      | 원장(정비업체)                 |        |                 |         |      |    |    |
|              |                         | 추진위                          | 추진위원회 구성 승인           |          | 청장,군수                    |        | 추진위원회 구성        | 성지원     |      |    |    |
| 추진위          |                         | 정비업체                         | 정비업체 승계 또는 재선정 추진위원회  |          | 정비업체 선정기준 적용 · 관리(재선정 시) |        |                 |         |      |    |    |
| 운영단계         | ÷.                      | ধ্য                          | 예자 서정                 | ž        | 지위원회                     | 4      | 계자 선정기주 적       | 용·과리    |      |    |    |

#### 🔍 공공지원 > 업무별 지원내용

추진위원회·조합의 업무 지원내용을 확인할 수 있습니다.

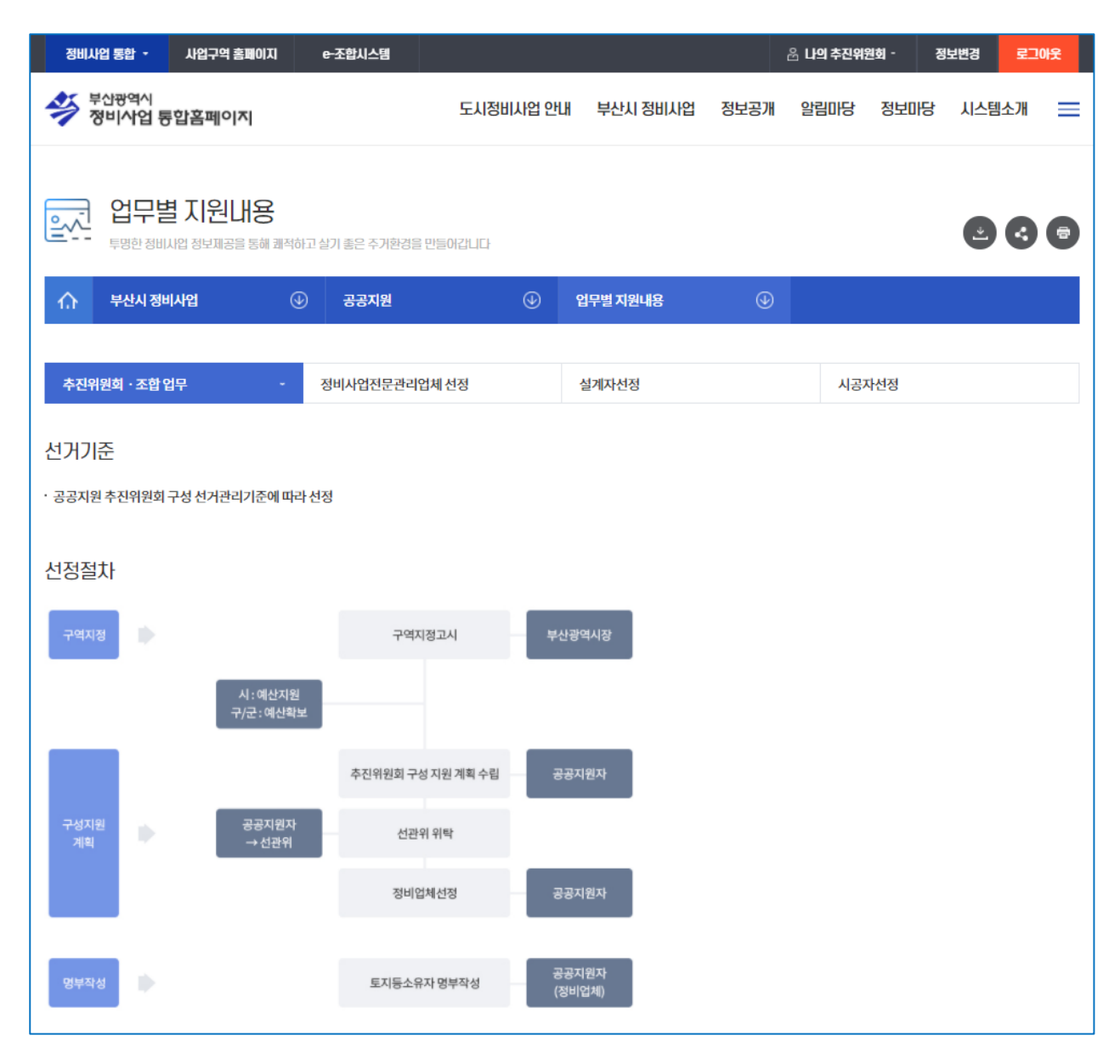

#### 🔍 공공지원 > 업무별 지원내용

정비사업전문관리업체 선정의 업무 지원내용을 확인할 수 있습니다.

| ····································                                                                                                    | 변경 로      | 그아웃   |
|----------------------------------------------------------------------------------------------------|-----------|-------|
| 업무별 지원내용         투명한 정비사업 정보제공을 통해 쾌적하고 살기 좋은 주거환경을 만들어갑니다         소       보사시 정비사업         고고고의       아       언무병 지원내용                                                | 시스템소개     | ≡     |
|                                                                                                    | •         |       |
|                                                                                                    |           |       |
| 추진위원회·조합업무 정비사업전문관리업체선정 - 실계자선정 시공자선정                                                                                                    |           |       |
| 선정기준<br>· 공공지원정비사업전문관리업자 선정기준에 따라 선정 함<br>· * 공공지원자는 추신위원회 구성 업무 추신을 위하여 정비업체를 선정(위탁관리자는 선정지원)하고, 선정된정비업체는 추신위원회 승인 신청까지 용역을 수행하며, 소요비용은 구청장·군수가부<br>일부 자원 가능)<br>선정절차 | 부담(부산광역시( | 에서 비용 |
| 구역지정 구역지정                                                                                                    |           |       |
| 시 : 예산지원<br>구/군 : 예산확보 (추진위원회 구성 지원 계획수립)                                                                                                    |           |       |
| 정비업체 선정방침 공공지원자                                                                                                    |           |       |
| 인착고고 공공지원자                                                                                                    |           |       |

44

#### 🔍 공공지원 > 업무별 지원내용

설계자 선정의 업무 지원내용을 확인할 수 있습니다.

| 정비사업 통합 🝷                                                  | 사업구역 홈페이지                        | e-조합시     | 스템           |                     |             |                             | 움 <b>나의 추진위</b>  | 원회 - 김 | 형보변경 : | 로그아웃 |
|------------------------------------------------------------|----------------------------------|-----------|--------------|---------------------|-------------|-----------------------------|------------------|--------|--------|------|
| 부산광역시<br>정비사업 통                                            | 『합홈페이지                           |           | 도시정비         | 사업 안내               | 부산시 정비사업    | 법 정보공개                      | 알림미당             | 정보마당   | 시스템소기  | H    |
| 으 입무별<br>투명한 정비.                                           | 별 지원내용                           | 적하고 살기 좋은 | 주거환경을 만들어갑니다 |                     |             |                             |                  |        | •      |      |
| 슈 부산시정비                                                    | 비사업                              | €5 ⊕      | 지원           | •                   | 업무별 지원내용    |                             |                  |        |        |      |
| 추진위원회 · 조합 (                                               | 업무                               | 정비사업      | 전문관리업체선정     |                     | 설계자선정       |                             | - 시공             | 자선정    |        |      |
| 선정기준<br>· 공공지원 설계자 선정<br>· 선정방법 및 입찰방법<br>· 설계자의 선정 : 총회 9 | 기준에 따라 선정<br>결정 : 추진위원회 (대<br>리결 | 이외원회)     |              |                     |             |                             |                  |        |        |      |
| 절차                                                         |                                  |           |              |                     |             |                             |                  |        |        |      |
| 선정계획<br>수립                                                 |                                  |           | 설계자선정 계      | 획수립                 |             |                             |                  |        |        |      |
|                                                            |                                  |           |              |                     | 추<br>공<br>: | 진위원회(조합) : 7<br>공지원자 : 기준 준 | 자료제출<br>수 여부 검토  |        |        |      |
| 선정계획                                                       |                                  |           | 추진위원회(대의원    | <sup>년</sup> ) 개최공고 |             |                             |                  |        |        |      |
| 의결                                                         |                                  |           | 추진위원회(대의     | 리원) 개최              |             |                             |                  |        |        |      |
|                                                            |                                  |           |              |                     | <br>        | 진위원회(조합) : 기<br>고기의자 : 기즈 즈 | 자료제출<br>:스 여브 거트 |        |        |      |

#### 🔍 공공지원 > 업무별 지원내용

시공자 선정의 업무 지원내용을 확인할 수 있습니다.

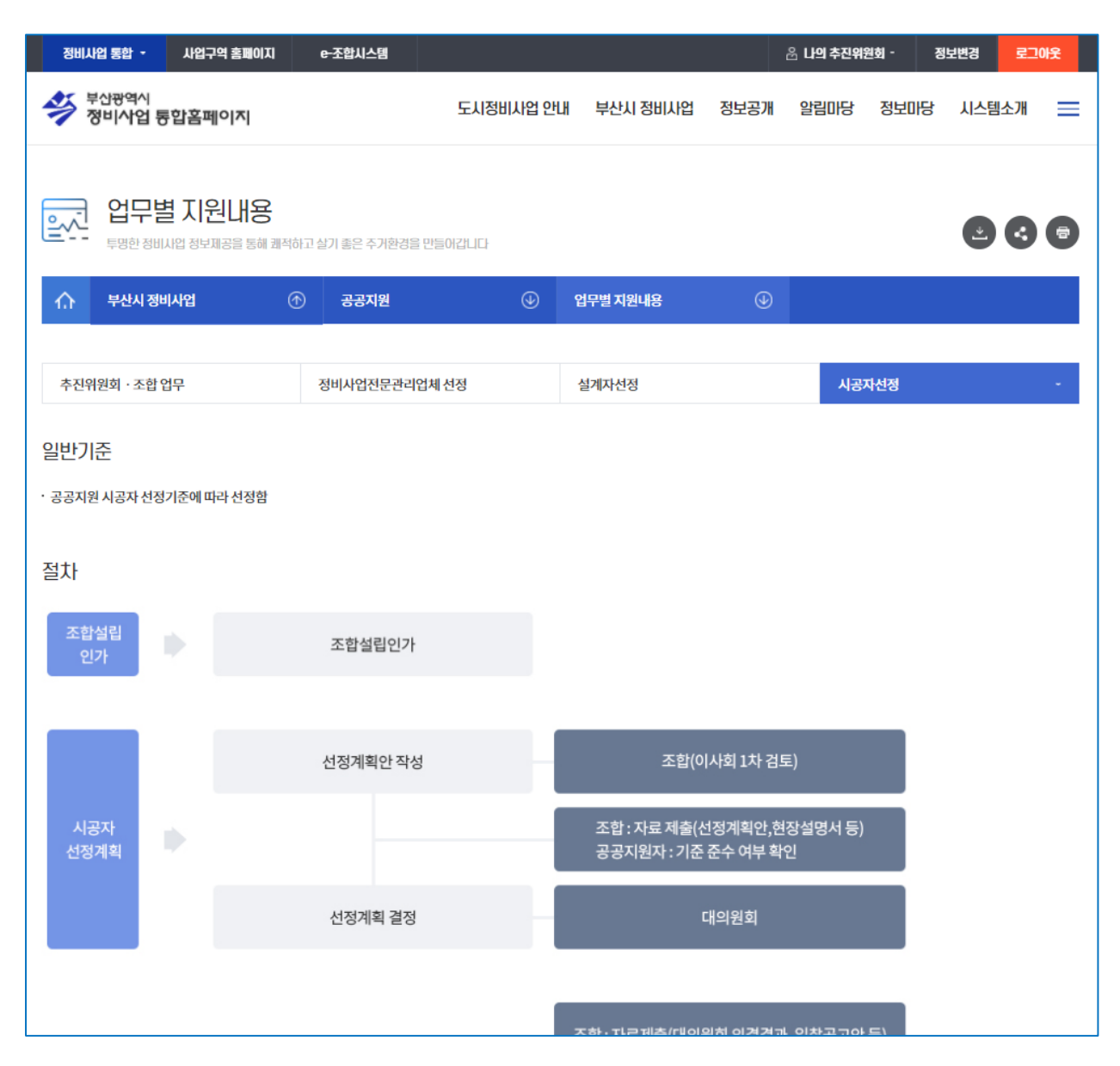

#### 🔍 정비사업추진현황 > 정비현황 총괄표

월별 재개발,재건축 등 정비현황 총괄표를 확인할 수 있습니다.

| 정비사업 통합 -                                                                                                    |             |                           |           |            |           |            |              |              |      | 회원: | 개입 :  | 로그인   |
|----------------------------------------------------------------------------------------------------|-------------|---------------------------|-----------|------------|-----------|------------|--------------|--------------|------|-----|-------|-------|
| 👙 <sup>부산광역^</sup><br>정비사업                                                                                                    | <br>  통합홈페( | াশ                        |           | 도시장        | 형비사업 안내   | 부산시 정비     | 사업 정보공기      | 배 알림마당       | 정보마동 | 당 시 | 스템소개  | =     |
| <b>び出</b>                                                                                                    | 현황 총        | <b>갈표</b><br>공을 통해 쾌적하고 실 | 날기 좋은 주거환 | 경을 만들어갑니다  |           |            |              |              |      |     |       | •     |
| 슈 부산시                                                                                                    | 정비사업        |                           | 정비사업격     | 추진현황       | •         | 정비현황 총괄표   |              | )            |      |     |       |       |
| 2021년도 ㆍ                                                                                                    | 7 1월        | ▼ 검색                      |           |            |           |            |              |              |      |     |       |       |
| 재개발, 재건물                                                                                                    | 축 추진상황      | 항별 총괄표                    |           |            |           |            |              |              |      |     | 2021년 | 1월 기준 |
| 단계별 추진사항                                                                                                    |             |                           |           |            |           |            |              |              |      |     |       |       |
| 구분                                                                                                    | 합계          | 지정                        | 소계        | 정비구역<br>지정 | 추진위<br>구성 | 조합설립<br>인가 | 사업시행<br>계획인가 | 관리처분<br>계획인가 | 착공   | 소계  | 준공    | 해제    |
| 총계                                                                                                    | 176         | 33                        | 136       | 14         | 27        | 38         | 18           | 21           | 18   | 7   | 7     | 0     |
| 재개발                                                                                                    | 136         | 19                        | 112       | 13         | 16        | 33         | 16           | 20           | 14   | 5   | 5     | 0     |
| 재건축                                                                                                    | 40          | 14                        | 24        | 1          | 11        | 5          | 2            | 1            | 4    | 2   | 2     | 0     |
| 40           30           20           0           0           0           0           0           0           0           0           0           0           0           0           0           0           0           0           0           0           0           0           0           0           0           0           0           0           0           0           0           0           0           0           0           0           0           0           0           0           0           0           0           0           0           0           0           0           0           0           0           0           0 |             |                           |           |            |           |            |              |              |      |     |       |       |
|                                                                                                    |             |                           |           |            | 조호        |            |              |              |      |     |       |       |
| 년, 월로 검색                                                                                                    | 가능          |                           |           |            |           |            |              |              |      |     |       |       |

46

#### 🔍 정비사업추진현황 > 주거환경개선사업

월별 재개발,재건축 등 정비현황 총괄표를 확인할 수 있습니다.

| 정비사업 분                  | 통합 -                  |                            |                        |              |          |         |       |                    |      |       |      | 회원기                                                 | 입 로                                                  | 그인                           |
|-------------------------|-----------------------|----------------------------|------------------------|--------------|----------|---------|-------|--------------------|------|-------|------|-----------------------------------------------------|------------------------------------------------------|------------------------------|
| 👙 부산<br>정비              | 광역시<br>  <b>사업 통합</b> | 홈페이지                       |                        |              | 도        | 시정비사업 ( | 안내 부신 | 너 정비사업             | 정보공  | 배 알림미 | 당 정보 | 마당 시스                                               | 스템소개                                                 | ≡                            |
|                         | 주거환경<br>평한 정비사업       | 경개선시<br><sup>정보제공을 통</sup> | <b>난업</b><br>해 쾌적하고 살: | 기 좋은 주거환?    | 경을 만들어갑L | ICł     |       |                    |      |       |      |                                                     | 9 (3                                                 | 7                            |
| <u>۵</u>                | 부산시 정비사               | 업                          | ⊕                      | 정비사업추        | 진현황      |         | 주거환경  | 개선사업               | 0    | 0     |      |                                                     |                                                      |                              |
| · 『2030 부산<br>· 세부현황 '일 | 난광역시 도시!<br>날림마당→공자   | 및주거환경정<br>디사항'에서 다         | 비기본계획(변<br>운로드 가능      | 년경) 기준 : '20 | .1."     |         |       |                    |      |       |      | [7                                                  | 준 : 2020년                                            | 12월】                         |
|                         |                       |                            |                        |              |          |         |       | 정비구역               |      |       |      |                                                     |                                                      |                              |
| Ŧ                       | 분                     | 합계                         | 정비<br>예정<br>그여         | -1           | 현지       | 개량      | 공동    | 주택                 | 혼합방식 |       | 주거   | 관리                                                  | 비고                                                   | 1                            |
|                         |                       |                            |                        | 계            | 소계       |         | 소계    | 구역명                | 소계   | 구역명   | 소계   | 구역명                                                 |                                                      |                              |
| 합<br>(① -               | 계<br>+②)              | 118                        | 4                      | 114          | 101      | -       | 6     | -                  | 1    | -     | 6    | -                                                   |                                                      |                              |
|                         | 소계                    | 114                        | -                      | 114          | 101      | -       | 6     | -                  | 1    | -     | 6    | -                                                   | -                                                    |                              |
|                         | 정비<br>구역<br>지정        | 2                          | -                      | 2            | -        | -       | 2     | 개금2,<br>용호6        | -    | -     | -    | -                                                   | ·개금2:<br>2005.12;<br>가취소<br>(보상문제<br>업지연)            | :<br>월인<br>네사                |
| ①<br>추<br>진<br>중        | 사업<br>시행<br>인가        | 3                          | -                      | 3            | -        | -       | 3     | 범천2,<br>문현2<br>아미4 | -    | -     | -    | -                                                   | -                                                    |                              |
|                         | 착공                    | 109                        | -                      | 109          | 101      | -       | 1     | 만덕5                | 1    | 거제1   | 6    | 남부민(1)<br>신선(1)<br>우암(1)<br>구포(1)<br>부곡(1)<br>감전(1) | · 혼합빙<br>현지개량<br>+공동주<br>립방식<br>· 혼합빙<br>공구역은<br>개량분 | 식 :<br>방식<br>택건<br>식 착<br>현지 |

47

#### 🔍 정비사업추진현황 > 재개발사업

48

월별 재개발,재건축 등 정비현황 총괄표를 확인할 수 있습니다.

| 정비사업 통합 -                                                   |            |          |      |               |           | 회원가입 | 로그인  |   |
|-------------------------------------------------------------|------------|----------|------|---------------|-----------|------|------|---|
| 부산광역시<br>정비사업 통합홈페이지                                        | 도시정비사업 안내  | 부산시 정비사업 | 정보공개 | 알림미당          | 정보미당      | 시스템소 | 개    | _ |
| <b>자가발사업</b><br>투명한 정비사업 정보재공을 통해 쾌적하고 살기 좋은 주거환경을 만들(      | 아랍니다       |          |      |               |           | 2    | < €  | 7 |
| ☆ 부산시 정비사업 ④ 정비사업추진현황                                       | <u>ب</u> ل | 내개발사업    |      | 1             |           |      |      |   |
| 사업구역 선택 ▼ 구역명을 입력해주세요. 검색                                   |            |          |      | <u>&gt;</u> 정 | 덩비사업 현황 [ | 나운로드 | ÷    |   |
| <b>1111</b><br>구역명 : 2222 시입추진단계 : 조합해산 전화번호 : 010-1234-123 | 34         |          |      |               |           | 2    | 을 보기 |   |
| <b>11</b><br>구역명 : test 사업추진단계 : 예정구역지정 전화번호 : 10-4326-69   | 523        |          |      |               |           | 1    | 을 보기 |   |
| 구역명 : test02 사업추진단계 : 예정구역지정 전화번호 : 010-263                 | 1-3284     |          |      |               |           | 1    | 을 보기 |   |
| <b>11</b><br>구역명 : TEST1 시입추진단계 : 추진위원회 구성 전화번호 : 10-11     | 111-1111   |          |      |               |           |      | 을 보기 |   |
| <b>22</b><br>구역명 : TEST2 시입추진단계 : 예정구역지정 전화번호 : 10-2222     | 2-2222     |          |      |               |           | [    | 열 보기 |   |

| 사업구역 | 취선택 후 구역 명 검색 가능         |    |  |
|------|--------------------------|----|--|
|      |                          |    |  |
| NO.  |                          | 내용 |  |
| 1    | 재개발 정비사업 현황 다운로드 사이트로 이동 |    |  |
| 2    | 조합의 상세정보 확인 가능           |    |  |

조회

#### 🔍 정비사업추진현황 > 재건축사업

월별 재개발,재건축 등 정비현황 총괄표를 확인할 수 있습니다.

| 정비사업 통합 -                                                               |                  |          |      |      |           | 회원가입     | 로     | 그인       |
|-------------------------------------------------------------------------|------------------|----------|------|------|-----------|----------|-------|----------|
| 부산광역시<br>정비사업 통합홈페이지                                                    | 도시정비사업 안내        | 부산시 정비사업 | 정보공개 | 알림마당 | 경네보장      | 시스템스     | ኦ개    | =        |
| 자건축사업     투명한 정비사업 정보재공을 통해 쾌적하고 살기 좋은 주기환경을 만들어                        | 가갑니다             |          |      |      |           | <u> </u> | <     | •        |
| ☆ 부산시 정비사업 ④ 정비사업추진현황                                                   | •                | 대건축사업    |      | •    |           |          |       |          |
| 사업구역 선택 ▼ 구역명을 입력해주세요. 검색                                               |                  |          |      | ত ব  | 정비사업 현황 대 | ·운로드     |       | ÷        |
| 거제3동 515번지 일원<br>구역명 : 거제3 주택재건축 시업추진단계 : 예정구역지정 전화번호                   | : 010-2906-5307  |          |      |      |           | 2        | [] 보기 | <b>1</b> |
| 광안동 1257번지<br>구역명 : 광안1구역주택재건축 시입추진단계 : 조합설립인가 전화                       | 번호 : 51-751-8145 |          |      |      |           |          | 岱 보기  | <b>7</b> |
| <b>광안4동 1222-9번지</b><br>구역명 : 광연2구역주택재건축   사업추진단계 : 조합설립인가   전화·        | 번호 : 51-753-5557 |          |      |      |           |          | 을 보기  | 7        |
| 광안2동 187번지<br>구역명 : 광안맨션주택재건축   사업추진단계 : 착공   전화번호 : 051-               | -759-3994        |          |      |      |           |          | 읍 보기  | 7        |
| <b>사하구 괴정동 733번지(신동양아파트)</b><br>구역명 : 괴정-재건축-2 시입추진단계 : 예정구역지정 전화번호 : 5 | 1-993-733        |          |      |      |           |          | 읍 보기  | 7        |

| 사업구역 | 선택 | 후 | 구역 | 명 | 검색       | 가능 |  |
|------|----|---|----|---|----------|----|--|
|      |    |   |    | - | <u> </u> |    |  |

| NO. | 내용                       |
|-----|--------------------------|
| 1   | 재건축 정비사업 현황 다운로드 사이트로 이동 |
| 2   | 조합의 상세정보 확인 가능           |

49

조회

#### 🔍 정비사업추진현황 > 소규모주택정비사업

월별 재개발,재건축 등 정비현황 총괄표를 확인할 수 있습니다.

| 정비사업 통합 -                                                        |              |           |      |            |           | 회원가입  | 로그인      |
|------------------------------------------------------------------|--------------|-----------|------|------------|-----------|-------|----------|
| 부산광역시<br>정비사업 통합홈페이지                                             | 도시정비사업 안내    | 부산시 정비사업  | 정보공개 | 알림마당       | 정보미당      | 시스템소가 |          |
| 소규모주택정비사업     투명한 정비사업 정보재공을 통해 쾌적하고 실기 좋은 주거환경을 만들              | 어랍니다         |           |      |            |           |       |          |
| ☆ 부산시 정비사업 ④ 정비사업추진현황                                            | ⊕ -          | 소규모주택정비사업 |      | 0_         |           |       |          |
| 사업구역 선택 ▼ 구역명을 입력해주세요. 검색                                        |              |           |      | <u>≥</u> 3 | 덩비사업 현황 E | ·운로드  |          |
| 구역명:1심심구역   시업추진단계:착공   전화번호:110-1631-12                         | 84           |           |      |            |           | 2     | 나업개요<br> |
| <b>망미1동 774번지</b><br>구역명 : 망미1구역주거환경개선 시업추진단계 : 조합설립인가 전         | 화번호 :        |           |      |            |           | C A   | ·업개요     |
| <b>망미1동 976-1번지</b><br>구역명 : 망미2구역주거환경개선 🔰 시업추진단계 : 정비계획 수립 및 정비 | 구역 지정   전화번호 | -         |      |            |           | C A   | 남업개요     |
| <b>민락동 230번지</b><br>구역명 : 민락1구역주거환경개선 🔰 사업추진단계 : 정비계획 수립 및 정비    | 구역 지정 🚽 전화번호 | :-        |      |            |           | E A   | ·업개요     |
| 민락동 715번지<br>구역명 : 민락2구역주거환경개선 시업추진단계 : 정비계획 수립 및 정비             | 구역 지정   전화번호 | :-        |      |            |           | C A   | 심개요      |

|                      | 조회 |  |
|----------------------|----|--|
| 사업구역 선택 후 구역 명 검색 가능 |    |  |
|                      |    |  |

| NO. | 내용                         |
|-----|----------------------------|
| 1   | 소규모주택 정비사업 현황 다운로드 사이트로 이동 |
| 2   | 조합의 상세정보 확인 가능             |

## 11. 시 정비사업 담당자

#### 🔍 부산시 정비사업 > 시 정비사업 담당자

부산시의 정비기획, 재개발, 재건축, 공공지원 담당자의 정보를 확인할 수 있습니다.

| 정비사업 통합 - 사업구역 홈페                   | 이지 e-조합시스템                      |                                                                                                    |                                                                                                    |                  | 음 나의 추진위 | 원회 - 김 | 형보변경  | 로그0           | 民 |
|-------------------------------------|---------------------------------|----------------------------------------------------------------------------------------------------|----------------------------------------------------------------------------------------------------|------------------|----------|--------|-------|---------------|---|
| 부산광역시<br>정비사업 통합홈페이지                |                                 | 도시정비사업 안내                                                                                                    | 부산시 정비사업                                                                                                    | 정보공개             | 알림미당     | 댕미보장   | 시스템소  | ב <b>זו</b> ו | = |
| 시 정비사업 딤           투명한 정비사업 정보제공을 통 | 당 다.<br>통해 쾌적하고 살기 좋은 주거환경을 만들어 | 같니다                                                                                                    |                                                                                                    |                  |          |        |       | •             | - |
| 슈 부산시 정비사업                          | ④ 시 정비사업 담당자                    | ٩                                                                                                    |                                                                                                    |                  |          |        |       |               |   |
| 정비기획                                |                                 |                                                                                                    |                                                                                                    |                  |          |        |       |               |   |
| 직급                                  | 성명                              |                                                                                                    | 분장사무                                                                                                    |                  |          |        | 업무대행자 |               |   |
| 행정5급                                | 최재명<br>᠖ 888-4223               | •과 소관행정 종합 3<br>•정비기획팀 업무총                                                                                                    | 전정<br>(관                                                                                                    |                  |          |        | 김철석   |               |   |
| 시설6급                                | 김철석<br>🔇 888-4222               | <ul> <li>과 소관업무 종합기</li> <li>업무계획 및 업무5</li> <li>도시 및 주거환경준</li> <li>사회주택사업 추진</li> <li>정비사업 구·군 평</li> <li>조직 및 인사, 규제;</li> <li>부서 내 구상사업</li> </ul>                                                  | [획.조정 및 보고<br>(시의회 포함)에 관한<br>5비기본계획 수립·운영<br>(에 관한 사항<br>가에 관한 사항<br>개혁에 관한 사항                                   | 사항               |          |        | 김용호   |               |   |
| 행정6급                                | 박재헌<br>S 888-4226               | <ul> <li>감사(국정)업무예;</li> <li>부서 내 지시·공약</li> <li>정비기금의 확보·금</li> <li>정비기금운용신의</li> <li>주거환경정비사업</li> <li>도시분쟁조정위원</li> <li>정비기반시설(도료</li> <li>성과관리(일자리침</li> <li>유공 포상에 관한 A</li> <li>예산및 결산</li> </ul> | 관한 사항<br>사항, 국회·시의회 요구·<br>관리·운영에 관한 사항<br>회 운영<br>추진<br>회 조례 및 운영<br>온, 공원, 녹지 등)지원에 전<br>날출, 정부3.0, 청렴 등)<br>사항 | 사항 등 관리<br>관한 사항 |          |        | 이정선   |               |   |
| 시설7급                                | 김용호                             | <ul> <li>자율주택정비사업</li> <li>소규모 주택정비사</li> <li>법령, 조례, 규칙운</li> <li>(도시 및 주거환경</li> </ul>                                                                                                    | 추진에 관한 사항<br>업 총괄 및 T/F팀 구성··<br>영에 관한 사항<br>정비법 및 조례 관련)                                                         | 홍보               |          |        | 김철석   |               |   |

### 12. 정비사업전문관리업체 현황

#### 🔍 부산시 정비사업 > 정비사업전문관리업체 현황

정비사업의 전문관리업체 현황에 대한 내용을 확인할 수 있습니다.

| 정비사업 통합 🔹 사업구역 홈페이지                         | e-조합시스템                |                |          |      | 음 나의 추진위원 | <u> 1</u> 회 - 정! | 보변경 로 | 그아웃    |
|---------------------------------------------|------------------------|----------------|----------|------|-----------|------------------|-------|--------|
| 부산광역시<br>정비사업 통합홈페이지                        |                        | 도시정비사업 안내      | 부산시 정비사업 | 정보공개 | 알림마당      | 정보마당             | 시스템소개 | ≡      |
| <b>장비사업전문관리</b>                             | 업체 현황<br>태고실기 좋은 주거환경을 | 만들어갑니다         |          |      |           |                  | •     |        |
| 슈 부산시 정비사업 🤇                                | 정비사업전문공                | 관리업체 현황 🛛 🕁    |          |      |           |                  |       |        |
| 전세 3건이 검색되었습니다.                             |                        |                | 제목       | •    |           |                  |       | 검색     |
| <b>통합홈페이지 전문관리업체 현황</b><br>등록일 : 2020-11-06 | 활 "123" '123' or '     | 1'테스트 게시물 입니다. | <태그>     |      |           |                  | 조     | 회수:9   |
| <b>ππ</b><br>등록일:2020-10-27 등록자:관리자         |                        |                |          |      |           |                  | 조호    | 친수:11  |
| <b>aa</b><br>등록일 : 2020-10-27   등록자 : 관리자   |                        |                |          |      |           |                  | Z     | 회수 : 6 |
|                                             |                        | 1              |          |      |           |                  |       |        |
|                                             |                        | 조              | .회       |      |           |                  |       |        |
| 제목, 내용으로 검색 가능                              |                        |                |          |      |           |                  |       |        |

## 13. 정보공개

#### 🔍 정보공개 > 정보공개

부산시의 정비사업의 정보공개 근거, 관련법령 등을 확인할 수 있습니다.

| 정비사업 통합 🔹 사업구역 홈페이지                                         | e-조합시스템                                                      |                               |                        | <b>윤 나의 추진위</b>      | 원회 - 정     | 보변경      | 로그아웃     |
|-------------------------------------------------------------|--------------------------------------------------------------|-------------------------------|------------------------|----------------------|------------|----------|----------|
| 부산광역시<br>정비사업 통합홈페이지                                        | 도시정비사업 안내                                                    | 부산시 정비사업                      | 정보공개                   | 알림마당                 | 정보미당       | 시스템소     | 개 📃      |
| 정보공개<br>투명한 정비사업 정보제공을 통해 쾌적하                               | 고 살기 좋은 주거환경을 만들어갑니다                                         |                               |                        |                      |            |          | : •      |
| 🏠 প্রইন্ডগা 🕑                                               | 정보공개 🕑                                                       |                               |                        |                      |            |          |          |
| 개요                                                          |                                                              | 는 케케팅된 10101 240,001          |                        | 거비나이아                |            | 이내로미기    | 24 1 2 1 |
| 주신위원성 또는 사업시행자(조합의 경우 성산인)<br>작성되거나 변경된 후 15일 이내에 이를 조합원, 5 | 를 포함한 소합입원, 토시등소유사가 난쪽으로 시행아<br>지등소유자 또는 세입자가 알 수 있도록 정비사업 통 | 는 새개말자입의 경우머<br>합홈페이지와 그 밖의 빙 | l는 그 내표사):<br>)법을 병행하여 | 를 정비사업의 A<br>공개하여야 함 | ·!앵에 관안 나음 | 의 서류 및 관 | 던 사료가    |
|                                                             |                                                              |                               |                        |                      |            |          |          |
| 공개 서류(관련법령)                                                 |                                                              |                               |                        |                      |            |          |          |
| 법령                                                          |                                                              | 정보공개                          | 항목                     |                      |            |          |          |
| 법 제120조                                                     | ·관리처분계획의 인가(변경인가)를 받은 사항 중<br>·관리처분계획의 인가(변경인가)를 받은 사항 중     | 계약금액<br>정비사업에서 발생한 이          | 자                      |                      |            |          |          |
|                                                             | • 1. 제34조제1항에 따른 추진위원회 운영규정 및                                | 정관등                           |                        |                      |            |          |          |
|                                                             | · 2. 설계자 · 시공자 · 철거업자 및 정비사업전문급                              | 관리업자 등 용역업체의                  | 선정계약서                  |                      |            |          |          |
|                                                             | · 3. 주신위원회 · 주민종회 · 조압종회 및 조압의 ·                             | 이사와ㆍ대의원외의 의                   | 사독                     |                      |            |          |          |
|                                                             | • 5. 관리처분계획서                                                 |                               |                        |                      |            |          |          |
| 법 제124조                                                     | • 6. 해당 정비사업의 시행에 관한 공문서                                     |                               |                        |                      |            |          |          |
|                                                             | • 7. 회계감사보고서                                                 |                               |                        |                      |            |          |          |
|                                                             | · 8. 월별 자금의 입금 · 출금 세부내역                                     |                               |                        |                      |            |          |          |

## 14. 정비사업별 정보공개 바로가기

#### 🔍 정보공개 > 정비사업별 정보공개 바로가기

부산시의 정비사업의 정보공개 근거, 관련법령 등을 확인할 수 있습니다.

| 정비사업 등                 | 통합 - 사업구역 홈페이지                       | e-조합시스템                   |            |          |                 | 움 나의 추진위원 | 원회 - 정 | 보변경 로그  | 마운 |
|------------------------|--------------------------------------|---------------------------|------------|----------|-----------------|-----------|--------|---------|----|
| 🗳 <sup>부산</sup> 정비     | <sup>광역시</sup><br>  <b>사업 통합홈페이지</b> |                           | 도시정비사업 안내  | 부산시 정비사업 | 정보공개            | 알림마당      | 정보미당   | 시스템소개   | ≡  |
|                        | 덩비사업별 정보공<br>명한 정비사업 정보재공을 통해 쾌적     | 가 바로가기<br>하고살기 좋은 주거한경을 만 | Y들이갑니다     |          |                 |           |        | •       | 6  |
| নি ব<br>(index.do?id=) | 영보공개 (                               | ᅠ 정비사업별 정보                | 공개바로가기 🕕   |          |                 |           |        |         |    |
| index.doird=1          | -                                    |                           |            |          |                 |           |        |         |    |
| 구역별                    | <b>지도검색</b> 지역명을 클릭하시면 지             | H세한 정보를 보실 수 있습니다         |            | 상세검색     |                 |           |        |         |    |
|                        |                                      | 사업유형 선택                   |            | ▼ 시군     | 지역선택            | •         |        |         |    |
|                        | 강서구<br>사상구<br>진                      | 통래구<br>구 연제구              | 기장군        | 사업구역 단계  |                 |           |        | •       |    |
|                        | 사하구 서구<br>중구                         | 수영구<br>해운대구<br>남구         |            | 사업진행 단계  |                 |           |        | •       |    |
|                        | 영도구                                  |                           |            |          |                 | Q 검색      |        |         |    |
| 순번                     | 사업구역명                                | 시군명                       | 대표지번       |          | 진행단계            | 사용        | 여부     | 비고      |    |
| 297                    | 중구소규모재건축                             | 중구                        |            |          | 착공              | 사         | 8 1    | ☞ 홈페이지  |    |
| 297                    | 중구 재개발                               | 중구                        | 1111       |          | 조합해산            | 사         | 8      | [] 홈페이지 |    |
| 297                    | 사하구 재개발                              | 사하구                       | 11         | q        | 정구역지정           | 사         | 8      | [] 홈페이지 |    |
| 297                    | 중구 재개발                               | 중구                        |            | q        | 정구역지정           | 미지        | 용      | [] 홈페이지 |    |
| 297                    | 중구 재개발                               | 중구                        |            | q        | 정구역지정           | 사         | 8      | ☑ 홈페이지  |    |
| 297                    | 부산진구 재개발                             | 부산진구                      | 11         | 추진       | <u>민</u> 위원회 구성 | 사         | 8      | 🖸 홈페이지  |    |
|                        |                                      |                           |            | 조회       |                 |           |        |         |    |
| 사업유형                   | 형, 시군지역, 사업구역                        | 역, 사업진행 단기                | 계 등으로 조회 기 | Ъ        |                 |           |        |         |    |
| NO.                    |                                      |                           |            | 내용       |                 |           |        |         |    |
| 1                      | 클리 시 해단 사업                           | 구여이 호페이지                  | 로 이동학 수 있  | 습니다      |                 |           |        |         |    |

54

### 15. 자치구별 관리감독 담당자

#### 🔍 정보공개 > 자치구별 관리감독 담당자

자치구별 관리감독 담당자의 부서, 직위, 업무, 연락처 등을 확인할 수 있습니다.

| 정비사업 통합 - 시                 | 사업구역 홈페이지 e-조                      | 합시스템                                    |            |                          |                            | 윤 나의 추진위원 | 년 <b>회</b> - 전 | 방보변경 로     | 그아웃  |
|-----------------------------|------------------------------------|-----------------------------------------|------------|--------------------------|----------------------------|-----------|----------------|------------|------|
| 부산광역시<br>정비사업 통합            | 홈페이지                               | 도시                                      | 정비사업 안내  ! | 부산시 정비사업                 | 정보공개                       | 알림마당      | 정보마당           | 시스템소가      | ≡    |
| 자치구별<br><sup>투명한 정비사업</sup> | 별 관리감독 담당<br>정보제공을 통해 쾌적하고 살기<br>① | [天]<br>좋은 주기환경을 만들어갑니다<br>자치구별 관리감독 담당자 | •          |                          |                            |           |                | •          | ) 🕞  |
| /index.do?id=3              |                                    |                                         |            |                          |                            |           |                |            |      |
| 구별                          | 부서                                 | 직위                                      | 담당자        | 담당                       | 업무                         | 전화번       | 호              | 팩스번호       | Σ    |
|                             | 중구                                 |                                         | 중구관리자      |                          |                            | -         |                | -          |      |
| 중구                          | 재생건축과/지방시설주<br>사보                  |                                         | 김문환        | 정비                       | 사업                         | 051-600-  | 4602           | _          |      |
|                             | 점검                                 |                                         | 구동현        | 테스                       | <u>Le</u>                  | 123-456   | -789           | 333-1122-4 | 1421 |
| 서구                          | 건축과9급                              |                                         | 황영선1       | 주택재건축<br>단업무,정!<br>통계및시스 | 사업 안전진<br>비사업 관련<br>템 운영관리 | 051-240-  | 4615           | 051-240-4  | 589  |
|                             | 건축과 재개발계/지방시<br>설주사보               |                                         | 문숙희        | 정비                       | 사업                         | 051-240-  | 4614           | _          |      |
|                             | 건축과/시설8급                           | 시설8급                                    | 이동현        | 정비사                      | 업업무                        | 051-440-  | 4464           | _          |      |
|                             | 건축과/시설7급                           | 시설7급                                    | 강준호        | 정비                       | 계획                         | 051-440-  | 4465           | 051-440-4  | 589  |
| 동구                          | 건축과/시설8급                           | 시설8급                                    | 이상무        | 정비                       | 사업                         | 051-440-  | 4461           | 051-440-4  | 489  |
|                             | 건축과/시설6급                           | 시설6급                                    | 김효정        | 재기                       | 바발                         | 051-440-  | 4463           | 051-440-4  | 589  |
|                             | 건축과/행정6급                           | 행정6급                                    | 안희정        | 재개별                      | 발조합                        | 051-440-  | 4462           | 051-440-4  | 589  |
| 영도구                         | 건축과/9급                             |                                         | 이석준        |                          |                            | 051-419-  | 4281           | 051-419-4  | 589  |
| 0-1                         | 지방시설서기                             |                                         | 노지현        |                          |                            | 051-419-  | 4284           | -          |      |

### 16. 정보공개 통계

#### 🔍 정보공개 통계 > 사업구역별

사업구역별 정보공개건수를 확인할 수 있습니다.

| 정비사업 통합 - 시       | ·업구역 홈페이지                 | e-조합시스템       |              |          |      | 음 <b>나의 추진위</b> | 원회 - 정 | 보변경  | 로그(      | 웃    |  |  |
|-------------------|---------------------------|---------------|--------------|----------|------|-----------------|--------|------|----------|------|--|--|
| 부산광역시<br>정비사업 통합과 | 홈페이지                      |               | 도시정비사업 안내    | 부산시 정비사업 | 정보공개 | 알림미당            | 정보미당   | 시스템  | 소개       | ≡    |  |  |
|                   | <b>1별</b><br>정보제공을 통해 쾌적하 | 고 살기 좋은 주거현경을 | 반들이갑니다       |          |      |                 |        | ÷    | 3        | •    |  |  |
| 슈 정보공개            | ٩                         | 정보공개통계        |              | 사업구역별    |      |                 |        |      |          |      |  |  |
| 'index.do?id=4    |                           |               |              |          |      |                 |        |      |          |      |  |  |
| 공개자료총 건수 205건     |                           |               |              |          |      |                 |        | [20  | 020.12.3 | 1기준] |  |  |
| 순위                |                           |               | 사업구역명        |          |      |                 | 정보     | 공개건수 |          |      |  |  |
| 1위                |                           |               | 안락1구역 주택재건축정 | 비사업      |      |                 | 781건   |      |          |      |  |  |
| 2위                |                           |               | 연산2주택재개발     |          |      |                 |        | 411건 |          |      |  |  |
| 3위                |                           |               | 부곡2구역재개발     |          |      |                 | 252건   |      |          |      |  |  |
| 4위                |                           |               | 동대신1주택재개빌    | h<br>2   |      |                 | 239건   |      |          |      |  |  |
| 5위                |                           |               | 개금2구역        |          |      |                 |        | 206건 |          |      |  |  |
| 6위                |                           |               | 서대신6주택재개빌    | h-<br>2  |      |                 |        | 185건 |          |      |  |  |
| 7 위               |                           |               | 거제1 주택재개발    |          |      |                 |        | 171건 |          |      |  |  |
| 8위                |                           |               | 괴정2주택재개발     |          |      |                 |        | 161건 |          |      |  |  |
| 9위                | 엄궁3구역주택제개발                |               |              |          |      |                 |        | 151건 |          |      |  |  |
| 10위               |                           | 서대신2주택제개발     |              |          |      |                 |        |      |          |      |  |  |
| 11위               |                           |               | 주례2구역주택재개    | 발        |      |                 |        | 132건 |          |      |  |  |
| 12위               |                           |               | 동대신2주택재개빌    | ŀ        |      |                 |        | 131건 |          |      |  |  |

### 16. 정보공개 통계

#### 🔍 정보공개 통계 > 자치구별

자치구별별 월별자금 입출금 내역 공개건수를 확인할 수 있습니다.

| 정비사업 통합 - 니      | 사업구역 홈페이지                 | e-조합시스템         |           |      |      |      | 음 <b>나의 추진위</b> | 원회 - 정          | 보변경        | 로그       | ንድ    |
|------------------|---------------------------|-----------------|-----------|------|------|------|-----------------|-----------------|------------|----------|-------|
| 부산광역시<br>정비사업 통합 | 홈페이지                      |                 | 도시정비사업 안내 | 부산시  | 정비사업 | 정보공개 | 알림미당            | 정보마당            | 시스템        | 소개       | ≡     |
| 자치구별<br>투명한 정비사업 | <b>별</b><br>정보제공을 통해 쾌적하고 | 고실기 좋은 주거환경을 만들 | i<br>아랍니다 |      |      |      |                 |                 | ٢          | 0        | 7     |
| 슈 정보공개           | $\odot$                   | 정보공개통계          | $\odot$   | 자치구별 |      |      |                 |                 |            |          |       |
| /index.do?id=5   |                           |                 |           |      |      |      |                 |                 |            |          |       |
| 공개자료 총 건수 15건    |                           |                 |           |      |      |      |                 |                 | [2         | 020.12.3 | 11기준] |
| 순위               |                           | 조합명             |           |      | 사업   | 장수   |                 | 월별자금 (<br>내역 공가 | 입출금<br> 건수 |          |       |
| 1위               |                           | 동래구             |           |      | 사업   | 장수   |                 | 9917            | t          |          |       |
| 2위               |                           | 서구              |           |      | 사업   | 장수   |                 | 7937            | ł          |          |       |
| 3위               |                           | 연제구             |           |      | 사업   | 장수   |                 | 7607            | 1          |          |       |
| 4위               |                           | 부산진구            |           |      | 사업   | 장수   |                 | 6597            | 1          |          |       |
| 5위               |                           | 사상구             |           |      | 사업   | 장수   |                 | 3937            | 1          |          |       |
| 6위               |                           | 금정구             |           |      | 사업   | 장수   |                 | 3772            | 1          |          |       |
| 7위               |                           | 남구              |           |      | 사업   | 장수   |                 | 3597            | 1          |          |       |
| 8위               |                           | 동구              |           |      | 사업   | 장수   |                 | 2117            | <u>1</u>   |          |       |
| 9위               |                           | 사하구             |           |      | 사업   | 장수   |                 | 2097            | <u>1</u>   |          |       |
| 10위              |                           | 영도구             |           |      | 사업   | 장수   |                 | 1367            | 1          |          |       |
| 10위              |                           | 해운대구            |           |      | 사업   | 장수   |                 | 1367            | <u>1</u>   |          |       |
| 12 위             |                           | 기장군             |           |      | 사업   | 장수   |                 | 652             |            |          |       |

# 17. 공지사항

#### 🔍 알림마당 > 공지사항

부산시의 정비사업관련 공지사항을 확인할 수 있습니다.

| 정비사업 통합 🔹 사업구역 홈페이지                             | e-조합시스템            |           |          |      | 움 <b>나의 추진위</b> 원 | 원회 - 정 | 보변경 로     | 1아웃    |
|-------------------------------------------------|--------------------|-----------|----------|------|-------------------|--------|-----------|--------|
| 부산광역시<br>정비사업 통합홈페이지                            |                    | 도시정비사업 안내 | 부산시 정비사업 | 정보공개 | 알림마당              | 정보마당   | 시스템소개     | ≡      |
| 응한 정비사업 정보제공을 통해 권                              | 적하고 살기 좋은 주거환경을 만들 | 이랍니다      |          |      |                   |        | 23        |        |
| 슈 알림마당                                          | ④ 공지사항             | ٩         |          |      |                   |        |           |        |
| 전체 <b>16</b> 건이 검색되었습니다.                        |                    |           | 제목       | •    |                   |        |           | 검색     |
| <b>7 N</b><br>등록일: 2020-12-28 등록자: 관리자          |                    |           |          |      |                   |        | 조         | 회수:5   |
| <b>답변 : 7 N</b><br>등록일 : 2020-12-28   등록자 : 관리자 |                    |           |          |      |                   |        | 조         | 회수:0   |
| 6N<br>등록일: 2020-12-28   등록자: 관리자                |                    |           |          |      |                   |        | 조:        | 회수:2   |
| <b>5 N</b><br>등록일 : 2020-12-28 등록자 : 관리자        |                    |           |          |      |                   |        | <u></u> 2 | 회수:0   |
| <b>4 N</b><br>등록일: 2020-12-28 등록자: 관리자          |                    |           |          |      |                   |        | 조         | 회수:0   |
| <b>3 N</b><br>등록일: 2020-12-28 등록자: 관리자          |                    |           |          |      |                   |        | 조         | 회수:0   |
| <b>2 N</b><br>등록일: 2020-12-28 등록자: 관리자          |                    |           |          |      |                   |        | <u></u> 2 | 회수 : 0 |

제목, 등록자로 조회 가능

# 18. 고시공고

#### 🔍 알림마당 > 고시공고

부산시의 정비사업관련 고시공고를 확인할 수 있습니다.

| 정비사업 통합 - 사업구역 홈페                                 | 이지 e-조합시스                       | 톔              |            |      | 윤 <b>나의 추진위</b> 원 | 결회 - 정 | 보변경  | 로그아웃    |
|---------------------------------------------------|---------------------------------|----------------|------------|------|-------------------|--------|------|---------|
| 부산광역시<br>정비사업 통합홈페이지                              |                                 | 도시정비사업 안       | 내 부산시 정비사업 | 정보공개 | 알림미당              | 정보마당   | 시스템소 | -7H     |
| 고시공고<br>투명한 정비사업 정보제공을 통                          | 해 쾌적하고 살기 좋은 주.                 | 기환경을 만들어갑니다    |            |      |                   |        | 2    | 0       |
| 슈 알림마당                                            | ④ 고시공                           | <b>고</b> ⊕     |            |      |                   |        |      |         |
| 전체3건이 김색되었습니다.<br>                                |                                 |                | 제목         | •    |                   |        |      | 검색      |
| <b>알리마당&gt;고시공고테스트</b><br>등록일:2020-12-01   등록자:관리 | 자                               |                |            |      |                   |        |      | 조회수 : 4 |
| <b>통합홈페이지 고시공고 "</b><br>등록일:2020-11-04 등록자:관리     | <b>.23" '123' or '1'터</b><br>I자 | 스트 게시물 입니다.<태그 | >          |      |                   |        |      | 조회수:9   |
| 고시공고 테스트 1<br>등록일: 2020-10-23   등록자: 관리           | 자                               |                |            |      |                   |        |      | 조회수:2   |
|                                                   |                                 | I              | 1          |      |                   |        |      |         |
|                                                   |                                 |                | 조회         |      |                   |        |      |         |
| 제목, 등록자로 조회 가능                                    |                                 |                |            |      |                   |        |      |         |

### 19. 조합입찰공고

#### 🔍 알림마당 > 조합입찰공고

부산시의 정비사업관련 고시공고를 확인할 수 있습니다.

| 정비사업 통합 🔹 사업구역 홈페이지                                   | e-조합시스템                        |              | 🖧 나의 추진위원회 - | 정보변경 로그아웃  |
|-------------------------------------------------------|--------------------------------|--------------|--------------|------------|
| 부신광역시<br>정비사업 통합홈페이지                                  | 도시정비사업 안내                      | 부산시 정비사업 정보공 | ?개 알림마당 정보[  | 마당 시스템소개 📃 |
| 조합입찰공고           투명한 정비시입 정보제공을 통해 쾌적하                | 그 살기 좋은 주개한경을 만들어갑니다           |              |              | 9 6 9      |
| 슈 알림마당 ④                                              | 조합입찰공고 🕒                       |              |              |            |
| 전체12건이 검색되었습니다.                                       |                                | 제목 •         |              | 검색         |
| 조합입찰공고 수정한거 테스트입니다.<br>등록일:2020-11-04   등록자:유시스       |                                |              |              | 조회수:10     |
| <b>통합홈페이지 조합입찰공고 "123</b><br>등록일:2020-09-24 등록자:유시스   | " '123' or '1'테스트 게시물 입니다.<태   | <u>-</u> >   |              | 조회수:8      |
| <b>통합홈페이지 조합입찰공고 "123</b><br>등록말:2020-09-24   등록자:유시스 | '' '123' or '1'테스트 게시물 입니다.<태. | 2>           |              | 조희수:2      |
| <b>통합홈페이지 조합입찰공고 "123</b><br>등록일:2020-09-24   등록자:유시스 | '' '123' or '1'테스트 게시물 입니다.<태. | ⇒            |              | 조희수:2      |
| 6<br>등록일: 2020-09-24 등록자: 유시스                         |                                |              |              | 조회수:0      |
| <b>5</b><br>등록일:2020-09-24 등록자:유시스                    |                                |              |              | 조회수:0      |
| <b>4</b><br>등록일:2020-09-24   등록자:유시스                  |                                |              |              | 조회수:0      |
|                                                       | 2                              | 5회           |              |            |

제목, 등록자로 조회 가능

## 20. 교육게시판

#### 🔍 알림마당 > 교육게시판

부산시의 정비사업관련 교육자료를 확인할 수 있습니다.

| 정비사업 통합 - 사업구역 홈페이지                             | e-조합시스템          |           |          |      | 음 나의 추진위원 | <u>역</u> 회 - 정 | 보변경 로 | 1아웃  |
|-------------------------------------------------|------------------|-----------|----------|------|-----------|----------------|-------|------|
| 부산광역시<br>정비사업 통합홈페이지                            |                  | 도시정비사업 안내 | 부산시 정비사업 | 정보공개 | 알림마당      | 정보미당           | 시스템소개 | ≡    |
| 교육게시판<br>투명한 정비사업 정보재공을 통해 쾌적하:                 | 고 살기 좋은 주거환경을 만! | 들어갑니다     |          |      |           |                | • •   | •    |
| ☆ 알림마당 ④                                        | 교육게시판            |           |          |      |           |                |       |      |
| 전세2건이 검색되었습니다.                                  |                  |           | 제목       | •    |           |                |       | 검색   |
| 교육계시판 게시글 1 N 1<br>등록일 : 2020-12-29   등록자 : 관리자 |                  |           |          |      |           |                | 조회    | 수:66 |
| <b>답변:교육계시판계시글1N</b><br>등록일:2020-12-29 등록자:관리자  |                  |           |          |      |           |                | 조:    | 회수:2 |
|                                                 |                  | 1         |          |      |           |                |       |      |
|                                                 |                  | <br>~     | 회        |      |           |                |       |      |

| 제목, 등 | 에목, 등록자로 조회 가능                     |  |  |  |  |  |  |  |
|-------|------------------------------------|--|--|--|--|--|--|--|
| NO.   | 내용                                 |  |  |  |  |  |  |  |
| 1     | 클릭 시 해당 글 확인 및 댓글 작성 가능[다음페이지 A참조] |  |  |  |  |  |  |  |

## 20. 교육게시판

#### 🔍 알림마당 > 교육게시판

부산시의 정비사업관련 교육자료를 확인할 수 있습니다.

| Α                          |                    |           |          |      |                 |        |        |      |
|----------------------------|--------------------|-----------|----------|------|-----------------|--------|--------|------|
| 정비사업 통합 - 사업구역 홈페이지        | e-조합시스템            |           |          |      | 윤 <b>나의 추진위</b> | 원회 - 정 | 보변경 로그 | !아웃  |
| 부산광역시<br>정비사업 통합홈페이지       |                    | 도시정비사업 안내 | 부산시 정비사업 | 정보공개 | 알림미당            | 정보미당   | 시스템소개  | ≡    |
|                            |                    |           |          |      |                 |        |        |      |
| 투명한 정비사업 정보제공을 통해 쾌        | 떡하고 살기 좋은 주거환경을 만들 | E이갑니다     |          |      |                 |        | _ <    | 7    |
| 슈 알림마당                     | 🕑 교육계시판            | Ð         |          |      |                 |        |        |      |
|                            |                    | 교육게시판거    | 비시글 1    |      |                 |        |        |      |
| 등록일 : 2020-12-29 등록자 : 관리자 |                    |           |          |      |                 |        | 조회     | 수:67 |
| 교육                         |                    |           |          |      |                 |        |        |      |
| 6개의 댓글이있습니다.               |                    |           |          |      |                 |        |        |      |
| 심용찬 2020-12-29 14:12:29    |                    |           |          |      |                 |        |        | I    |
| 댓글1<br>                    |                    |           |          |      |                 |        |        | 1    |
| 댓글1_1                      |                    |           |          |      |                 |        |        |      |
|                            |                    |           |          |      |                 |        | 등록     | -    |
|                            |                    | 목록        |          |      |                 |        |        |      |
| NO.                        |                    |           | 내용       |      |                 |        |        |      |
| 1 댓클 작성 후 클릭 /             | 시 댓글 등록            |           |          |      |                 |        |        |      |

### 21. 법령 및 조례

#### 🔍 정보마당 > 법령 및 조례

부산시의 정비사업관련 법령 및 조례를 확인할 수 있습니다.

| 정비사업 통합 • 사업구역 홈페이지 e-조합시스템                             |           |          |      | 음 나의 추진위 | 원회 - 정 | 보변경  | 로그아웃 |
|---------------------------------------------------------|-----------|----------|------|----------|--------|------|------|
| 부신광역시<br>정비사업 통합홈페이지                                    | 도시정비사업 안내 | 부산시 정비사업 | 정보공개 | 알림미당     | 정보미당   | 시스템소 | ≥7H  |
| <b>법령 및 조례</b><br>투명한 정비사업 정보제공을 통해 쾌적하고 살기 좋은 주개한경을 만들 | B이같티다     |          |      |          |        | 2    | 3 🖻  |
| ☆ 정보마당 ④ 법령 및 조례                                        |           |          |      |          |        |      |      |
| 조례검색 바로가기     [2]       전세3건이 검색되었습니다.                  |           | 제목       | •    |          |        |      | 검색   |
| <b>법령1</b><br>공포일:2020-12-02 시행일:2020-12-03             |           |          |      |          |        |      |      |
| <b>법령</b><br>공포일 : 시행일 :                                |           |          |      |          |        |      |      |
| <b>조례</b><br>공포일 : 시행일 :                                |           |          |      |          |        |      |      |
|                                                         | 1         |          |      |          |        |      |      |

조회 제목, 등록자로 조회 가능

| NO. | 내용                             |
|-----|--------------------------------|
| 1   | 클릭 시 조례검색 화면으로 이동 [다음페이지 A참조]  |
| 2   | 클릭 시 '법제처' 사이트로 이동 [다음페이지 B참조] |

### 21. 법령 및 조례

#### 🔍 정보마당 > 법령 및 조례

부산시의 정비사업관련 법령 및 조례를 확인할 수 있습니다.

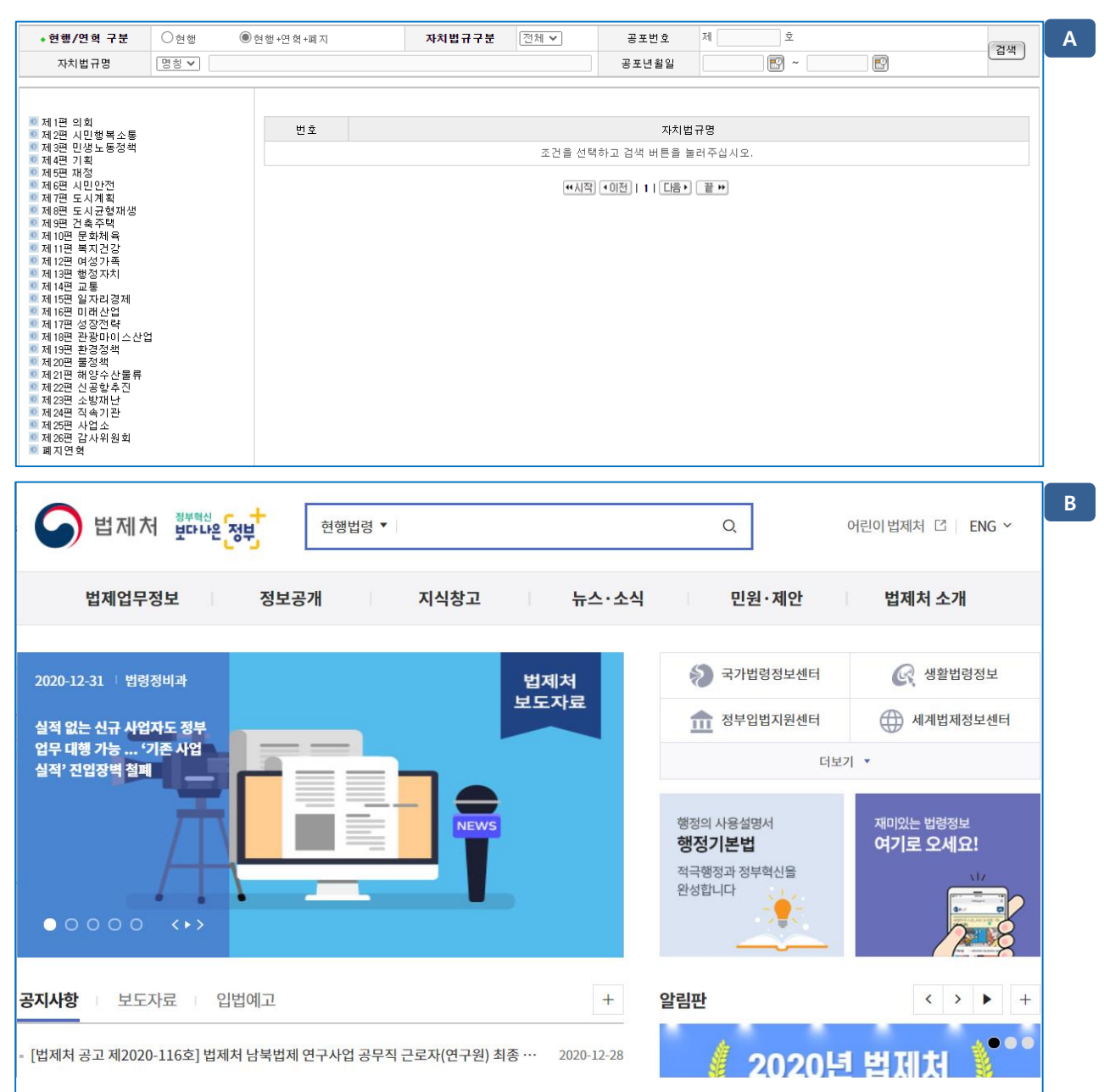

## 22. 자료실

#### 🔍 정보마당 > 자료실

부산시의 정비사업관련 자료를 확인하고 다운로드 할 수 있습니다.

| 정비사업 통합 🝷                              | 사업구역 홈페이지                         | e-조합시스템       |                 |            |        | 음 나의 추진위 | 원회 - 김 | 정보변경 | 로그0 | )옷    |
|----------------------------------------|-----------------------------------|---------------|-----------------|------------|--------|----------|--------|------|-----|-------|
| 부산광역시<br>정비사업 통                        | 『합홈페이지                            |               | 도시정비사업 안내       | 부산시 정비사업   | 정보공개   | 알림마당     | 정보마당   | 시스템  | 소개  | =     |
| 자료실<br>투명한 정비/                         | .]<br>사업 정보제공을 통해 쾌적히             | 고 살기 좋은 주거환경을 | 만들어갑니다          |            |        |          |        | ٢    | •   | •     |
| 슈 정보마당                                 | (J                                | 자료실           | $\odot$         |            |        |          |        |      |     |       |
| 전체 <b>3</b> 건이 검색되었습니다                 |                                   |               |                 | 제목         | •      |          |        |      | Z   | 검색    |
| 서식<br><b>각종서식1</b><br>등록일 : 2020-12-03 | 등록자 : 유시스                         |               |                 |            |        |          |        |      | 조회  | 수:3   |
| 서식<br><b>각종서식</b>                      | E E TL O I A                      |               |                 |            |        |          |        |      | 7.0 | A . 1 |
| 등독일 : 2020-09-17<br>자리 사제 호            | 등독사 : 뉴시스                         |               |                 |            |        |          |        |      | 소외  | Ŷ∶I   |
| <b>지표 국제 두</b><br>등록일 : 2020-09-14     | 등록자:유시스                           |               |                 |            |        |          |        |      | 조회  | 수:7   |
| <b>이미지 파일의 크</b> :<br>등록일 : 2020-09-14 | <b>기 가로 세로 길이가</b> :<br>등록자 : 유시스 | 크면은 base64형   | 식으로 저장되는 buffer | 값 문자열처리때문( | 에 등록되지 | 않습니다     |        |      | 조회  | 수:3   |
| <b>자료를 업로드 할</b><br>등록일 : 2020-09-14   | <b>수 없지만</b><br>등록자 : 유시스         |               |                 |            |        |          |        |      | 조회  | 수:6   |
|                                        |                                   |               | 1               |            |        |          |        |      |     |       |

## 23. 시스템소개

#### 🔍 시스템소개 > 시스템소개

통합홈페이지의 소개 및 구성을 확인 할 수 있습니다.

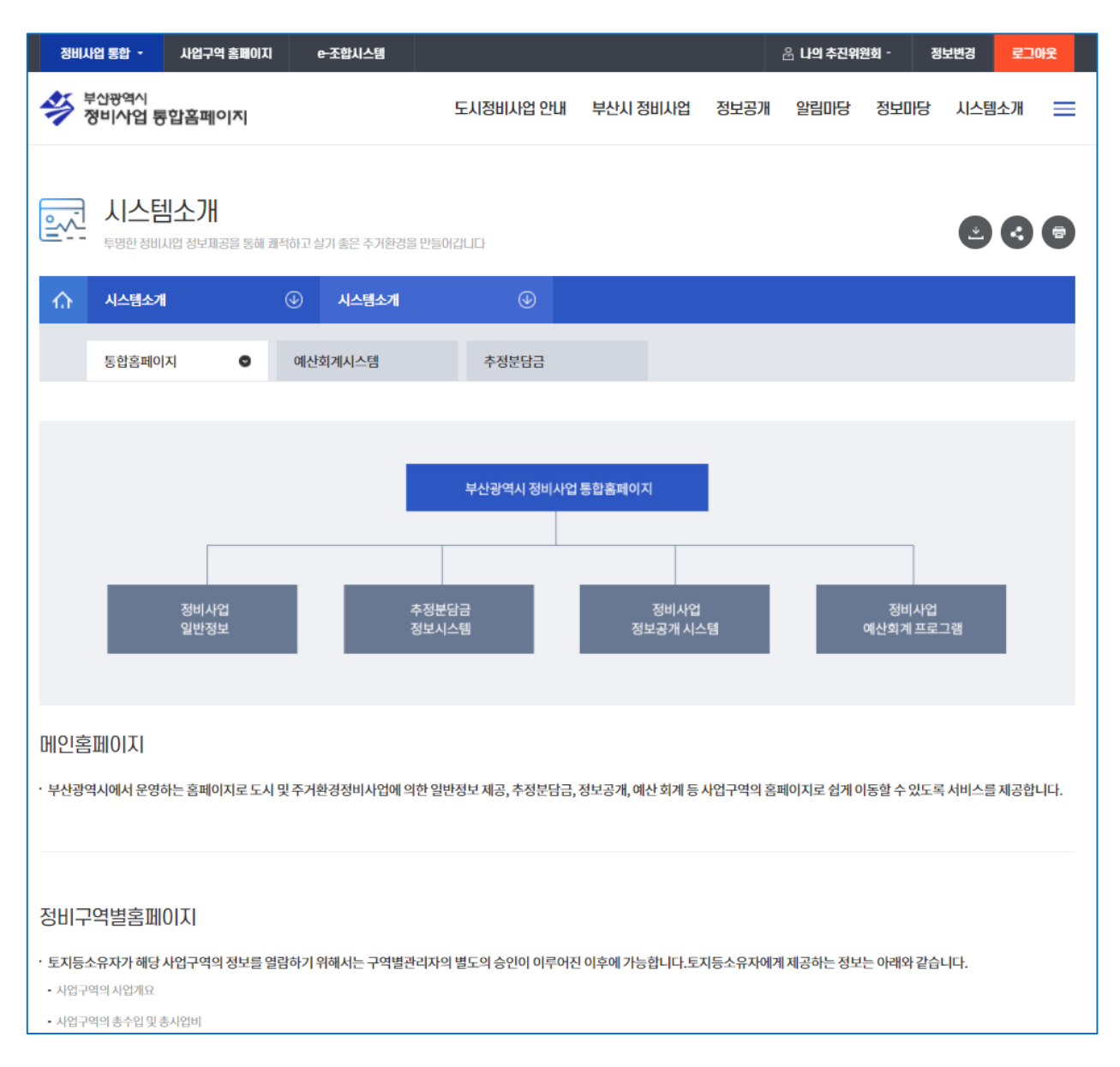

## 23. 시스템소개

67

#### 🔍 시스템소개 > 시스템소개

예산회계시스템의 소개 및 구성을 확인 할 수 있습니다.

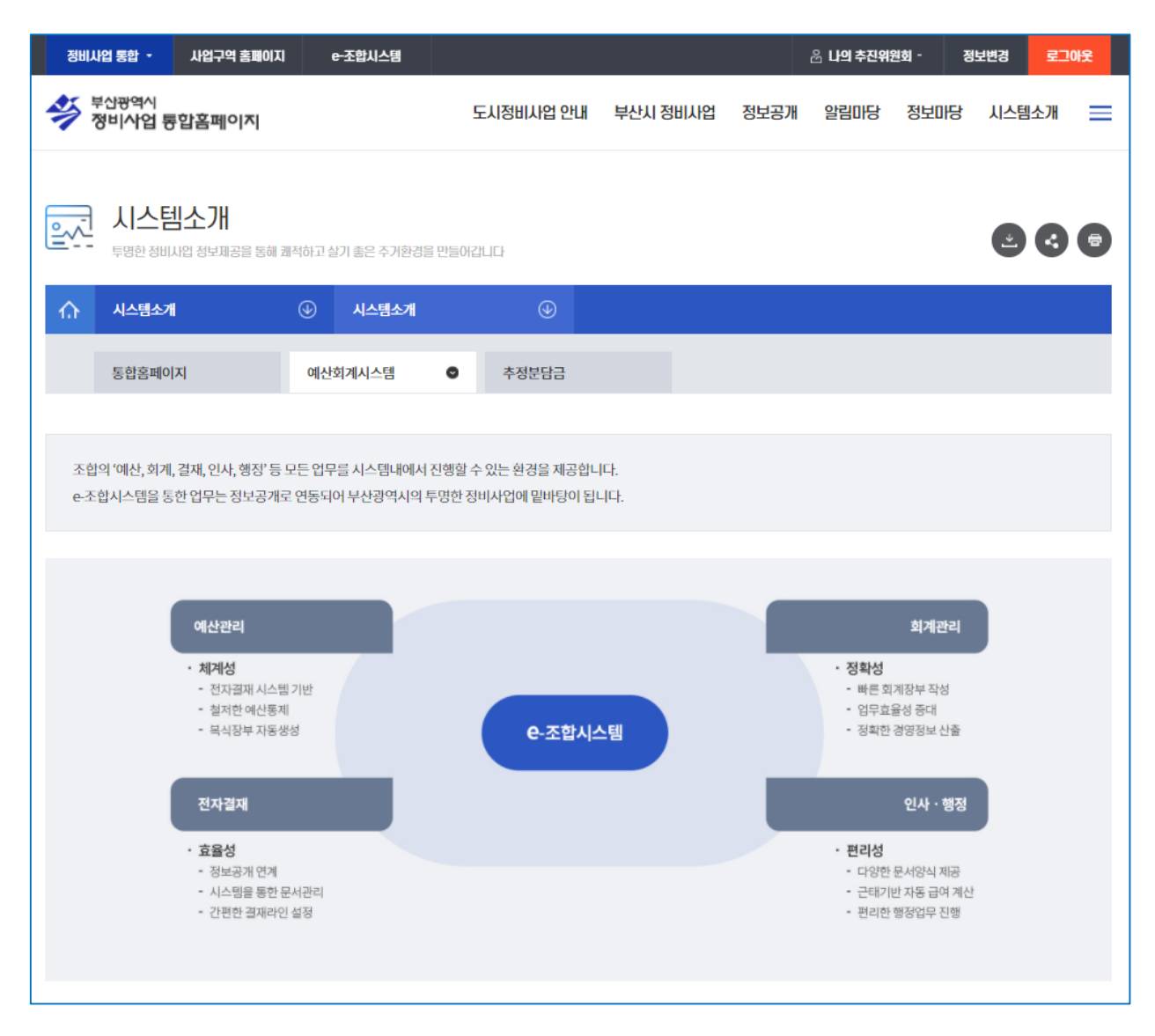

## 23. 시스템소개

#### 🔍 시스템소개 > 시스템소개

추정분담금의 소개 및 구성을 확인 할 수 있습니다.

| 정비사업 통합 - 사업구역 홈페이지                                                                                      | e-조합시스템                                                |                                                                       |                                                    |          | 윤 나의 추진위원               | <u> </u> - 정                  | 보변경 로    | 1아웃 |
|----------------------------------------------------------------------------------------------------|--------------------------------------------------------|-----------------------------------------------------------------------|----------------------------------------------------|----------|-------------------------|-------------------------------|----------|-----|
| 부산광역시<br>정비사업 통합홈페이지                                                                                     |                                                        | 도시정비사업 안내                                                             | 부산시 정비사업                                           | 정보공개     | 알림미당                    | 정보마당                          | 시스템소개    | =   |
| 지스템소개                                                                                                    | 배적하고 살기 좋은 주거환경을 만들                                    | 어갑니다                                                                  |                                                    |          |                         |                               |          | •   |
| ☆ 시스템소개                                                                                                  | ④ 시스템소개                                                | ٩                                                                     |                                                    |          |                         |                               |          |     |
| 통합홈페이지                                                                                                   | 예산회계시스템                                                | 추정분담금                                                                 | 0                                                  |          |                         |                               |          |     |
| 개념<br>정비사업 초기단계에서 구역 기초정보, 설계<br>위한참고자료를 제공하고자 부산광역시가 -<br>조합원이 신청<br>중후자산평가                             | 정보, 총수입 추정치, 총사업비 취<br>구축한 시스템을 말합니다.<br>핵             | · 정치, 종전자산 추정액 등<br>조합원별<br>종전자산평<br>개락적인 개<br>추정분담<br>< 개략적인 개인별 추정분 | 을 바탕으로 개략적인 2<br>별<br>가액<br>인별<br>금<br>당금 산출의 구조 > | 개인별 분담금을 | 을 추정하여 도지<br>총수일<br>종전지 | 등소유자에게 (<br>니- 총사업비<br>-산총평가액 | 합리적인 의사결 | 정을  |
| 필요성 (도입배경)<br>· 정비사업 초기에 개인별 추정분담금을 모르<br>※ 관리처분계획인가 시점에서 개인별 추정<br>· 이러한 문제점을 해소하기 위하여 정비사업<br>도입하였습니다. | 르는 상태에서 사업을 추진함에 따<br>덕분담금을 알 수 있음<br>넙초기단계에서 개략적인 개인별 | 나라 주민 갈등 및 불만이 평<br>분담금을 추정 할 수 있는                                    | !배 해 있습니다.<br>정보시스템을 구축하여                          | 1토지등소유자: | 가 <b>빠</b> 른 의사결장       | ġ을 할 수 있도 <sup>₅</sup>        | 록본시스템을   |     |

# 24. 이용안내

#### 🔍 시스템소개 > 이용안내

e-조합시스템의 전제적인 이용안내를 확인 할 수 있습니다.

| 정비사업 통합 - 사업구역 홈페이지                | e-조합시스템            |           |          |      | 윤 <b>나의 추진위</b> | 원회 - 전 | 보변경 | 로그이 | R |
|------------------------------------|--------------------|-----------|----------|------|-----------------|--------|-----|-----|---|
| 부산광역시<br>정비사업 통합홈페이지               |                    | 도시정비사업 안내 | 부산시 정비사업 | 정보공개 | 알림미당            | 정보마당   | 시스템 | 소개  | ≡ |
| <b>이용안내</b><br>투명한 청비사업 청보제공을 통해 쾌 | 적하고 살기 좋은 주거환경을 만들 | 어랍니다      |          |      |                 |        | Ľ   | 3   | 7 |
| 슈 시스템소개                            | ④ 이용안내             | ۹         |          |      |                 |        |     |     |   |
| 이용안내 🔍                             | 매뉴얼                | 업데이트내용    |          |      |                 |        |     |     |   |
| 👼 통합홈페이지 이용안내                      |                    |           |          |      |                 |        |     |     |   |
| 브라우저 및 컴퓨팅 환경 안내                   |                    |           |          |      |                 |        |     | ~   | / |
| 사용자 등록, 로그인, 아이디&비밀번호 찾;           | 기안내                |           |          |      |                 |        |     | ~   | / |
| 가입한 추진위원회 및 조학 목록 확인방법             |                    |           |          |      |                 |        |     | ~   | / |
| 추진위원회, 조합 검색안내                     |                    |           |          |      |                 |        |     | ~   | / |
|                                    |                    |           |          |      |                 |        |     |     |   |
| Ling 사업구역별 홈페이지 이                  | 용안내                |           |          |      |                 |        |     |     |   |
| 추진위원회, 조합 홈페이지 사용 신청 안내            | I                  |           |          |      |                 |        |     | ~   | / |
| 공개정보 확인 방법                         |                    |           |          |      |                 |        |     | ~   | / |
| 세입자 정보조회 방법 안내                     |                    |           |          |      |                 |        |     | ~   | / |

## 25. 자주하는 질문

70

#### 🔍 시스템소개 > 자주하는 질문

정보공개에서 자주 질문 되는 내용을 확인할 수 있습니다.

| 정비/                   | 사업 통합 🔹 사업구역 홈페이                        | 지 e-조합시스템          |            |          |      | 움 <b>나의 추진위</b> 원 | <u> </u> - 정 | 보변경 로그 | 101옷   |
|-----------------------|-----------------------------------------|--------------------|------------|----------|------|-------------------|--------------|--------|--------|
| *                     | <sup>부산광역시</sup><br>정비 <b>사업 통합홈페이지</b> |                    | 도시정비사업 안내  | 부산시 정비사업 | 정보공개 | 알림마당              | 정보마당         | 시스템소개  | ≡      |
| <u>•</u>              | 정보공개<br>투명한 정비시업 정보제공을 통해               | 쾌적하고 살기 좋은 주거환경을 민 | 별어갑니다      |          |      |                   |              | 23     |        |
| ₼                     | 시스템소개                                   | ④ 자주하는 질문          | <b>⊕</b> ₹ | 정보공개     |      |                   |              |        |        |
|                       | 정보공개 🔮                                  | 예산회계시스템            | 회원가입       | 추정       | 분담금  |                   |              |        |        |
| 전세3건이<br><b>faq 정</b> | 김색되었습니다.<br>                            |                    |            | 제목       | •    |                   |              |        | 검색     |
| 등록일                   | : 2020-12-30 등록자 : 관리7                  | 4                  |            |          |      |                   |              | 조호     | 회수 : 0 |
| <b>123</b><br>등록일     | : 2020-10-27 🔰 등록자 : 관리7                | 4                  |            |          |      |                   |              | 조회     | 회수:8   |
| <b>1</b><br>등록일       | : 2020-09-24 🔰 등록자 : 관리7                | 9                  |            |          |      |                   |              | ۲      | 회수 : 8 |
|                       |                                         |                    | 1          |          |      |                   |              |        |        |

조회 제목, 등록자로 조회 가능

## 25. 자주하는 질문

71

#### 🔍 시스템소개 > 자주하는 질문

예산회계시스템에서 자주 질문 되는 내용을 확인할 수 있습니다.

| 정비사업 통합 🔹 사업구역 홈페이지                                       | e-조합시스템   |           |          | ć    | 입 나의 추진위원 | 회 - 정보 | 변경 로  | 1아웃    |  |  |  |  |
|-----------------------------------------------------------|-----------|-----------|----------|------|-----------|--------|-------|--------|--|--|--|--|
| 부산광역시<br>정비사업 통합홈페이지                                      |           | 도시정비사업 안내 | 부산시 정비사업 | 정보공개 | 알림미당      | 정보미당   | 시스템소개 | =      |  |  |  |  |
| 예산회계시스템         특명한 정비사업 정보제공을 통해 쾌적하고 실기 좋은 주거환경을 만들어갑니다 |           |           |          |      |           |        |       |        |  |  |  |  |
| 슈 시스템소개                                                   | ④ 자주하는 질문 | <u>ن</u>  | 계산회계시스템  | •    |           |        |       |        |  |  |  |  |
| 정보공개                                                      | 예산회계시스템 🔹 | 회원가입      | 추정       | 분담금  |           |        |       |        |  |  |  |  |
| 전세1건이 검색되었습니다.                                            |           |           | 제목       | •    |           |        |       | 검색     |  |  |  |  |
| faq 예산회계 N<br>등록일: 2020-12-30 등록자: 관리지                    |           |           |          |      |           |        | 조     | 회수 : 0 |  |  |  |  |
|                                                           |           | 1         |          |      |           |        |       |        |  |  |  |  |
| 조회                                                        |           |           |          |      |           |        |       |        |  |  |  |  |
| 제목, 등록자로 조회 가능                                            |           |           |          |      |           |        |       |        |  |  |  |  |

## 25. 자주하는 질문

#### 🔍 시스템소개 > 자주하는 질문

72

회원가입에서 자주 질문 되는 내용을 확인할 수 있습니다.

| 정비사업 통합 - 사업구역 홈페이지                     | l e-조합시스템           |           |                          | 움 <b>나의 추진위원회 -</b> |      | 정보변경 로그아웃 |      |       |  |  |  |
|-----------------------------------------|---------------------|-----------|--------------------------|---------------------|------|-----------|------|-------|--|--|--|
| 부산광역시<br>정비사업 통합홈페이지                    |                     | 도시정비사업 안내 | 부산시 정비사업                 | 정보공개                | 알림미당 | 정보마당      | 시스템소 | 개 📃   |  |  |  |
| 회원가입<br>투명한 정비사업 정보제공을 통해               | 쾌적하고 살기 좋은 주거환경을 만들 | 이랍니다      |                          |                     |      |           |      | 3 🖨   |  |  |  |
| 슈 시스템소개                                 | 🕢 자주하는 질문           | ف (J)     | 회원가입                     | •                   |      |           |      |       |  |  |  |
| 정보공개                                    | 예산회계시스템             | 회원가입      | <ul> <li>♥ 추정</li> </ul> | 분담금                 |      |           |      |       |  |  |  |
| 전체2건이 검색되었습니다.                          |                     |           | 제목                       | •                   |      |           |      | 검색    |  |  |  |
| <b>faq 회원가입 N</b><br>등록일 : 2020-12-30   |                     |           |                          |                     |      |           |      | 조회수:0 |  |  |  |
| <b>aa</b><br>등록일 : 2020-10-27 등록자 : 관리지 |                     |           |                          |                     |      |           |      | 조회수:1 |  |  |  |
| 1                                       |                     |           |                          |                     |      |           |      |       |  |  |  |
|                                         |                     | 조         | 회                        |                     |      |           |      |       |  |  |  |

제목, 등록자로 조회 가능
# 25. 자주하는 질문

73

#### 🔍 시스템소개 > 자주하는 질문

추정분담금에서 자주 질문 되는 내용을 확인할 수 있습니다.

| 정비/                 | 사업 통합 - 사업구역                      | 홈페이지       | e-조합시스템         |           |          |      | 움 <b>나의 추진위원</b> | l회 - 정보변경 | 병 로그아웃 |
|---------------------|-----------------------------------|------------|-----------------|-----------|----------|------|------------------|-----------|--------|
| *                   | <sup>부산광역시</sup><br>정비사업 통합홈페여    | 이지         |                 | 도시정비사업 안내 | 부산시 정비사업 | 정보공개 | 알림미당             | 정보마당 시    | 스템소개 📃 |
|                     | 추정분담금<br><sup>투명한 정비사업 정보제:</sup> | 공을 통해 쾌적하고 | 1 살기 좋은 주기환경을 만 | 들어갑니다     |          |      |                  |           |        |
| ŵ                   | 시스템소개                             | •          | 자주하는 질문         | ÷ (ا      | 추정분담금    |      |                  |           |        |
|                     | 정보공개                              | 예          | 산회계시스템          | 회원가입      | 추정       | 분담금  | 0                |           |        |
| 전세1건이               | 김색되었습니다.                          |            |                 |           | 제목       | •    |                  |           | 검색     |
| <b>faq 추</b><br>등록일 | <b>정분담금 N</b><br>: 2020-12-30 등록지 | ├ : 관리자    |                 |           |          |      |                  |           | 조회수:0  |
|                     |                                   |            |                 | 1         |          |      |                  |           |        |
|                     |                                   |            |                 | 조         | 호]       |      |                  |           |        |
| 제목,                 | 등록자로 조회 기                         | 능          |                 |           |          |      |                  |           |        |

### 26. 질문과 답변

74

#### 🔍 시스템소개 > 질문과 답변

e-조합시스템에서 궁금한 사항을 질문하고 답변 받을 수 있습니다.

| 정비사업 통합 🝷         | 사업구역 홈페이지              | <del>e</del> -조합시스템 |                                       |          |      | 윤 <b>나의 추진위원회 -</b> |      | 보변경 | 로그아웃 |
|-------------------|------------------------|---------------------|---------------------------------------|----------|------|---------------------|------|-----|------|
| 부산광역시<br>정비사업 통   | 합홈페이지                  |                     | 도시정비사업 안내                             | 부산시 정비사업 | 정보공개 | 알림미당                | 정보미당 | 시스템 | 소개 📃 |
| 으로 질문고<br>투명한 정비가 | 나 답변<br>시업 정보제공을 통해 쾌? | 적하고 살기 좋은 주거환경을     | 을 만들어갑니다                              |          |      |                     |      | Ľ   | •    |
| 슈 시스템소개           | l.                     | 🕑 질문과 답변            | ۲                                     |          |      |                     |      |     |      |
| 전세0건이 검색되었습니다.    |                        |                     |                                       | 제목       | •    |                     |      |     | 검색   |
| 등록된 게시글이 (        | 없습니다.                  |                     |                                       |          |      |                     |      |     |      |
|                   |                        |                     |                                       |          |      |                     |      | 1   | 글쓰기  |
|                   |                        |                     | 1                                     |          |      |                     |      |     |      |
|                   |                        |                     | · · · · · · · · · · · · · · · · · · · | 회        |      |                     |      |     |      |
| 제목, 등록자로          | 조회 가능                  |                     |                                       | 1        |      |                     |      |     |      |
|                   |                        |                     |                                       |          |      |                     |      |     |      |

| NO. |                             | 내용 |  |
|-----|-----------------------------|----|--|
| 1   | 클릭 시 질문 글 작성 가능 [다음페이지 A참조] |    |  |

### 26. 질문과 답변

75

#### 🔍 시스템소개 > 질문과 답변

e-조합시스템에서 궁금한 사항을 질문하고 답변 받을 수 있습니다.

| 정비사업                                                                                                    | 통합 - 니                                        | 나업구역 홈페이지                | e-조합시스템                                                              |           |                  |      | 움 <b>나의 추진위</b> | 원회 - 정 | 보변경 로 | 그아웃 |
|----------------------------------------------------------------------------------------------------|-----------------------------------------------|--------------------------|----------------------------------------------------------------------|-----------|------------------|------|-----------------|--------|-------|-----|
| 🗳 <sup>부신</sup> 정태                                                                                                    | !광역시<br>비 <b>사업 통합</b>                        | 홈페이지                     |                                                                      | 도시정비사업 안내 | 부산시 정비사업         | 정보공개 | 알림마당            | 정보마당   | 시스템소개 | ≡   |
|                                                                                                    | 질문과 [<br>투명한 정비사업<br>시스템소개                    | <b>급변</b><br>정보제공을 통해 쾌적 | 하고 살기 좋은 주기환경을 만<br>④ <b>질문과 답변</b>                                  | 들어갑니다     |                  |      |                 |        | •     | •   |
| 작성자                                                                                                    |                                               | 유시스                      |                                                                      |           |                  |      |                 |        |       |     |
| 제목                                                                                                    |                                               |                          |                                                                      |           |                  |      |                 |        |       |     |
| الع الحالي الحالي<br>الحالي الحالي الحالي الحالي الحالي الحالي الحالي الحالي الحالي الحالي الحالي الحالي الحالي الحالي الحالي الحالي<br>الحالي الحالي الحالي الحالي الحالي الحالي الحالي الحالي الحالي الحالي الحالي الحالي الحالي الحالي الحالي الحالي<br>الحالي الحالي الحالي الحالي الحالي الحالي الحالي الحالي الحالي الحالي الحالي الحالي الحالي الحالي الحالي الحالي<br>الحالي الحالي الحالي الحالي الحالي الحالي الحالي الحالي الحالي الحالي الحالي الحالي الحالي الحالي الحالي الحالي<br>الحالي الحالي الحالي الحالي الحالي الحالي الحالي الحالي الحالي الحالي الحالي الحالي الحالي الحالي الحالي الحالي<br>الحالي الحالي الحالي الحالي الحالي الحالي الحالي الحالي الحالي الحالي الحالي الحالي الحالي الحالي الحالي الحالي<br>الحالي الحالي الحالي الحالي الحالي الحالي الحالي الحالي الحالي الحالي الحالي الحالي الحالي الحالي الحالي الحالي<br>الحالي الحالي الحالي الحالي الحالي الحالي الحالي الحالي الحالي الحالي الحالي الحالي الحالي الحالي الحالي الحالي<br>الحالي الحالي الحالي الحالي الحالي الحالي الحالي الحالي الحالي الحالي الحالي الحالي الحالي الحالي الحالي الحالي الحالي ما حالي مالي ما حالي الحالي ما حالي مالي ما حالي ما حالي<br>الحالي ما حالي الحالي معالي معالي مع معالي معالي معالي مع معالي معالي معالي مع الحا | ▲ ■ ○ Q (A)<br>型 ● × 2 x <sup>2</sup><br>▼ 単発 |                          | 8 8 8 4 4 7 9 8 4<br>4 9 9 6 1 € 5 5 1<br>▼ 3 1 ▼ A <sub>1</sub> * A |           | ₩ ₩ <b>= - ×</b> | a (  |                 |        |       | r   |
|                                                                                                    |                                               |                          |                                                                      |           |                  |      |                 |        |       | li  |
| 파일1                                                                                                    |                                               | 파일을 업로드                  | 히주세요                                                                 | 파일찾기      | 1                |      |                 |        |       |     |
|                                                                                                    |                                               |                          |                                                                      | 목록 확인     | 취소               |      |                 |        |       |     |
| NO.                                                                                                    |                                               |                          |                                                                      |           | 내용               |      |                 |        |       |     |
| 1                                                                                                    | 클릭 시                                          | 파일 첨부 기                  |                                                                      |           |                  |      |                 |        |       |     |

정비사업통합 홈페이지 - 사용자 지침서

# 정비사업구역 홈페이지

# 1. 메인화면

#### 🔍 정비사업구역별 홈페이지 입니다.

| 사업 통합 사업구역            | 역 홈페이지                                                                                        |                                                  |                                          | 음 나의 추진                   | ·<br>1위원회 - 정보변경 | 로그아웃         |  |
|-----------------------|-----------------------------------------------------------------------------------------------|--------------------------------------------------|------------------------------------------|---------------------------|------------------|--------------|--|
| <b>부산광역</b> 시 범일3     | -1 도시환경 도시환경정비                                                                                | ц                                                | 조합안내 사업개요                                | 정보공개 전자결재 위               | 별람 알림마당 :        | 구청공지 📃       |  |
|                       |                                                                                               |                                                  | _2                                       |                           | 1                |              |  |
| 사항 추진위/조합?            | 당 구청공지                                                                                        | 티보기 +                                            | 최근 공개자료                                  |                           | 티브기 +            |              |  |
|                       |                                                                                               | 2020.12.28                                       | 시공자 선정 공고                                |                           |                  | 2016-05-16   |  |
| :7                    |                                                                                               | 2020.12.28                                       | 제3차 이사회 회의록                              |                           |                  | 2016-04-05   |  |
|                       |                                                                                               | 2020.12.28                                       | 건축사 사무소 계약시                              | 4                         |                  | 2016-04-05   |  |
|                       |                                                                                               | 2020.12.28                                       | 임대의원 후보자 확장                              | 영공고                       |                  | 2015-11-10   |  |
| 추진경과 현황               |                                                                                               | = 4<br>                                          | ! 소통&참여                                  | तम्रा +                   | <u>위치도</u> 배치도   | 조갑도          |  |
| 예성구역지정                |                                                                                               | 자유게                                              | 시판 1                                     | 2020.09.08                |                  |              |  |
| 정비계획 수립 및 정비          | 구 <b>9의 2제정</b> 비계획 수립 및 정비구역                                                                 | 지정                                               |                                          |                           |                  |              |  |
| 주진위원회 구성<br>주민 합의체 구성 | 2007-06-20 주신위원의                                                                              | -구성                                              |                                          |                           |                  |              |  |
| 조합설 <mark>립</mark> 인가 | 2015-06-10 조합설립                                                                               | i인가                                              |                                          |                           |                  |              |  |
|                       |                                                                                               | - and a reaction                                 |                                          |                           | - Contractor     |              |  |
| Dipunit BUSAN         | ♥ 국토교풍부                                                                                       | LH 한국토지주택공사                                      | ·····································    | ► HUG 주택도시보증·             | 공사 🕥 국세청         | <b>오</b> 법제처 |  |
| 이용약관                  | 개인정보처리                                                                                        | 방침 저                                             | 너작권보호정 <sup>책</sup>                      | 이메일무단수집거부                 | 사이               | EB           |  |
| II DIFUSION           | <ul> <li>국토교통부</li> <li>개인정보처라ţ</li> <li>2 1001(연산동) 문의: tel 051-<br/>ts reserved.</li> </ul> | 나는 한국토지주택공사<br>방침 지<br>888-4251, 4252 (월~금 09:00 | 안국국토정보공사<br>대작권보호성책<br>-1-18:00, 공휴일 제외) | ✔ HUG 주택도시보증<br>이메일무단수집거부 | 유사 🕥 국세정         | 4            |  |

| NO. | 내용                                        |
|-----|-------------------------------------------|
| 1   | 해당 사업구역의 공지사항, 추진위/조합장, 구청공지를 확인할 수 있습니다. |
| 2   | 해당 사업구역의 최근 공개자료를 확인할 수 있습니다.             |
| 3   | 해당 사업구역의 주요추진경과현황을 확인할 수 있습니다.            |
| 4   | 해당 사업구역의 조합원이 소통할 수 있는 공간 입니다.            |
| 5   | 해당 사업구역의 위치도, 배치도, 조감도를 확인할 수 있습니다.       |

# 2. 조합안내

#### 🔍 조합안내 > 추진위원장/조합장 인사말

추진위원장/조합장 인사말을 확인할 수 있습니다.

| 정비/                     | 사업 통합                                                                                                    | 사업구역 홈페이             | ม                       |                                |       |     |         |         | 음 나의 추진위원회 | 히 - 정보 | 변경   | 로그아웃 |
|-------------------------|----------------------------------------------------------------------------------------------------|----------------------|-------------------------|--------------------------------|-------|-----|---------|---------|------------|--------|------|------|
| <b>%</b> ‡              | 부산광역시                                                                                                    | 범일3-1도시              | 환경 도시                   | 환경정비                           | 조     | 합안내 | 사업개요    | 정보공개    | 전자결재 열람    | 알림미당   | 구청공) | u 🔳  |
|                         | <b>추진위</b><br>투명한 정비사                                                                                                    | 원장/조흡                | <b>갑장 인</b><br>1 쾌적하고 실 | <b>人말</b><br>기 좋은 주거환경을 만들어갑니다 |       |     |         |         |            |        | •    |      |
| ሱ                       | 조합안내                                                                                                    |                      |                         | 추진위원장/조합장 인사말                  |       |     |         |         |            |        |      |      |
| /siteinfo/g             | rtng.do                                                                                                    |                      |                         |                                |       |     |         |         |            |        |      |      |
| 조합원 이                   | 여러분 안녕하                                                                                                    | 십니까?                 |                         |                                |       |     |         |         |            |        |      |      |
| 조합을 이                   | 아껴수시는 조                                                                                                    | 합원여러분께               | 신심으로                    | 감사 드립니다.                       |       |     |         |         |            |        |      |      |
| 급변하는<br>보를 제공           | · 정보화 시대<br>공하기 위해 홀                                                                                                    | 에 조합원 여러<br>홈페이지를 개설 | l분들께서<br>2하게 되었         | 시간과 장소에 구애받지 않고<br>!습니다.       | 그 사이버 | 공간을 | 통해 각종 편 | 익과 여러가지 | 성          |        |      |      |
| 조합원 0<br>어 어려울<br>편하신 시 | 르를 제공하기 위해 홈페이지를 개설하게 되었습니다.<br>조합원 여러분께서 보여주시는 깊은 관심과 참여에 머리숙여 감사드리며 능동적이고 적극적인 자세로 조합원과 하나가 되<br>거 어려움을 극복하고 조합원의 권익 증진에 노력을 다하며, 발전하는 조합이 되도록하겠습니다. 많은 이용 부탁드리며, 불<br>편하신 사항이나건의사항은 홈페이지를 통해 전해주시기 바랍니다. |                      |                         |                                |       |     |         |         |            |        |      |      |
| 조합원여<br>감사합니            | 러분의 가정(<br> 다.                                                                                                    | 에 건강과 행복             | 이 가득하                   | 시길 진심으로 기원합니다.                 |       |     |         |         |            |        |      |      |

### 2. 조합안내

79

#### 🔍 조합안내 > 추진위원장/조합 안내

추진위원장/조합 의 정보를 확인할 수 있습니다.

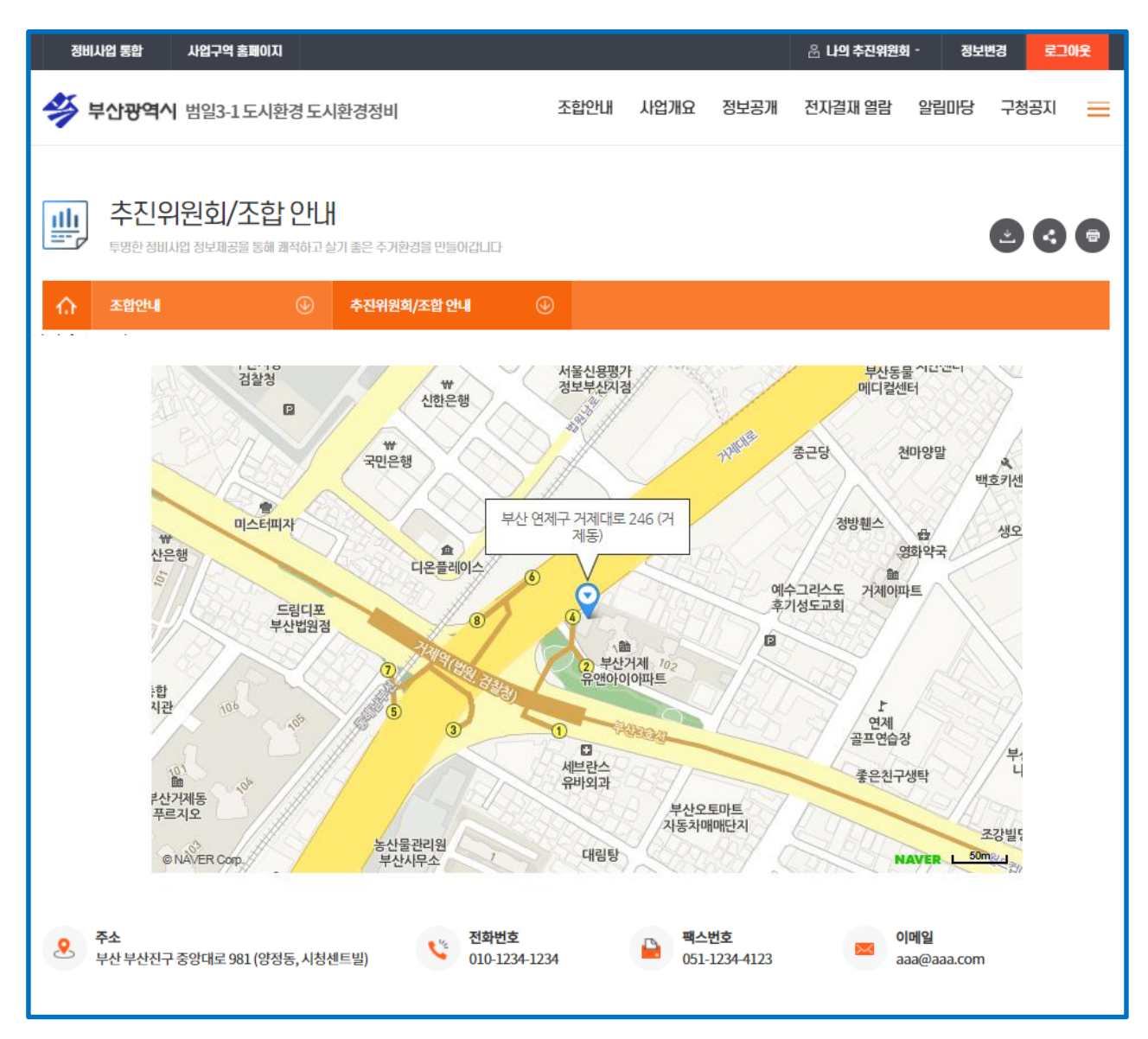

# 2. 조합안내

#### 🔍 조합안내 > 협력업체

사업구역의 협력업체 정보를 확인할 수 있습니다.

| 정비시           | 1업 통합                  | 사업구역 홈페이지                     |            |          |    |     |              |      | 🔗 나의 추진위원      | 회- 전 | 보변경      | 로그(  | 股 |
|---------------|------------------------|-------------------------------|------------|----------|----|-----|--------------|------|----------------|------|----------|------|---|
| <b>4</b>      | <sup>!</sup> 산광역시      | 범일3-1도시환경도사                   | 환경정비       |          | 조합 | 합안내 | 사업개요         | 정보공개 | 전자결재 열람        | 알림마등 | 방 구청     | 공지   | = |
|               | <b>협력업</b><br>투명한 정비사업 | <b>네</b><br>업 정보제공을 통해 쾌적하고 싶 | 날기 좋은 주거환경 | 을 만들어갑니다 |    |     |              |      |                |      | <b>_</b> | •    | • |
| ŵ             | 조합안내                   | ⊛                             | 협력업체       |          |    |     |              |      |                |      |          |      |   |
| /siteinfo/cp. | .do                    |                               |            |          |    |     |              |      |                |      |          |      |   |
| 업처            | #분류                    | 업체명                           |            | 주소       |    |     | 전화번호         |      | 홈페이지           |      | 7        | 예약해지 |   |
| 업             | 체1                     | 업체명1                          |            | 주소1      |    |     | 010-1234-123 | 34   | http://naver.o | com  |          | 예    |   |

#### 🔍 사업개요 > 위치도 및 전경사진

사업구역의 위치도 및 전경사진을 확인할 수 있습니다.

| 정비사업          | 업 통합           | 사업구역 홈페이지                             |                 |     |      |      |      | 음 나의 추진위원회 | 히 - 정보 | 변경 통 | 린그아웃 |
|---------------|----------------|---------------------------------------|-----------------|-----|------|------|------|------------|--------|------|------|
| 勞幣            | 산광역시           | 범일3-1도시환경도                            | 시환경정비           |     | 조합안내 | 사업개요 | 정보공개 | 전자결재 열람    | 알림마당   | 구청공지 | i 🔳  |
|               | 위치도<br>투명한 정비사 | 입 정보제공을 통해 쾌적하고                       | 실기 좋은 주거환경을 만들어 | 갑니다 |      |      |      |            |        | •    |      |
| ŵ             | 사업개요           |                                       | 위치도             |     |      |      |      |            |        |      |      |
| //bnssmr/loca | ation.do       | ····································· | 4 S             |     |      |      |      |            |        |      |      |
| 전경사전          | <u>.1</u>      |                                       |                 |     |      |      |      |            |        |      |      |

81

#### 🔍 사업개요 > 조감도

사업구역의 조감도를 확인할 수 있습니다.

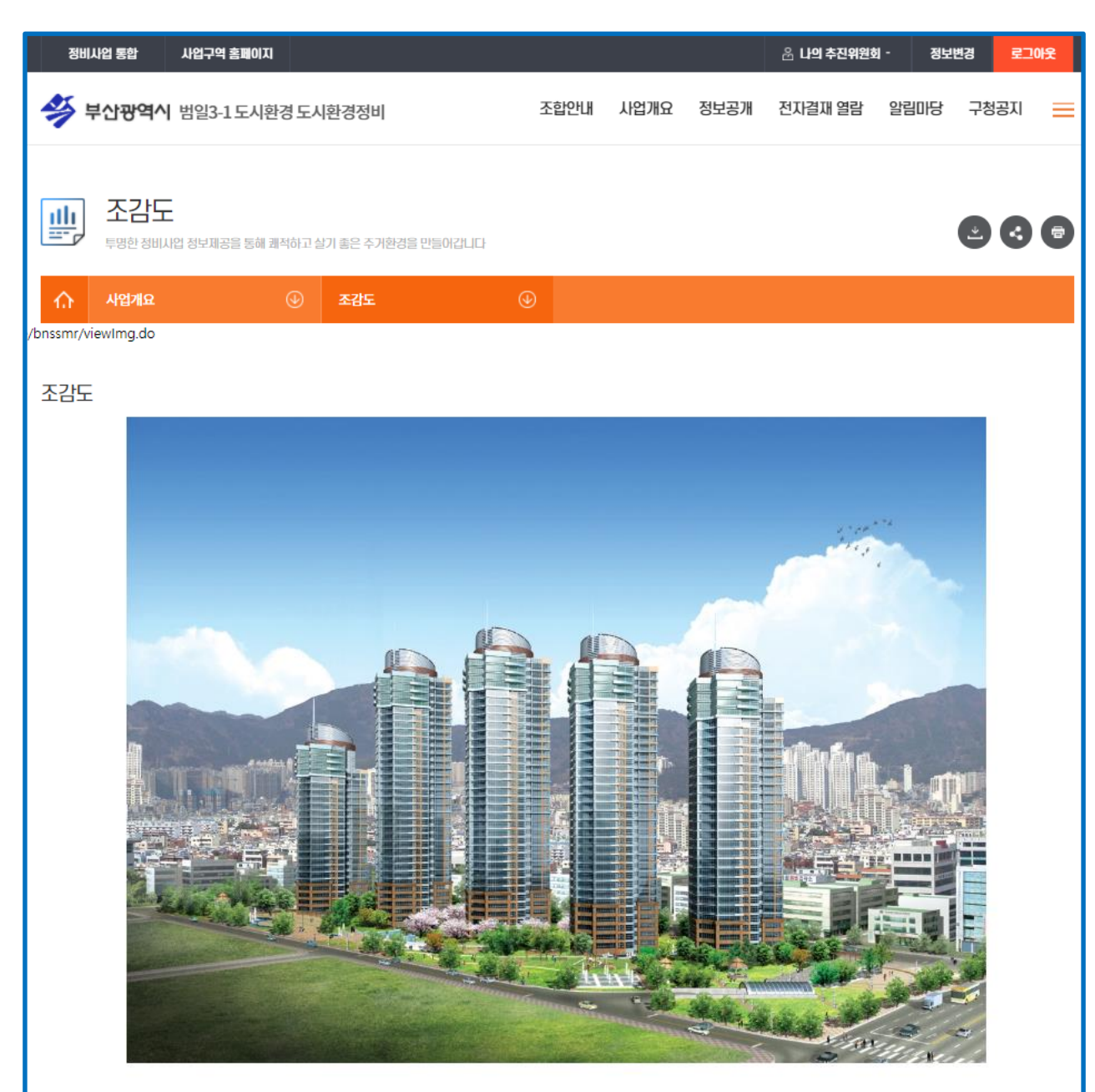

#### 🔍 사업개요 > 배치도 및 건축물 계획

사업구역의 배치도 및 건축물의 주용도·건폐율·용적률·높이 결정도를 확인할 수 있습니 다.

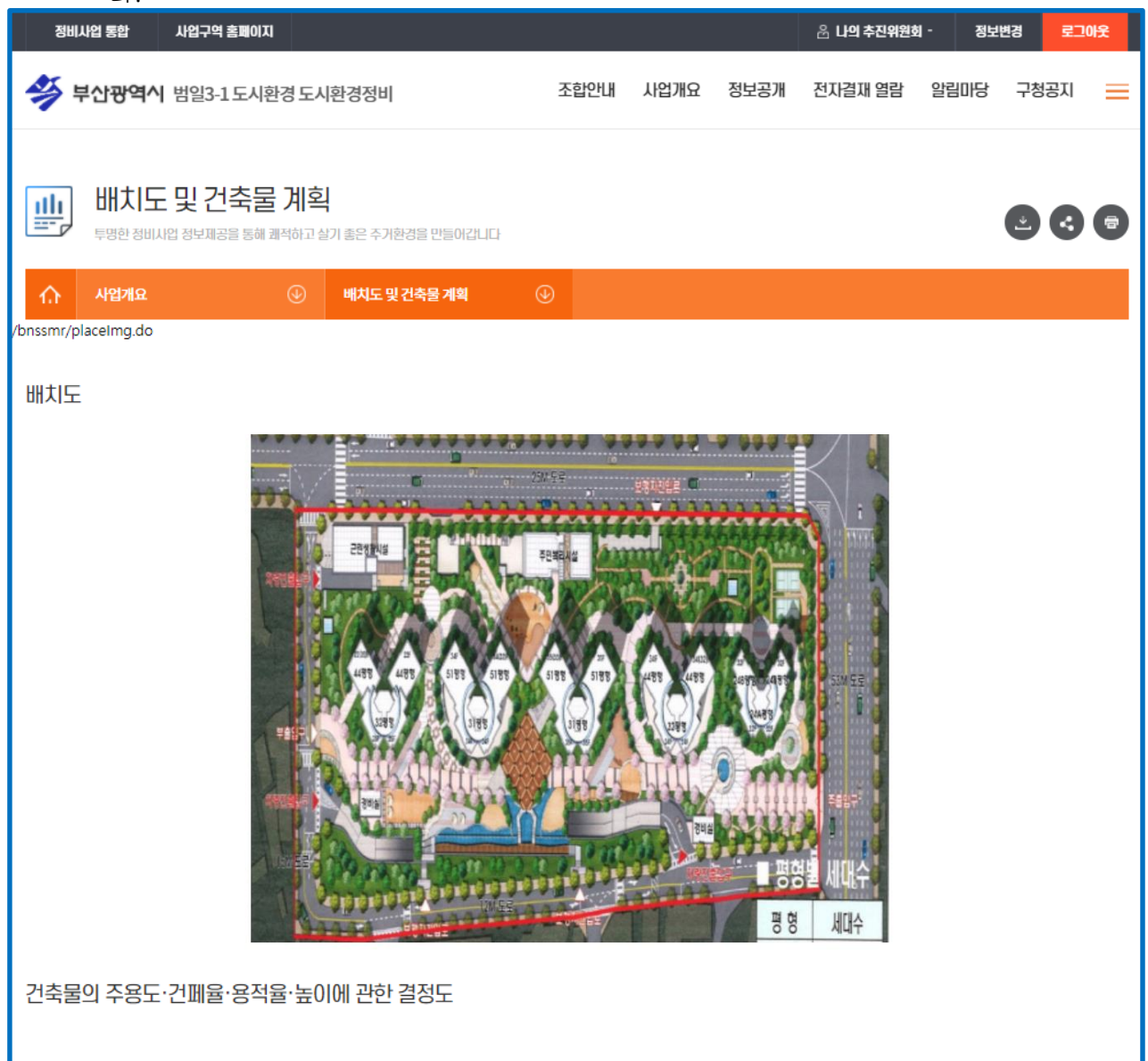

84

#### 🔍 사업개요 > 추진경과

사업의 추진경과를 확인할 수 있습니다.

| 정비사업         | 업 통합                      | 사업구역 홈페이지                   |         |            |              |                         |             |         | 음 나의 추진위원형 | 친 - 정보 | 변경  | 로그( | ነትያ |
|--------------|---------------------------|-----------------------------|---------|------------|--------------|-------------------------|-------------|---------|------------|--------|-----|-----|-----|
| 🗳 ¥(         | 산광역시                      | 범일3-1도시횐                    | 반경 도시험  | 환경정비       |              | 조합안나                    | 사업개요        | 정보공개    | 전자결재 열람    | 알림미당   | 구청공 | 공지  | =   |
|              | 추진경<br><sup>투명한 정비시</sup> | 고 <b>가</b><br>1업 정보제공을 통해 퀸 | 배적하고 살기 | 좋은 주거환경(   | 을 만들어갑니다     |                         |             |         |            |        | 2   | ¢   | 7   |
| <u>ہ</u>     | 사업개요                      |                             |         | 추진경과       |              | •                       |             |         |            |        |     |     |     |
| /bnssmr/resu | ılt.do                    |                             |         |            |              |                         |             |         |            |        |     |     |     |
| 예정구역         | 지정                        |                             |         |            |              |                         |             |         |            |        |     |     |     |
| 정비계획         | 수립 및 정비                   | 구역 지정                       |         | 2012-05-23 | 2012.05.23 & | 덩비구역 지정(부산 <sup>:</sup> | 광역시 고시-2012 | 2-186호) |            |        |     |     |     |
| 추진위원         | 회 구성                      |                             | -       | 2007-06-20 | 2007.06.20 4 | 추진위원회 승인                |             |         |            |        |     |     |     |
| 주민 합의        | 체구성                       |                             |         |            |              |                         |             |         |            |        |     |     |     |
| 조합설립(        | 인가                        |                             | -       | 2015-06-10 | 2015.06.10 3 | 조합설립인 <mark>가</mark>    |             |         |            |        |     |     |     |
| 사업시행         | 계획인가                      |                             |         |            |              |                         |             |         |            |        |     |     |     |
| 착공           |                           |                             |         |            |              |                         |             |         |            |        |     |     |     |
| 준공           |                           |                             |         |            |              |                         |             |         |            |        |     |     |     |

#### 🔍 정보공개 > 정보공개안내

정보공개 메뉴에서는 해당사업구역의 각 항목별 정보공개 자료를 확인할 수 있습니다.

| 정비사업 통합 사업구역 홈페이지                                                        |                                                                                                    |                                              |                             |                        | 음 나의 추진위원회                  | 히 - 정보   | 변경 로      | <u>1</u> 아웃 |
|--------------------------------------------------------------------------|----------------------------------------------------------------------------------------------------|----------------------------------------------|-----------------------------|------------------------|-----------------------------|----------|-----------|-------------|
| <b>쏭 부산광역시</b> 범일3-1도시환경!                                                | 도시환경정비                                                                                                    | 조합안내                                         | 사업개요                        | 정보공개                   | 전자결재 열람                     | 알림마당     | 구청공지      | ≡           |
| 정보공개안내           투명한 정비시업 정보제공을 통해 쾌적하           소         정보공개          | 고 살기 좋은 주거환경을 만들어갑니다<br>정보공개안내                                                                                                    | •                                            |                             |                        |                             |          | 23        | •           |
| <b>개요</b><br>추진위원장 또는 사업시행자(조합의 경우 청산인)<br>직성되거나 변경된 후 15일 이내에 이를 조합원, 5 | 을 포함한 조합임원, 토지등소유자가 단독<br>지등소유자 또는 세입자가 알 수 있도록                                                                                                    | 득으로 시행하는 재<br>정비사업 통합홈피                      | 개발사업의 경역<br>헤이지와 그 밖의       | 우에는 그 대표자<br>의 방법을 병행히 | 라)는 정비사업의 시행<br>나여 공개하여야 함. | 에 관한 다음의 | 서류 및 관련 / | 자료가         |
| 공개 서류(관련법령)                                                              |                                                                                                    |                                              |                             |                        |                             |          |           |             |
| 법령                                                                       |                                                                                                    |                                              | 정보공                         | 개항목                    |                             |          |           |             |
| 법 제120조                                                                  | ·관리처분계획의 인가(변경인가)를<br>·관리처분계획의 인가(변경인가)를                                                                                                    | 받은 사항 중 계약금<br>받은 사항 중 정비사                   | 금액<br>나업에서 발생힌              | 한이자                    |                             |          |           |             |
| 법 제124조                                                                  | <ul> <li>1. 제34조제1항에 따른 추진위원회</li> <li>2. 설계자 · 시공자 · 철거업자 및 정</li> <li>3. 추진위원회 · 주민총회 · 조합총3</li> <li>4. 사업시행계획서</li> <li>5. 관리처분계획서</li> <li>6. 해당 정비사업의 시행에 관한 공동</li> <li>7. 회계감사보고서</li> <li>8. 월별 자금의 입금 · 출금 세부내역</li> </ul> | 운영규정 및 정관력<br>방비사업전문관리입<br>회 및 조합의 이사회<br>문서 | 등<br>[자 등 용역업체<br>회 · 대의원회의 | 의 선정계약서<br>의사록         |                             |          |           |             |

#### 🔍 정보공개 > 최근공개자료

정보공개 메뉴에서는 해당사업구역의 각 항목별 정보공개 자료를 확인할 수 있습니다.

| 정비사         | 사업 통합 사업구역 홈페이지                           |                   |      |      |      | 윤 나의 추진위원호 | - 정보변 | 경로그  | !아웃 |
|-------------|-------------------------------------------|-------------------|------|------|------|------------|-------|------|-----|
| <b>*</b>    | <b>4삽광역시</b> 범일3-1도시환경도시                  | 환경정비              | 조합안내 | 사업개요 | 정보공개 | 전자결재 열람    | 알림미당  | 구청공지 | =   |
|             | <b>최근공개자료</b><br>투명한 정비사업 정보제공을 통해 쾌적하고 살 | 기 좋은 주거환경을 만들어갑니다 |      |      |      |            |       | 2 3  | 8   |
| ŵ           | 정보공개 🕑                                    | 최근공개자료            | •    |      |      |            |       |      |     |
| /infoopen/i | ranking.do                                |                   |      |      |      |            |       |      |     |
| No          |                                           | 문서명               |      | 등록자  |      | 등록일        |       | 조회수  |     |
| 13          | 시공                                        | 자 선정 공고           |      | 남계충  |      | 2016-05-16 |       | 3    |     |
| 12          | 제3차                                       | 이사회 회의록           |      | 남계충  |      | 2016-04-05 |       | 1    |     |
| 11          | 건축시                                       | 사무소계약서            |      | 남계충  |      | 2016-04-05 |       | 1    |     |
| 10          | 임대의원                                      | 후보자 확정 공고         |      | 남계충  |      | 2015-11-10 |       | 0    |     |
| 9           | 창립.                                       | 총회 개최공고           |      | 남계충  |      | 2015-11-10 |       | 0    |     |
| 8           | 임대의원                                      | 입후보 등록공고          |      | 남계충  |      | 2015-11-10 |       | 0    |     |
| 7           | 정비사업전                                     | !문관리업체 계약서        |      | 남계충  |      | 2015-11-10 |       | 2    |     |
| 6           | 제2차                                       | 이사회 회의록           |      | 남계충  |      | 2015-11-10 |       | 1    |     |
| 5           | 제1차                                       | 이사회 회의록           |      | 남계충  |      | 2015-11-10 |       | 1    |     |
| 4           | 범일3-1                                     | 구역조합월예산           |      | 남계충  |      | 2015-10-30 |       | 3    |     |
|             |                                           |                   | 1 2  |      |      |            |       |      |     |

#### 🔍 정보공개 > 단계별공개자료

정보공개 메뉴에서는 해당사업구역의 각 항목별 정보공개 자료를 확인할 수 있습니다.

| 정비시         | H업 통합 사업구역 홈페이지                     | q                                     |             |                       |             |           | 음 나의 추진위원회           | 히 - 정보      | 변경 로     | 그아웃 |  |  |
|-------------|-------------------------------------|---------------------------------------|-------------|-----------------------|-------------|-----------|----------------------|-------------|----------|-----|--|--|
| <b>4</b>    | <b>'산광역시</b> 범일3-1도시                | 환경 도시환경정비                             |             | 조합안내                  | 사업개요        | 정보공개      | 전자결재 열람              | 알림마당        | 구청공지     | =   |  |  |
|             | <b>단계별공개자료</b><br>투명한 정비사업 정보제공을 통해 | 쾌적하고 살기 총은 주거환경을                      | 만들어갑니다      |                       |             |           |                      |             | 2 <      |     |  |  |
| ŵ           | 정보공개                                | ④ 단계별공개자료                             | ₽           | >                     |             |           |                      |             |          |     |  |  |
| /infoopen/s | step.do                             | 정보공개                                  | 율 : 0.86666 | 666666                | 66667       | % (13 / 1 | 5)                   |             |          |     |  |  |
|             | 위탁지원자                               | 추진위원회                                 | 조합          |                       | 0           | 구청        |                      |             |          |     |  |  |
| 구분          | 중분류                                 | 소분류                                   |             | 등<br>/ 등 <sup>록</sup> | 록건수<br>필요건수 |           | [등록건수/등록필            | 필요건수]게시핀    | 增        |     |  |  |
|             |                                     | 정비사업 시행에                              | 관한 공문서      | 1                     | /0건         |           |                      | [1/         | [0]발신 바! | 로가기 |  |  |
|             |                                     |                                       |             |                       |             |           | [0/0]수신 바로           |             |          |     |  |  |
|             |                                     | 정관등                                   | ÷           | 0                     | /0건         |           |                      | ↓인가서 바<br>■ | 로가기      |     |  |  |
|             |                                     |                                       |             |                       |             |           |                      | 입무규정 바르     | 로가기      |     |  |  |
|             |                                     |                                       |             |                       |             |           |                      | [0/0]포입공호   | ·의사록 바:  | 로가기 |  |  |
|             |                                     | 조합총회 및 이사회·대                          | 의원회의 의사록    | 1                     | /0건         |           |                      | [1/0]대의원    | 의사록 바    | 로가기 |  |  |
|             |                                     |                                       |             |                       |             |           |                      | [0]         | 0]기타 바   | 로가기 |  |  |
|             |                                     |                                       |             |                       |             |           | [0/0]                | 정비사업전문관     | 반리업자 바르  | 로가기 |  |  |
|             | ㅈ하셔리이가                              |                                       |             |                       |             |           |                      | [0/0        | ]설계자 바   | 로가기 |  |  |
|             | 포함클럽진지                              |                                       |             |                       |             |           | [0/0] <del>시</del> ; | 공자 및 공사비빈   | 변경 사항 바르 | 로가기 |  |  |
| NO.         |                                     |                                       |             | 내                     | 용           |           |                      |             |          |     |  |  |
| 1           | 클릭 시 단계별공기                          | ····································· | 을 확인할 수     | 있습니다.                 | [다음페        | 이지 A참조]   |                      |             |          |     |  |  |

#### 🔍 정보공개 > 단계별공개자료

정보공개 메뉴에서는 해당사업구역의 각 항목별 정보공개 자료를 확인할 수 있습니다.

| Α           |                       |                               |                             |           |                     |           |            |            |                |          |        |     |
|-------------|-----------------------|-------------------------------|-----------------------------|-----------|---------------------|-----------|------------|------------|----------------|----------|--------|-----|
| 정비          | 사업 통합 사업구역 홈페이지       |                               |                             |           |                     | 움 나의 추진위원 | 회 - 정보     | 변경 로그아웃    |                |          |        |     |
| <b>*</b>    | <b>부산광역시</b> 범일3-1도시혼 | 남경 도시환경정비                     | 조합안내                        | 사업개요      | 정보공개                | 전자결재 열람   | 알림미당       | 구청공지       | ≡              |          |        |     |
|             |                       |                               |                             |           |                     |           |            |            |                |          |        |     |
| <u>illi</u> | 단계별공개자료               |                               |                             |           |                     |           |            | 006        |                |          |        |     |
|             | 투명한 정비사업 정보제공을 통해 표   | 배적하고 살기 좋은 주거환경을 만들어갑니다       |                             |           |                     |           |            |            |                |          |        |     |
| ŝ           | 정보공개                  | ④ 단계별공개자료                     | $\odot$                     |           |                     |           |            |            |                |          |        |     |
| /infoopen,  | /step.do              |                               |                             |           |                     |           |            |            |                |          |        |     |
| 발신          |                       |                               |                             |           |                     |           |            |            |                |          |        |     |
|             |                       |                               |                             | 제목        | •                   |           |            | 검색         |                |          |        |     |
| No.         |                       | 게목                            |                             |           |                     | 등록자       | 등록일        | 조회수        |                |          |        |     |
| 1           |                       | 범일3-1구역조합월예산                  | E.                          |           |                     | 남계충       | 2015-10-30 | 3          |                |          |        |     |
|             |                       |                               |                             |           |                     |           |            |            |                |          |        | В   |
|             |                       | 정비사업 통합 사업국                   | <sup>고역</sup> 홈페이지          |           |                     |           |            |            | 음 <b>나의 추전</b> | 신위원회 - 정 | 보변경 로그 | 1아웃 |
|             |                       | <b>씅 부산광역시</b> 범일             | 3-1도시환경도                    | 시환경정비     |                     | 조         | 합안내 人      | 나업개요 정보    | 공개 전자결재 열      | 별람 알림미딩  | 구청공지   | =   |
|             |                       | -                             |                             |           |                     |           |            |            |                |          |        |     |
|             |                       | 다. 다개변고기                      | HT12                        |           |                     |           |            |            |                |          |        |     |
|             |                       | 투명한 정비사업 정보                   | 비즈니 <b>프</b><br>제공을 통해 쾌적하고 | 실기 좋은 주거형 | 한경을 만들어             | 갑니다       |            |            |                |          |        | •   |
|             |                       | A 204.7-1                     |                             | mining an | al <del>t</del> 1 = |           |            |            |                |          |        |     |
|             |                       | 1.1 정보공계<br>/infoopen/step.do |                             | 년계월동4     | "사도                 | €         |            |            |                |          |        |     |
|             |                       |                               |                             |           |                     |           |            |            |                |          |        |     |
|             |                       | 발신                            |                             |           |                     |           |            |            |                |          |        |     |
|             |                       | 제목                            |                             |           |                     |           | 범일3-1구     | 1역 조합월예산   |                |          |        |     |
|             |                       | 등록자                           | 남기                          | 헤         |                     | 등록일자      |            | 2015-10-30 | 조회수            | <u>.</u> | 6      |     |
|             |                       | 내용                            |                             |           |                     |           |            |            |                |          |        |     |
|             |                       | пю                            |                             |           |                     |           |            |            |                |          |        |     |
|             |                       |                               |                             |           |                     |           |            |            |                |          |        |     |
|             |                       |                               |                             |           |                     |           |            |            |                |          | 목5     | Ę   |
|             |                       |                               |                             |           |                     |           |            |            |                |          |        | -   |

| NO. | 내용                                      |
|-----|-----------------------------------------|
| 1   | 클릭 시 해당정보공개 항목의 상세내용을 확인할 수 있습니다. [B참조] |

88

### 5. 전자결재 열람

#### 🔍 전자결재 열람

조합내에서 이루어진 전자결재 항목들을 확인할 수 있습니다.

| 정비사업          | 통합 사업구역                           | 역 홈페이지                      |                  |                  |             |                  | 😤 나의 추진위원회  | 비 - 정보: | 변경 로그            | !아웃         |
|---------------|-----------------------------------|-----------------------------|------------------|------------------|-------------|------------------|-------------|---------|------------------|-------------|
| 🗳 ¥0          | <b>)광역시</b> 범일3-:                 | 1도시환경도시                     | 환경정비             | 조합안내             | 사업개요        | 정보공개             | 전자결재 열람     | 알림마당    | 구청공지             | =           |
|               | 던자결재 열<br>명한 정비시입 정보제공<br>전자결재 열람 | <b>말 금</b><br>공을 통해 쾌적하고 살고 | 비좋은 주거환경을 만들어갑니다 |                  |             |                  |             |         | 23               | 6           |
| /earead/index | .do                               |                             |                  |                  |             |                  |             |         |                  |             |
| 선택            | •                                 |                             | 검색               |                  |             |                  |             |         |                  |             |
| 번호            | 문서번호                              | 6                           |                  | 제목               |             |                  |             | 기안자     | 등록일              | 고           |
| 13            | 제2020-17<br>호                     |                             | [업무추진비] 중간보고로    | 회를 위한 업무추진!      | 비지출 (2020-1 | 1-13)            | ]           | 유시스     | 2020-1<br>15:52: | 1-13<br>:33 |
| 12            | 제2020-16<br>호                     |                             | :                | 2020년 예산확정       |             |                  |             | 유시스     | 2020-1<br>15:44: | 1-13<br>:00 |
| 11            | 제2020-15<br>호                     |                             | 유시스              | 2020-1<br>15:42: | 1-13<br>:26 |                  |             |         |                  |             |
| 10            | 제2020-14<br>호                     |                             | :                |                  | 유시스         | 2020-1<br>15:41: | 1-13<br>:22 |         |                  |             |
| 9             | 제2020-13<br>호                     |                             | 2020년            |                  | 유시스         | 2020-1<br>15:34: | 1-13<br>:24 |         |                  |             |

|       | 조회                                            |  |  |  |  |  |  |  |  |
|-------|-----------------------------------------------|--|--|--|--|--|--|--|--|
| 제목, 문 | 제목, 문서번호로 조회 가능                               |  |  |  |  |  |  |  |  |
|       | L L R                                         |  |  |  |  |  |  |  |  |
| NO.   | 기승                                            |  |  |  |  |  |  |  |  |
| 1     | 클릭 시 해당 전자결재 항목의 상세내용을 확인할 수 있습니다 [다음페이지 A참조] |  |  |  |  |  |  |  |  |
|       |                                               |  |  |  |  |  |  |  |  |

### 5. 전자결재 열람

#### 🔍 전자결재 열람

조합내에서 이루어진 전자결재 항목들을 확인할 수 있습니다.

| Α                              |                                          |          |           |             |            |          |      |     |  |  |  |
|--------------------------------|------------------------------------------|----------|-----------|-------------|------------|----------|------|-----|--|--|--|
| 정비사업 통합 기                      | 나업구역 홈페이지                                |          |           |             | 음 나의 추진위원회 | 네 - 정보   | 변경 로 | 그아웃 |  |  |  |
| 👙 부산광역시 밝                      | 범일3-1도시환경도시환경정비                          | 조합안내     | 사업개요      | 정보공개        | 전자결재 열람    | 알림마당     | 구청공지 | =   |  |  |  |
|                                | H 열람<br>정보제공을 통해 쾌적하고 살기 좋은 주기환경을 만들어갑니다 |          |           |             | •          |          |      |     |  |  |  |
| An 전자결재 열람<br>/earead/index.do |                                          |          |           |             |            |          |      |     |  |  |  |
| 제목                             | [업무추진비                                   | 비]중간보고회를 | 를 위한 업무추진 | 빈비지출 (2020- | 11-13)     |          |      |     |  |  |  |
| 단위업무                           | 예산/회계 - 기타                               |          | 문서구분      |             | C          | 배외문서     |      |     |  |  |  |
| 수신자                            |                                          |          | 문서번호      |             | 제2         | 2020-17호 |      |     |  |  |  |
| 문서취지                           |                                          |          |           |             |            |          |      |     |  |  |  |
| 본문                             |                                          |          |           |             |            |          |      |     |  |  |  |
|                                |                                          |          |           |             |            |          |      |     |  |  |  |

90

### 6. 알림마당

#### 🔍 알림마당 > 조합공지

조합장 및 조합관리자가 조합에 공지하는 내용을 확인할 수 있습니다.

| 정비사업 통합 사업구역 홈페이지                      |      |      |      | 움 <b>나의 추진위원</b> 호 | I- 정보변 | 경 로그 | 아웃   |
|----------------------------------------|------|------|------|--------------------|--------|------|------|
| 부산광역시 범일3-1도시환경도시환경정비                  | 조합안내 | 사업개요 | 정보공개 | 전자결재 열람            | 알림마당   | 구청공지 | =    |
|                                        |      |      |      |                    | (      | •    | •    |
| 수 알림마당 ④ 조합공지                          | €    |      |      |                    |        |      |      |
| 전체 <b>3건</b> 이 검색되었습니다.                |      | 제목   | •    |                    |        |      | 검색   |
| 2 N<br>등록일:2021-01-04 │ 등록자:심용찬        |      |      |      |                    |        | 조호   | 수:1  |
| 조합공지사항1<br>등록일: 2020-12-29 등록자: 유시스    |      |      |      |                    |        | 조호   | 수:7  |
| 조합공지 게시글 1<br>등록일: 2020-09-08 등록자: 유시스 |      |      |      |                    |        | 조회·  | 수:18 |
|                                        | 1    |      |      |                    |        |      |      |

# 6. 알림마당

#### 🔍 알림마당 > 자유게시판

조합원들이 자유롭게 소통할 수 있는 공간 입니다.

| 정비                  | 사업 통합                      | 사업구역 홈페이지                  |     |                   |      |   |      |      | 음 나의 추진위원회 | - 정보 | 변경       | 로그아 | £           |
|---------------------|----------------------------|----------------------------|-----|-------------------|------|---|------|------|------------|------|----------|-----|-------------|
| <b>%</b>            | 부산광역시                      | 범일3-1도시환경                  | 도시  | 환경정비              | 조합안내 |   | 사업개요 | 정보공개 | 전자결재 열람    | 알림미당 | 구청공      | זו  | =           |
|                     | <b>자유거</b><br>투명한 정비시      | <b>以판</b><br>업 정보제공을 통해 쾌적 | 하고실 | 기 좋은 주기환경을 만들어갑니다 |      |   |      |      |            |      | <b>.</b> | 3   | •           |
| ₼                   | 알림마당                       | Ģ                          | €   | 자유게시판             | ⇒    |   |      |      |            |      |          |     |             |
| 전체 <b>2</b> 건이      | 검색되었습니다.                   |                            |     |                   |      |   | 제목   | •    |            |      |          | 검   | 색           |
| <b>자유거</b><br>등록일 : | <b> 시판</b><br>2020-12-31   | 등록자 : 유시스                  |     |                   |      |   |      |      |            |      |          | 조회수 | 2:3         |
| <b>자유거</b><br>등록일 : | <b> 시판 1</b><br>2020-09-08 | 등록자:유시스                    |     |                   |      |   |      |      |            |      |          | 조회수 | ≻: <b>1</b> |
|                     |                            |                            |     |                   |      | 1 |      |      |            |      |          |     |             |

# 6. 알림마당

#### 🔍 알림마당 > 입찰공고

정비사업구역의 입찰공고를 확인할 수 있습니다.

| 정비                  | 사업 통합                        | 사업구역 홈페이지        | a      |                  |     |      |      |      | 움 나의 추진위원회 | 히 - 정보 | 변경  | 로그아웃  |
|---------------------|------------------------------|------------------|--------|------------------|-----|------|------|------|------------|--------|-----|-------|
| <b>*</b>            | 부산광역시 범일3-1도시환경도시환경정비        |                  |        |                  |     | 조합안내 | 사업개요 | 정보공개 | 전자결재 열람    | 앙립미당   | 구청공 | 지 📃   |
|                     | <b>입찰공</b><br>투명한 정비시        | 고<br>1입 정보제공을 통해 | 쾌적하고 슬 | 1기 좋은 주거환경을 만들어? | 갑니다 |      |      |      |            |        | •   | : 🖻   |
| ₼                   | 알림마당                         |                  |        | 입찰공고             | 0   | 9    |      |      |            |        |     |       |
| 전체1건이               | 검색되었습니다.                     |                  |        |                  |     |      | 제목   | •    |            |        |     | 검색    |
| <b>사업구</b><br>등록일 : | <b>L역 입찰공고</b><br>2020-09-29 | . 등록자:유시스        | 2      |                  |     |      |      |      |            |        |     | 조회수:0 |
|                     |                              |                  |        |                  |     | 1    |      |      |            |        |     |       |

정비사업통합 홈페이지 - 사용자 지침서

# 추정분담금시스템 홈페이지

# 1. 메인화면

#### 👤 추정분담금시스템 홈페이지 입니다.

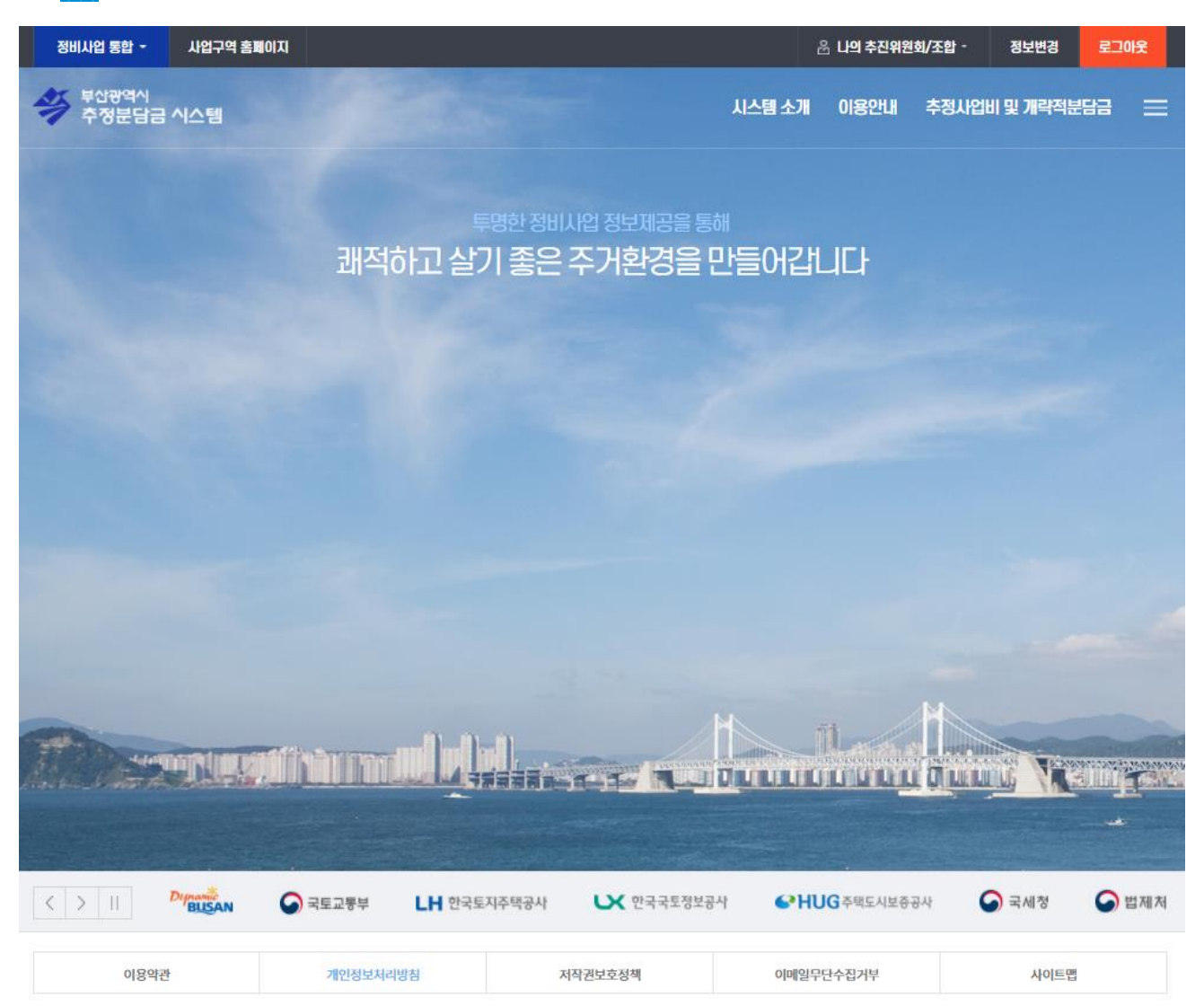

[47545] 부산광역시 연제구 중앙대로 1001(연산동)11 문의: tel 051-888-4251, 4252 (월~금 09:00-18:00, 공휴일 제외)

© Busan Metropolitan City all rights reserved.

# 2. 시스템 소개

#### 🔍 시스템소개 > 시스템소개

추정분담금 시스템 소개글을 확인할 수 있습니다.

| 정비사업 통합 - 사업구역 홈페이지                                                                                                   |                      | 응 나의 추진위원회·정보변경 로그아웃          |
|----------------------------------------------------------------------------------------------------|----------------------|-------------------------------|
| 부산광역시<br>추정분담금 시스템                                                                                                    | 시스템 소개               | 이용안내 추정사업비 및 개략적분담금 🚞         |
|                                                                                                    |                      | 3 3 6                         |
| ☆ 시스템소개 ④ 시스템소개 ④                                                                                                    |                      |                               |
| 개념                                                                                                    |                      |                               |
| 정비사업 초기단계에서 구역 기초정보, 설계정보, 총수입 추정치, 총사업비 추정치, 종전자산 추정액 등<br>위한참고자료를 제공하고자 부산광역시가 구축한 시스템을 말합니다.                       | 등 을 바탕으로 개략적인 개인별 분딤 | 남금을 추정하여 토지등소유자에게 합리적인 의사결정을  |
| 조합원이신청한 조합원<br>중후자산평가액 중전자산편                                                                                          | 별<br>경가액             | <u>총수입 - 총사업비</u><br>종전자산총평가역 |
|                                                                                                    |                      |                               |
| 개락적인 /<br>추정분단                                                                                                    | 12년 월<br>11년 월       |                               |
| <개략적인 개인별 추정분                                                                                                    | 담금 산출의 구조 >          |                               |
| 필요성 (도입배경)                                                                                                    |                      |                               |
| <ul> <li>정비사업 초기에 개인별 추정분담금을 모르는 상태에서 사업을 추진함에 따라 주민 갈등 및 불만이 된</li> <li>※ 관리처분계획인가 시전에서 개인별 추정분담금을 알 수 있음</li> </ul> | 빙배 해 있습니다.           |                               |
| · 이러한 문제점을 해소하기 위하여 정비사업 초기단계에서 개략적인 개인별 분담금을 추정 할 수 있는<br>도입하였습니다.                                                   | - 정보시스템을 구축하여 토지등소   | 유자가 빠른 의사결정을 할 수 있도록 본 시스템을   |

#### 🔍 이용안내 > 이용약관

추정분담금 시스템 이용약관을 확인할 수 있습니다.

| 정비                                                                                                    | 사업 통합 🝷                                                                                                    | 사업구역 홈페이지                                                                                                    |                                                                                           |                                                                                                    |                                                                                                    |                                                                                                    |                                                                                     | 음 <b>나의 추</b>                                    | 진위원회 -                                  | 정보변경                               | 로그       | 애웃 |
|----------------------------------------------------------------------------------------------------|----------------------------------------------------------------------------------------------------|----------------------------------------------------------------------------------------------------|-------------------------------------------------------------------------------------------|----------------------------------------------------------------------------------------------------|----------------------------------------------------------------------------------------------------|----------------------------------------------------------------------------------------------------|-------------------------------------------------------------------------------------|--------------------------------------------------|-----------------------------------------|------------------------------------|----------|----|
| ÿ                                                                                                    | <sup>부산광역시</sup><br>추정분담금                                                                                                    | 시스템                                                                                                    |                                                                                           |                                                                                                    |                                                                                                    |                                                                                                    | 시스템 소개                                                                              | 이용안내                                             | 추정사업비                                   | 및 개략적분                             | 탐금       | ≡  |
| <u>°</u>                                                                                                    | <b>시스턷</b><br>투명한 정비/                                                                                                    | <mark>님 소개</mark><br>I업 정보제공을 통해 쾨                                                                                                    | 적하고 실                                                                                     | 기 좋은 주거환경을 만들어                                                                                                    |                                                                                                    |                                                                                                    |                                                                                     |                                                  | ٢                                       | 0                                  | •        |    |
| ₼                                                                                                    | 이용안내                                                                                                    |                                                                                                    | ⊕                                                                                         | 이용약관                                                                                                    |                                                                                                    |                                                                                                    |                                                                                     |                                                  |                                         |                                    |          |    |
|                                                                                                    |                                                                                                    |                                                                                                    |                                                                                           |                                                                                                    |                                                                                                    |                                                                                                    |                                                                                     |                                                  |                                         |                                    |          |    |
| 홈페<br>제 1<br>이 <sup>1</sup><br><sup>4</sup> 부<br>제 2<br>2<br>2<br>3<br>3<br>3<br>4<br>"<br>5."<br>6. 탄<br>7. 특 | 에이지 이용약<br>1조 (목적)<br>약관은 「도시 및 :<br>산광역시 추정분동<br>2조 (용어의 장으<br>약관에서 사용하는<br>이용자:해당 정비규<br>가입시스템이 제경<br>회원시스템에 개인<br>'시스템 운라지"란<br>리하는 지로서 부산<br>비밀번호:이용지외<br>탈퇴:회원이 이용기 | 관<br>주가환경 정비법」 제16:<br>금급 정보시스템"(이하",<br>이)<br>: 용이의 정의는 다음과<br>'역인의 토지동 소유자5<br>(하는 가입신청서 화면0<br>! 정보를 제공하여 회원<br>'무신광역시 추장본담금<br>구청장 또는 추신위원회<br>'광역시장을 말합니다.<br>·회원ID가 일치하는지들<br>[약을 종료 시키는 행위 | 조의2 및 「<br>시스템")의<br>같습니다.<br>こ서 본 역관<br>네 해당 정도<br>등록을 한;<br>금 정보시스<br>입(또는 조합<br>; 확인하고 | [부산광역시 도시 및 주거환<br>서비스 이용조건 및 절차, (<br>1년 미 따라 시스템이 제공하는<br>보를 기입하고, 본 약관에 동<br>지로서, 시스템의 정보를 제<br>5년"의 활용을 위한 기초장!<br>(), 토지등소유자가 정보를<br>동신상의 자신의 비밀보호 | 남경 정비 조례」 제123<br>기용자와 시스템의 관<br>- 서비스를 받는 자.<br>의하여 서비스 이용 계<br>공받으며, 시스템이 제<br>고 입력을 담당하는 추<br>확인할 수 있도록 종전<br>들 위하여 이용자 지신 | 5의2에 따라 부신광역시<br>리, 의무, 기타 필요한 사험<br>당하는 서비스를 이용할<br>산위원회(또는 조합)를 및<br>자산 및 평균사업비 등 기<br>이 선정한 문자 및 숫자: | 징이 "개략적인 정비사<br>형을 규정함을 목적으로<br>할 수 있는 자.<br>말하며, 추진위원회가 -<br>기초자료를 구축하여 될<br>의 조합. | ት업비 및 추정분문<br>로 합니다.<br>구성되지 않은 장!<br>등페이지 상에서 사 | 남금 등"을 산출할<br>키구역의 경우 구경<br>1연될 수 있는 시4 | 수 있도록 제공하<br>청장을 말합니다.<br>스템을 구축하고 | 유지       |    |
| 제3<br>1.7<br>우(<br>2.7<br>회원                                                                                   | <b>3조 (약관의 효르</b><br>시스템은 귀하가 된<br>선적으로 적용될 기<br>시스템은 본 약관을<br>원등록을 취소(회원                                                                                                | <b> 과 변경)</b><br>! 약관 내용에 동의하는 -<br>!입니다.<br>: 사전 고지 없이 빈경할<br>1탈되)할 수 있으며, 계속                                                                                                    | 깃을 조건의<br>수 있으며,<br>녹사용의 경                                                                | 으로 귀하에게 서비스를 제공<br>빈경된 약관은 사이트 내에<br>I우는 약관번경에 대한 동의                                                                                                    | 공할 것이며, 귀하가 본<br>1 공지함으로써 이용지<br>미로 간주됩니다. 변경함                                                                                | 약관의 내용에 동의하는<br>가 직접 확인하도록 할 ?<br>탄약관은 공지와 동시에                                                          | - 경우, 시스템의 서비스<br>것입니다. 이용자가 빈-<br>그 효력이 발생됩니다                                      | 스제공 행위 및 귀<br>경된 약관에 동의                          | 하의 서비스 사용<br>하지 아니하는 경'                 | · 행위에는 본 약관<br>우, 이용자는 본인          | 받이<br>L의 |    |

#### 🔍 이용안내 > 개인정보처리방침

추정분담금 시스템 개인정보처리방침을 확인할 수 있습니다.

| 정비사업 통합 - 사업구역 홈페이지                                                                                 | 윤 <b>나의 추</b> 장 | 인위원회 -     | 정보변경       | 로그    | 아웃 |
|----------------------------------------------------------------------------------------------------|-----------------|------------|------------|-------|----|
| 부산광역시         시스템 소개                                                                                | 이용안내            | 추정사업난      | 비 및 개략적분   | 담금    | =  |
|                                                                                                    |                 |            |            |       |    |
| 🔜 시스템 소개                                                                                            |                 |            |            |       |    |
| 토 투명한 정비사업 정보제공을 통해 쾌적하고 살기 좋은 주거환경을 만들어갑니다                                                         |                 |            | Ľ          | Ś     |    |
| ☆ 이용안내 ④ 개인정보처리방침 ④                                                                                 |                 |            |            |       |    |
|                                                                                                    |                 |            |            |       |    |
| 개인정보처리방침                                                                                            |                 |            |            |       |    |
| 부산광역시가 취급하는 모든 개인정보는 개인정보보호법 등 관련 법령상의 개인정보보호 규정을 준수하여 이용자의 개인정보 보호 및 권익을 보호하고<br>같은 처리방침을 두고 있습니다. | 1 개인정보 이용자      | 의 고충을 원활   | 하게 처리할 수 있 | 도록다음  | 과  |
| 제1조개인정보의 처리 목적                                                                                      |                 |            |            |       |    |
| 부산광역시는 대민 서비스 제고 및 민원처리, 소관업무 수행 등의 목적으로 필요에 의한 최소한으로 개인정보를 처리하고 있습니다.                              |                 |            |            |       |    |
| 부신광역시는 개인정보보호 종합자원 포털에 공표한 "개인정보 운영목적"내에서만 개인정보를 처리하며, 운영 목적 이외의 용도로는 이용하지 않습니                      | 다. 목적이 변경되      | 는 경우에는 개업  | 인정보 보호법 제1 | 8조에 따 | 라  |
| 별도의 동의를 받는 등 필요한 조치를 이행합니다.                                                                         |                 |            |            |       |    |
| 제2조 개인정보의 처리 및 보유기간                                                                                 |                 |            |            |       |    |
| 부산광역시에서 처리하는 개인정보는 수집·이용 목적으로 명시한 범위 내에서 처리하며, 개인정보보호법 및 관련 법령에서 정하는 보유기간을 준용하                      | 여 이행하고 있습니      | -[다.       |            |       |    |
| 부산광역시는 법령에 따른 개인정보 보유기간 또는 정보주세로부터 수집할 때 동의 받은 보유기간 내에서 개인정보를 처리합니다.                                |                 |            |            |       |    |
| 부산광역시에서 처리하는 개인정보파일의 처리목적, 항목, 보유기간 등 의 아래와 같은 방법으로 확인 할 수 있습니다.                                    |                 |            |            |       |    |
| ① 행정자치부개인정보보호 종합포털(www.privacy.go.kr) 사이트에서 [개인정보 열람 등 요구] 메뉴 클릭                                    |                 |            |            |       |    |
| ② 검색단에 '부산광역시'기관명으로 검색하여 개인정보파일 목록 및 정보확인 가능                                                        |                 |            |            |       |    |
| 제3조 개인정보의 제3자 제공                                                                                    |                 |            |            |       |    |
| 부산광역시는 원칙적으로 정보주체의 개인정보를 수집•이용 목적으로 명시한 범위 내에서 처리하며, 다음의 경우를 제외하고는 정보주체의 사선 동의                      | 없이는 본래의 목       | 적 범위를 초과히  | 하여처리하거나져   | 3자에게  | I  |
| 제공하지 않습니다.                                                                                          |                 |            |            |       |    |
| ① 정보주세로부터 별도의 동의를 받는 경우                                                                             |                 |            |            |       |    |
| ②법률에 특별한 규정이 있는 경우                                                                                  |                 |            |            |       |    |
| ③ 정보주세 또는 법정대리인이 의사표시를 할 수 없는 상태에 있거나 주소불명 등으로 사선 동의를 받을 수 없는 경우로서 명백히 정보주세 또는 제3자                  | 나의 급박한 생명, 신    | 신체, 재산의 이역 | 익을 위하여 필요히 | 타고    |    |
| 인정되는 경우                                                                                             |                 |            |            |       |    |

#### 🔍 이용안내 > 저작권보호정책

추정분담금 시스템 저작권보호정책을 확인할 수 있습니다.

| 정비사업 통합 🔹 사업구역 홈페  | 이지                                                                                                    |                                                   | 음 나의 추진위원회 -     | 정보변경      | 로그아웃 |  |  |  |  |
|--------------------|----------------------------------------------------------------------------------------------------|---------------------------------------------------|------------------|-----------|------|--|--|--|--|
| 부산광역시<br>추정분담금 시스템 |                                                                                                    | 시스템 소개                                            | 이용안내 추정시         | 업비 및 개략적분 |      |  |  |  |  |
| 지스템 소개             | 해 쾌적하고 살기 좋은 주거환경을 만들어갑니다                                                                                                    |                                                   |                  | ٢         | •    |  |  |  |  |
| 슈 이용안내             | ④ 저작권보호정책 🛛 🕑                                                                                                    |                                                   |                  |           |      |  |  |  |  |
|                    |                                                                                                    |                                                   |                  |           |      |  |  |  |  |
|                    | <b>저작권 보호정책</b><br>부산광역시 추정분답금 시스템에서 제공하는 모든 콘텐츠 즉,<br>저작권 표시 또는 다른 출치를 명시한 경우를 제외하고는 원 <sup>초</sup>                                                   | ,웹문서·침부파일·DB정보 등은 지작권법에<br>1적으로 부신광역시에 저작권이 있습니다. | 의하여 보호받는 저작물로,   | 별도의       |      |  |  |  |  |
|                    | 이를 무단 복제·배포하는 경우 저작권법 제136조, 137조, 138                                                                                                    | 3조의 권리의침해죄, 부정발행등의죄, 술치명                          | 시위반의죄 등에 해당될 수 9 | 있습니다.     |      |  |  |  |  |
|                    | 부산광역시 추정분담금 시스템에서 발간하는 콘텐츠로 수익을 얻거나 이에 상응하는 혜택을 누리고자 하는 경우에는 부산광역시와 사전에<br>별도의 협의를 하거나 허락을 얻어야 하며 협의 또는 허락 을 얻어 자료의 내용을 계재하는 경우에도 출처가 부산광역시임을 밝혀야 합니다. |                                                   |                  |           |      |  |  |  |  |
|                    | 다른 인터넷 사이트상의 화면에서 부산광역시 추정분담금 시스템의 메인화면으로 링크시키는 것은 허용되지만 세부화면(서브도메인)으로<br>링크시키는 것은 허용되지 않습니다. 또한 메인페이지로의 링크 시에도 링크 사실을 본 시스템 관리자에 등지하여야 합니다.           |                                                   |                  |           |      |  |  |  |  |
|                    | 부산광역시 추정분담금 시스템의 자료를 직법한 절차에 따라<br>무단빈경을 금지하며, 이를 위변할 때에는 형사처벌을 받을 수                                                                                   | 다른 인터넷사이트에서 계재하는 경우에도 {<br>두 있습니다.                | 난순한 오류 정정 이외의 내용 | 역         |      |  |  |  |  |
|                    |                                                                                                    |                                                   |                  |           |      |  |  |  |  |

100

#### 🔍 이용안내 > 이메일무단수집거부

부산광역시 정비사업 통합홈페이지는 이메일무단수집을 거부합니다.

| 정비시 | 업 통합 -                | 사업구역 홈페이지                    |                         |                                                                |                      |                                                |        | 음 나의 추진   | 진위원회 -     | 정보변경     | 로그0 | 民 |
|-----|-----------------------|------------------------------|-------------------------|----------------------------------------------------------------|----------------------|------------------------------------------------|--------|-----------|------------|----------|-----|---|
|     | !산광역시<br>추정분담금        | 시스템                          |                         |                                                                |                      | 시스템 소                                          | 개      | 이용안내      | 추정사업법      | 비 및 개략적분 | 담금  | = |
|     | <b>시스턷</b><br>투명한 정비사 | <b>님 소개</b><br>사업 정보제공을 통해 코 | 배적하고 슬                  | 1기 좋은 주거환경을 만들어갑니다                                             |                      |                                                |        |           |            | [*<br>[  | •   | 9 |
| ₼   | 이용안내                  |                              | €                       | 이메일무단수집거부                                                      |                      |                                                |        |           |            |          |     |   |
|     |                       |                              | <b>이메</b><br>부산동<br>수집5 | <b>일무단수집거부</b><br>3역시 장비사업 동합홈페이지 웹사(<br>리는 것을 거부하며, 이를 위반시 정도 | 기트에 게시된<br>! 동신망법에 ! | 이메일 주소가 전자우편 수집 프로그램이<br>의해 형시치벌됨을 유념하시기 바랍니다. | 이나 그 박 | 밖의 기술적 장치 | I를 이용하여 무! | 년으로      |     |   |

# 4. 추정사업비 및 개략적분담금

#### 🔍 추정사업비 및 개략적 분담금 > 총수입

해당 구역의 총수입을 확인할 수 있습니다.

| 정비사업 통합 -                                                          | 사업구역 홈페이지                                           |                                     | 음 <b>나의 추</b>                       | 진위원회 -                      | 정보변경 로         |        | 아웃    |          |          |    |
|--------------------------------------------------------------------|-----------------------------------------------------|-------------------------------------|-------------------------------------|-----------------------------|----------------|--------|-------|----------|----------|----|
| 🗳 <sup>부산광역시</sup><br>추정분담글                                        | 금시스템                                                |                                     |                                     |                             | 시스템 소개         | 이용안내   | 추정사업비 | ॥ 및 개략적분 | 담금       | ≡  |
| 토지 시스<br>FB한 정보                                                    | <b>템 소개</b><br>미사업 청보제공을 통해 쾌적하고                    | 살기 좋은 주거환경                          | 1을 만들어갑니다                           |                             |                |        |       | ڪ        | ¢        | 7  |
| 슈 추정사업                                                             | 비 및 개략적분담금 🛛 🕀                                      | 총수입                                 | $\odot$                             |                             |                |        |       |          |          |    |
| c/est/into/index.do?id<br>총수입 추정의<br>· 정비계획변경, 건축<br>· 총수입 추정은 분양을 | 코=1<br>전게<br>심의, 사업시해인가, 관리처분<br>글 100%를 가정하였으며, 주택 | 계획 등을 통하여<br>객수요공급 동향, <sup>:</sup> | 건축규모 등의 변경에 따라<br>경기 변동, 주변 주택 시장 변 | 총수입은 변동될 수 있<br>화등의 사유로 변동돌 | l음.<br>! 수 있음. |        |       |          |          |    |
| 등록자                                                                |                                                     |                                     |                                     |                             |                |        |       |          |          |    |
| 등록사유                                                               | 범일3-1 도시환경경                                         | 정비사업                                |                                     |                             |                |        |       |          |          |    |
| 등록일자                                                               | 2014-12-17                                          |                                     |                                     |                             |                |        |       |          |          |    |
| 필요성 (도입배                                                           | 경)                                                  |                                     |                                     |                             |                |        |       |          |          |    |
| 공급면적(㎡)                                                            | 일반분양 단가(원/㎡)                                        | 세대수                                 | 일반분야 추정금액                           | 조합원 격차율                     | 조합원분양 단7       | 가(원/㎡) | 세대수   | 조합원 분양   | 양 추정금    | 글액 |
| 157.48                                                             | 2,800,000                                           | 102                                 | 44,976,288,000                      | 0                           | 2,800,00       | 00     | 0     |          | 0        |    |
| 144.12                                                             | 2,800,000                                           | 51                                  | 20,580,336,000                      | 0                           | 2,800,00       | 00     | 0     |          | 0        |    |
| 144.99                                                             | 2,900,000                                           | 3                                   | 1,261,413,000                       | 5                           | 2,700,00       | 00     | 48    | 18,790,  | ,704,000 | )  |
| 109.3                                                              | 2,900,000                                           | 0                                   | 0                                   | 5                           | 2,700,00       | 00     | 51    | 15,050,  | ,610,000 | )  |

### 4. 추정사업비 및 개략적분담금

#### 🔍 추정사업비 및 개략적 분담금 > 총사업비

해당 구역의 총사업비를 확인할 수 있습니다.

| 정비사업 통합 - 시                                        | 사업구역 홈페이지                                |                                 |                                     |                     |         | 음 <b>나의 추</b> | 진위원회 -  | 정보변경    | 로그(   | R<br>R |  |
|----------------------------------------------------|------------------------------------------|---------------------------------|-------------------------------------|---------------------|---------|---------------|---------|---------|-------|--------|--|
| 부산광역시<br>추정분담금 시:                                  | 스템                                       |                                 |                                     | ٨                   | 스템 소개   | 이용안내          | 추정사업비   | 및 개략적분  | 담금    | =      |  |
| 시스템 :<br>투명한 정비사업                                  | <b>산기위</b><br>정보제공을 통해 쾌적하고              | 살기 좋은 주거환경을 만들(                 | 거같니다                                |                     |         |               |         | *]      | \$    | 7      |  |
| 슈 추정사업비 및 2                                        | 개략적분담금 🕔                                 | 총사업비                            |                                     |                     |         |               |         |         |       |        |  |
| c/est/info/index.do?id=2<br>개념<br>· 정비사업 시행 시 소요되는 | - 비용으로서, 추정에 의접                          | 한 방법으로 제시한 사업비                  | 비임.                                 |                     |         |               |         |         |       |        |  |
| 전제 및 한계                                            |                                          |                                 |                                     |                     |         |               |         |         |       |        |  |
| <sup>,</sup> 정비 사업을 시행하는 개별                        | <mark>년 사업구역은 사업유형,</mark> -             | 구역별로개별성이있고구                     | <sup>1</sup> 역벼로 상이한 사업비가 :         | 소요됨.                |         |               |         |         |       |        |  |
| • 각구역의 개별적, 구체적연                                   | 인특성을 완전히 반영할                             | 수 없는바 대표적이고 일 <del>[</del>      | 반적이라 <mark>판</mark> 단되는 항목의         | 사업비로 사업진행을          | 한다고 전제  | 함.            |         |         |       |        |  |
| · 추정사업비는 사업시행에                                     | 따른 모든 사업비 항목을                            | 반영하기에는 어려움이                     | 있음.                                 |                     |         |               |         |         |       |        |  |
| · 정비사업은 각 구역의 개별<br>충분히 변동될 수 있으며, 7               | 5성, 환경성, 유동성, 변동<br>데시된 사업비는 추정의 '       | 성(조합원간 분쟁, 시공시<br>방법 예의하였으므로 확장 | 나와의 계약체결, 시행기간<br>형된 사업비는아님을 전제<br> | ·연장 등)이 상존함으로<br>함. | 문정비사업 - | 구역별로 사업시      | 행시 소요되는 | 사업비는 시간 | 의 흐름( | 베따라    |  |
| 연번                                                 | 항목                                       | 추정금액                            | 추정율(%)                              | 조정금액                | 직접      | 입력금액          |         | 비고      |       |        |  |
|                                                    | 등록된 사업비가 없습니다.                           |                                 |                                     |                     |         |               |         |         |       |        |  |
| 총 사업비                                              | 0                                        |                                 |                                     |                     |         |               |         |         |       |        |  |
|                                                    | 반여 1-1 재개발 구역 의 신축 연면적당 총 사업비는 0원/㎡ 입니다. |                                 |                                     |                     |         |               |         |         |       |        |  |
|                                                    |                                          |                                 | 출력하기                                |                     |         |               |         |         |       |        |  |

103

### 4. 추정사업비 및 개략적분담금

#### 추정사업비 및 개략적 분담금 > 구역의 개략분담금 해당 구역의 개략분담금을 확인할 수 있습니다.

| 정비사업 통합                                 | • 사업구역 홈                                                           |           |                   | 움 나의 추            | 진위원회 - 김         | 정보변경 :        | 로그아웃     |               |             |         |
|-----------------------------------------|--------------------------------------------------------------------|-----------|-------------------|-------------------|------------------|---------------|----------|---------------|-------------|---------|
| 👙 <sup>부산광역</sup><br>추정분                | <sup>시</sup><br>담금 시스템                                             |           |                   | 시스템 소개            | 이용안내             | 추정사업비 및       | ! 개략적분담; | 3             |             |         |
| 문명한<br>슈 추정/<br>/est/info/index.d<br>총괄 | <mark>스템 소개</mark><br>! 청비사업 정보제공을<br><b>사업비 및 개락적분단</b><br>o?id=3 | i 통해 쾌적(  | 하고 실기 좋은 주거환경<br> | 을 만들어갑니다<br>#답금 ④ |                  |               |          |               |             | 3 🙃     |
| 정비사업 구역                                 | <b>명</b>                                                           | 범일3-1 도   | 시환경               |                   |                  |               |          |               |             |         |
| 종전자산 추정                                 | 금액 합계액                                                             | 97,500,00 | 0원                |                   |                  |               |          |               |             |         |
| 총수입                                     |                                                                    | 129,731,0 | 00,000 원          |                   |                  |               |          |               |             |         |
| 총 사업비                                   |                                                                    | 0원        |                   |                   |                  |               |          |               |             |         |
| 비례율(%)                                  |                                                                    | 133057.4  | 3%                |                   |                  |               |          |               |             |         |
| 뷴양률(미분양                                 | )                                                                  | 100% •    |                   |                   |                  |               |          |               |             |         |
| 구역의 개략                                  | 분담금                                                                |           |                   |                   |                  |               |          |               |             |         |
| 공급면적 종후자산추정금액<br>(㎡) (조합원분양)            |                                                                    |           |                   |                   | 종전자산가액 보유수       | 준별 분담금 내지 환   | 환급액      |               |             |         |
|                                         |                                                                    |           | 100,000,000       | 200,000,000       | 300,000,000      | 500,000,00    | 0        | 700,000,000   | 1,000,00    | 0,000   |
| 157.48                                  | 440,944,000                                                        | 0         | -132,616,056,000  | -265,673,056,000  | -398,730,056,000 | -664,844,056, | 000 -93  | 0,958,056,000 | -1,330,129, | 056,000 |

104

### 4. 추정사업비 및 개략적분담금

#### 추정사업비 및 개략적 분담금 > 나의 개별분담금 조합원 자신의 개별분담금을 확인할 수 있습니다.

| 정비사업 통합 -                                                                                 | 사업구역 홈페이             | 역 홈페이지 |          |        |    |                   |           |           | 윤 나의 추진위원회 - 정보변경 |          |          |  |
|-------------------------------------------------------------------------------------------|----------------------|--------|----------|--------|----|-------------------|-----------|-----------|-------------------|----------|----------|--|
| 부산광역시<br>추정분담금                                                                            | 시스템                  |        |          |        |    | 시스                | 템 소개      | 이용안내      | 추정사업              | 비 및 개략적분 | 담금 📃     |  |
| 시스템 소개 <ul> <li>투명한 정비사업 정보제공을 통해 쾌적하고 실기 좋은 주거환경을 만들어갑니다</li> <li>오 오 오</li> </ul>       |                      |        |          |        |    |                   |           |           |                   |          |          |  |
| 슈 추정사업비                                                                                   | 및개략적분담금              | •      | 구역의 개별분담 | 금      |    |                   |           |           |                   |          |          |  |
| <b>구범석</b> 님의 종                                                                           | <b>구범석</b> 님의 종전자산현황 |        |          |        |    |                   |           |           |                   |          |          |  |
| 부동산유형<br>(토지,건물)                                                                          | 소재지                  | 본번     | 부번       | 동명     | 호수 | 토지소<br>유면적<br>(㎡) | 건축<br>면적( | /물<br>(㎡) | 건축물<br>연면적<br>(㎡) | 종전<br>추정 | 지산<br>금액 |  |
| 토지                                                                                        | 거제동                  | 223    | 40       |        |    | 423.0             | 0.0       | )         | 0.0               | 987,8    | 94,400   |  |
| 창고                                                                                        | 거제동                  | 223    | 3        |        |    | 507.0             | 1650      | 0.0       | 1650.0            | 1,814,0  | )56,870  |  |
| 종전자산 합산액 : 2,801,951,270원<br>종전자산내역 수정요청<br>개별분담금내역<br>총수입조정 0% ♥ 총사업비 조정 0% ♥ 물가상승률 0% ♥ |                      |        |          |        |    |                   |           |           |                   | 수정요청     |          |  |
|                                                                                           |                      |        |          |        |    |                   |           |           |                   |          |          |  |
| 공급면적(                                                                                     | m)                   | ą      | · 후자산 추경 | 성금액(원) |    |                   |           | 부채비율      |                   |          |          |  |
| (전유 + 주거                                                                                  | <del>공용</del> )      | 일반분    | 양        | 조합원    | 분양 | 한 아이언             |           | 종전        | 자산                | 일반분양     |          |  |